# คู่มือการใช้งานสำหรับสถานประกอบการ (E-services User Manual)

| การเข้าใช้งานระบบ                                                | 1  |
|------------------------------------------------------------------|----|
| ขอทำธุรกรรมผ่านอินเตอร์เน็ต                                      | 3  |
| ทะเบียนผู้ประกันตน                                               | 6  |
| การขึ้นทะเบียนผู้ประกันตน/แจ้งรับผู้ประกันตนเข้าทำงาน (สปส.1-03) | 7  |
| บันทึกขึ้นทะเบียนสำหรับผู้ที่เคยมีบัตรรับรองสิทธิแล้ว            | 9  |
| แจ้งสิ้นสุดการเป็นผู้ประกันตน (สปส.6-09)                         |    |
| แจ้งเปลี่ยนแปลงข้อมูลผู้ประกันตน (สปส. 6-10)                     |    |
| ส่งข้อมูลทะเบียนด้วยสื่ออิเล็กทรอนิกส์ (สปส. 1-04)               |    |
| ส่งข้อมูลเงินสมทบ                                                |    |
| ส่งเงินสมทบแบบแยกยื่น                                            |    |
| ส่งเงินสมทบแบบยื่นรวมสาขา                                        | 24 |
| การดึงข้อมูลจากรายการก่อนหน้า                                    |    |
| สอบถามข้อมูล                                                     |    |
| ข้อมูลเงินสมทบกองทุนประกันสังคม                                  |    |
| ตรวจสอบสถานะผู้ประกันตน                                          |    |
| สถานะในการทำธุรกรรม                                              |    |
| สถานะการทำธุรกรรม                                                |    |
| ข้อมูลผู้ใช้งาน                                                  | 40 |
| แก้ไขข้อมูลส่วนตัว                                               | 41 |
| การเปลี่ยนรหัสผ่าน                                               | 41 |
| ข้อมูลสถานประกอบการ                                              |    |
| เปลี่ยนแปลงสิทธิ์                                                | 43 |
| เพิ่มสาขาการทำรายการของสำนักงานประกันสังคมผ่านระบบอินเตอร์เน็ต   |    |
| ยกเลิกการขอทำรายการของสำนักงานประกันสังคมผ่านระบบอินเตอร์เน็ต    | 46 |
| เพิ่มสิทธิ์การทำธุรกรรม                                          | 48 |
| ยกเลิก User ID                                                   | 50 |
| รายการชำระเงิน                                                   | 52 |
| สร้างธุรกรรมชำระเงิน                                             | 53 |

## สารบัญ

## คู่มือการใช้งานสำหรับสถานประกอบการ (Eservices User Manual)

## การเข้าใช้งานระบบ

- 1. เปิดโปรแกรม Browser
- 2. เข้า Url ของระบบสำนักงานประกันสังคม https://www.sso.go.th/wpr/
- 3. ระบบจะแสดงหน้าจอหลัก

|    |                                                                                                    |                                                                                                    |                                                                                                    |                                                                                                    | งนาคตัวอักษร ก <b>กก</b> ( การแ<br>Live Chat ( 🖓 แจ้งเรื่องร้องเรียน                                                                                            | เสดงผล <mark>c</mark> c c l                    | TH - I B F Statsuru                                    |
|----|----------------------------------------------------------------------------------------------------|----------------------------------------------------------------------------------------------------|----------------------------------------------------------------------------------------------------|----------------------------------------------------------------------------------------------------|----------------------------------------------------------------------------------------------------|------------------------------------------------|--------------------------------------------------------|
|    |                                                                                                    | เกี่ยวกับ สปส ข่าวประชาสัเ                                                                             | เฟ้นธ์ กฎหมาย ระเบียบ                                                                                                   | สิทธิประโยชน์ คลังความรู้                                                                                                    | ดาวน์ไหลด หน่วยงาน                                                                                                    | Ē rī                                           | ingsะบบ/สมัครสมาชิก <b>Q</b>                           |
|    | สาวักษามอระกันสังกม                                                                                  | SSO (<br>Bilòia<br>SSO                                                                                 | ດ້າງວສູ່າ<br>DIGIT<br>ONNE(<br>ມົວບນັດຣປຣະກັບສັ                                                                         | ųρ<br>FAL<br>CT sš                                                                                                    |                                                                                                    |                                                |                                                        |
|    |                                                                                                    | E-SERVICE                                                                                              | มู้ประกับคน<br>(                                                                                                    | amuds-noums                                                                                                    |                                                                                                    | คำกามที่พบบ่อย                                 | ada Sunisa                                             |
| 4. | คลิกปุ่ม <sup>สกาน</sup>                                                                             | ີ່<br>ประกอบการ <sub>ຽ</sub>                                                                           | ะบบจะแสด                                                                                                    | เงหน้าจอบ                                                                                                    | ริการสำหรับ                                                                                                    | สถานประ                                        | ะกอบการ                                                |
|    |                                                                                                    | เงานประกันสังคม                                                                                        |                                                                                                    |                                                                                                    |                                                                                                    |                                                | เข้าสู่ระบบ<br>THEN Text Size กกกก                     |
|    | เกี่ยวกับประกันสังคม                                                                                 | สิทธิประโยชน์   ดา                                                                                     | รวจสอบข้อมูลประกันสังคม                                                                                                 | ข่าวสารและความเคลื                                                                                                    | จื่อนไหว   บริการอิเล็กทรอ                                                                                                    | นิกส์   ข้อมูลสารเ                             | สนเทศ                                                  |
|    | บริการอิเล็กหร.<br>สำนักงานประกันลังค<br>ผู้เข้าไข้บริการ กรณ<br>ดาวน์โหลดดูมือการไ<br>บริการสำหรับส | อนิกส์<br>มได้เปิดให้บริการอิเล็กทรอ<br>ฟาการสัดกอินเข้าสู่ระบบ ห<br>เช่งาน E-services<br>ถานประกอบการ | นิกส์ เพื่ออ่านวยความสะ<br>ากท่านยังไม่มีชื่อผู้ไข้งา                                                                   | ดวกสำหรับสถานประกะ<br>นและรหัสผ่าน กรุณาลง                                                                                                    | วบการและบุคคลทั่วไป ในกา<br>ทะเบียนขอทำธุรกรรมผ่านอิ                                                                                                    | รลดการเดินทางมาดิ<br>นเดอร์เน็ตเพื่อเข้าไข่    | ดต่อยังสำนักงานประกันสังคม<br>เงานระบบ คลึกที่นี่เพื่อ |
|    | ของ/หรุงกรรมผ่าน<br>อินเตอร์เน็ต                                                                     | <b>ออก</b><br>ทะเบียนผู้ประกันตน                                                                       | <b>้า</b> เริ่า<br>เริ่งข้อมูลเงินสมทบ                                                                                  | สอบถามข้อมูล                                                                                                    | ตรวจสอบสถานะใน<br>การทำธุรกรรม                                                                                                    | <b>ช้อมูลผู้ใช้</b>                            | เปลี่ยนแปลงลิทธิ์ใน<br>การทำธุรกรรม                    |
|    | עשמרא                                                                                                | เป็ญหาการใช้งานระบบ เ<br>ระบบสา                                                                        | <mark>เรือสอบถามวิธีการทำเ</mark><br>มารถทำงานใต้ดีที่สุดบน We<br>© Copyright 2<br>สานีกงาา<br>ถนนติวานนท์ ต<br>เงื่อน' | <mark>เรกรรม ติดต่อได้ที่เบ</mark><br>b Browser Internet Explo<br>2009 Social Security Offic<br>เประกันสังคม กระทรวมเระ<br>เวนตศลาดขรัญ สำเภอเมือง<br>เขการใช้บริการ   งโยบายอิ | <mark>ลร์โทร. 0 2956 2400 หรื</mark><br>หระ version 7 หรือ Firefox versi<br>e - All right reserved.<br>งาน 88/28 หมู่<br>ร จังหวัดนนหบรี 11000<br>เทธิส่วนบุคคล | <mark>ລທີ່ e-Mail: helpd</mark><br>ion 3 ສັນໄປ | esk@sso.go.th                                          |

5. คลิกที่ "เข้าสู่ระบบ" ระบบจะแสดงหน้าจอ Log in เข้าสู่ระบบ

6. ระบบจะแสดงหน้าจอหลักพร้อมข้อมูลการเข้าสู่ระบบ

|                                                                                                    |                                                                                                    | _                                                                                                    |                                                                                                    |                                                                                                    |                                                                                       | เขาสูระบบ                                                                                                    |
|----------------------------------------------------------------------------------------------------|----------------------------------------------------------------------------------------------------|----------------------------------------------------------------------------------------------------|----------------------------------------------------------------------------------------------------|----------------------------------------------------------------------------------------------------|---------------------------------------------------------------------------------------|----------------------------------------------------------------------------------------------------|
| <u>A</u>                                                                                                    |                                                                                                    | าสงคม                                                                                                    |                                                                                                    |                                                                                                    | TH EN Text S                                                                          | ize ∩∩∩ <b>n</b>                                                                                                    |
| เกีย                                                                                                    | วกับประกันสังคม   สิทธิประโยช                                                                                                    | น์   ครวจสอบข้อมูลประกันสังคร                                                                                                 | เ ข่าวสารและความเคลื่อน                                                                                                    | ไหว   บริการอิเล็กทรอนิกส์                                                                                                    | ข้อมูลสารสนเทศ                                                                        |                                                                                                    |
|                                                                                                    |                                                                                                    | สำนักงาน:<br>อำนวยควา<br>ได้สะดวกเ                                                                                            | ประกันสังคมได้ปรับปรุงระบบบ<br>เมสะดวกสำหรับสถานประกอบ<br>เละรวดเร็วยิ่งขึ้น                                                                                                    | บริการอิเล็กทรอนิกส์เพื่อ<br>บการ ให้สามารถใช้บริการ                                                                                                    |                                                                                       |                                                                                                    |
|                                                                                                    |                                                                                                    | หากท่านด่<br>ใช้งานระบ                                                                                                    | ้องการรายละเอียดเพิ่มเดิม ก<br>บบริการอิเล็กทรอนิกส์                                                                                                    | รุณาศึกษาจาก คู่มือการ                                                                                                    |                                                                                       |                                                                                                    |
|                                                                                                    |                                                                                                    | เข้าสู่ระบบบริกา                                                                                                    | รอิเล็กทรอนิกส์                                                                                                    |                                                                                                    |                                                                                       |                                                                                                    |
|                                                                                                    |                                                                                                    | ชื่อผู้ใช้<br>รหัสผ่าน                                                                                                    | ທາລູ                                                                                                    |                                                                                                    |                                                                                       |                                                                                                    |
|                                                                                                    |                                                                                                    |                                                                                                    |                                                                                                    | ลืมรหัสผ่าน?                                                                                                    |                                                                                       |                                                                                                    |
| 7. กรอกชื่อผู้                                                                                                    | <sub>หากพบปัญหาการใช้ง</sub><br>ผู้ใช้งานและรหั                                                                                      | านระบบ <b>เรือสอบถามวิธีการง</b><br>ระบบสามารถทำงานใช้ที่สอบม<br>© corpor<br>สายก<br>ถุณตัวานห<br>ถุณตัวานห<br>สีผ่านและคลิก  | າສາກາວມີຄືອອີລໄດ້ທີ່ເບລາ<br>Web Browser Internet Explorer<br>It 2009 Social Security Office -<br>ຈານປາປະກິນໃຫ້ສາມ ກາວແທງລາຍ<br>ທີ່ ການລະຄານເຊັ່ງ ຜ່ານຄະນີເວ ຈັດ<br>ລານໂອກາດໃຫ້ນີກກາງ   ນໂຍນາຍສິນອິ<br>ລານໂອກາດໃຫ້ມີກາງ   ນໂຍນາຍສິນອິ | <mark>เพร. 0 2956 2400 เพื่อทั้ง-M</mark><br>version 7 หือ Firefox version 3 อื่นไ<br>สินที่ the reserved.<br>88/28 พม. 4<br>หน้าสมหมริ 11000<br>ส่วนฤดดล<br>วัธบบบจะแสดง?V | ail: helpdesk@sso.go.tl<br>เน้าจอบริการ                                               | เส้าหรับสถาน                                                                                                    |
| ประกอบเ                                                                                                    | การพร้อมข้อมู                                                                                                    | ลการเข้าสู่ระบ                                                                                                    | ນ                                                                                                    |                                                                                                    | ยินดีด้อนรับ คุณ 1                                                                    | 000048101amf   ออกจากระบบ                                                                                                    |
| ประกอบข                                                                                                    | การพร้อมข้อมู<br>วานประกันสังคม                                                                                                    | ลการเข้าสู่ระบ                                                                                                    | ບ                                                                                                    |                                                                                                    | ยินดีต้อนรับ คุณ 1                                                                    | 000048101amf   ออกจากระบบ<br>TH EN Text Size กกกิ                                                                                                    |
| ประกอบข                                                                                                    | การพร้อมข้อมู<br>ภายประกันสังคม<br><sup>unity office</sup>                                                                           | ลการเข้าสู่ระบ                                                                                                    | ປ                                                                                                    |                                                                                                    | ยินดีด้อนรับ คุณ 1                                                                    | 000048101amf   ออกจากระบบ<br>TH EN Text Size กกกฏ                                                                                                    |
| ประกอบส<br>อังเลียง<br>ปริการอิเล็กหรอ                                                                                                    | การพร้อมข้อมู<br>อานประกันสังคม<br><sup>unity office</sup>                                                                           | ลการเข้าสู่ระบ                                                                                                    | ປ .                                                                                                    |                                                                                                    | ยินดีด้อนรับ คุณ 1                                                                    | 000048101amf   ອອກຈາກຣະນນ<br>TH EN Text Size ກຸດດີຖື                                                                                                 |
| ประกอบร                                                                                                    | การพร้อมข้อมู<br>อานประกันสังคม<br>urity Office<br>นิกส์<br>ใต้เปิดให้บริการอิเล็กทรอ<br>เการล้อกอินเข้าสู่ระบม ห<br>ง่าน E-services | ลการเข้าสู่ระบ<br>นิกส์ เพื่ออ่านวยความสะเ<br>เกท่านยังไม่มีชื่อผู้ใช้งาน                                                     | ป<br>หวกสำหรับสถานประกอ<br>แและรหัสผ่าน กรุณาลง                                                                                                    | บบการและบุคคลทั่วไป ในก<br>ทะเบียนขอทำธุรกรรมผ่าน                                                                                                    | ยินดีต้อนรับ คุณ 1<br>กรลดการเดินทางมาดี<br>อินเดอร์เน็ตเพื่อเข้าใช่                  | 000048101amf   ออกจากระบบ<br>TH EN TextSize ก∩∩ก<br>ดต่อยังสำนักงานประกันสังคม<br>งานระบบ คลิกที่นี่เพื่อ                                            |
| ประกอบส                                                                                                    | การพร้อมข้อมู<br>อานประกันสังคม<br>urity Office<br>นิกส์<br>ใต้เปิดให้บริการอิเล็กทรอ<br>เการล้อกอินเข้าสู่ระบบ ห<br>งาน E-services  | ลการเข้าสู่ระบ<br>นิกส์ เพื่ออำนวยความสะเ<br>ากท่านยังไม่มีชื่อผู้ใช้งาน                                                      | ป<br>หวกสำหรับสถานประกอ<br>และรรหัสผ่าน กรุณาลง                                                                                                    | บบการและบุคคลทั้วไป ในก<br>ทะเบียนขอทำธุรกรรมผ่าน                                                                                                    | ยินดีต้อนรับ คุณ 1<br>กรลดการเดินทางมาดี<br>อินเดอร์เน็ดเพื่อเข้าใช่                  | 000048101amf   ออกจากระบบ<br>TH EN Text Size กกกิ<br>คด่อยังสำนักงานประกันสังคม<br>งานระบบ คลิกที่นี่เพื่อ                                           |
| ประกอบร<br>อังการอิเล็กหรอบ<br>สำนักงานประกันสังคม<br>ผู้เข้าใช้บริการ กรุณาท่<br>ดาวม์โพลดคู่มือการใช่<br>บริการสำหรับสถ<br>บริการสำหรับสถ                                                     | การพร้อมข้อมู                                                                                                    | ลการเข้าสู่ระบ<br>นิกส์ เพื่ออ่านวยความสะเ<br>ากท่านยังไม่มีชื่อผู้ใช้งาน<br>ตั้งข้อมูลเงินสมทบ                               | ป<br>มวกสำหรับสถานประกอ<br>และรหัสผ่าน กรุณาลง<br>สอบถามข้อมูล                                                                                                    | าบการและบุคคลทั่วไป ในก<br>ทะเบียบขอทำธุรกรรมผ่าน<br>เครวจสอบสถานะใน<br>การทำธุรกรรม                                                                                        | ยินดีด้อนรับ คุณ 1<br>บรรลดการเดินทางมาดี<br>อินเตอร์เน็ตเพื่อเข้าใช่<br>ข้อมูลผู้ไข้ | 000048101amf   ออกจากระบบ<br>TH EN Text Size ∩ ∩ ∩ ก<br>ดต่อยังสำนักงานประกันสังคม<br>งานระบบ คลิกที่นี่เพื่อ<br>เปลี่ยนแปลงสิทธิ์โน<br>การทำธุรกรรม |
| ประกอบส<br>จำนักงานประกันลังคม<br>ผู้เข้าใช้บริการ กรุณาท่<br>ดาวน์โหลดคู่มือการใช้<br>บริการสำหรับสถ<br>บริการสำหรับสถ<br>บริการสำหรับสถ<br>บริการสำหรับสถ<br>บริการสำหรับสถ<br>บริการสำหรับสถ | การพร้อมข้อมู่                                                                                                    | ลการเข้าสู่ระบ<br>นิกส์ เพื่ออำนวยความสะส<br>เทท่านยังไม่มีชื่อผู้ใช้งาน<br>(เกท่านยังไม่มีชื่อผู้ใช้งาน<br>ส่งข้อมูลเงินสมทบ | Υ<br>                                                                                                    | บบการและบุคคลทั่วไป ในร<br>ทะเบียนขอทำธุรกรรมผ่าน<br>เคราจสอบสถานะใน<br>การทำธุรกรรม                                                                                        | ยินดีด้อนรับ คุณ 1<br>กรลดการเดินทางมาดิ<br>อินเดอร์เบ็ตเพื่อเข้าใช่<br>ข้อมูลผู้ใช้  | 000048101amf   ออกจากระบบ<br>TH EN Text Size กกกท<br>ดต่อยังสำนักงานประกันสังคม<br>งานระบบ คลิกที่นี่เพื่อ<br>เปลี่ยนแปลงสิทธิ์ใน<br>การทำธุรกรรม    |

<mark>หากพบปัญหาการใช้งานระบบ หรือสอบถามวิธีการทำธุรกรรม ติดต่อได้ที่เบอร์โทร. 0 2956 2400 หรือที่ e-Mail: helpdesk@sso.go.th</mark> © Copyright 2009 Social Security Office - All right reserved. สำนักงานประกันสังคม กระทรวงแรงงาน 88/28 หมู่ 4 ถนนติวานนท์ สาบลตลาดขวิญ ฮ่าเภอเมือง จังหวัดนนทบุรี 11000

เงื่อนไขการใช้บริการ | นโยบายสิทธิส่วนบุคคล

#### ขอทำธุรกรรมผ่านอินเตอร์เน็ต

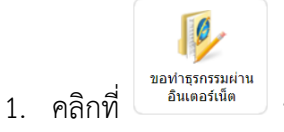

ระบบจะแสดงหน้าจอข้อตกลงและเงื่อนไขการให้บริการ

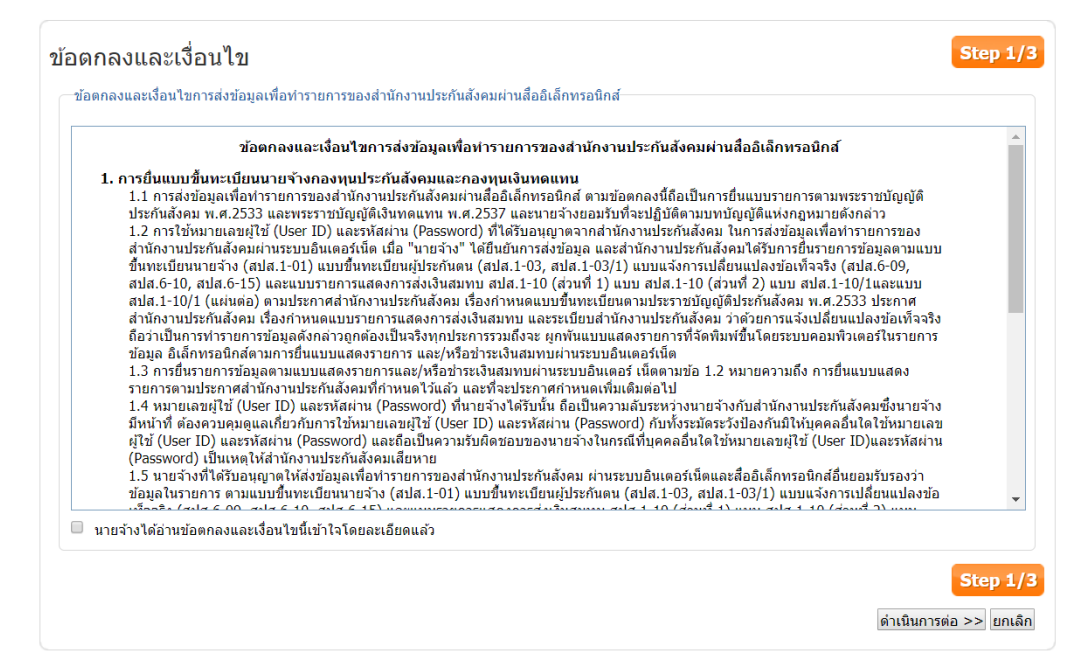

 ผู้ใช้งานอ่านข้อตกลงและเงื่อนไขที่แสดงในหน้าจอให้ครบถ้วนและติ๊กที่ 
 นายจ้างได้อ่านข้อตกลง และเงื่อนไขนี้เข้าใจโดยละเอียดแล้ว และคลิกปุ่ม ดำเนินการต่อ >> ระบบจะแสดงหน้าจอบันทึกคำขอ

| คำนำหน้า                                   | เลือกคำนำหน้า                      | ▼ *               | ชื่อสถานประกอบการ                               |                                              |
|--------------------------------------------|------------------------------------|-------------------|-------------------------------------------------|----------------------------------------------|
| ชื่อ                                       |                                    | ale               | เลขที่บัญชี                                     |                                              |
| นามสกุล                                    |                                    | at:               | ที่ตั้งสถานประกอบการเลขที่                      |                                              |
| ที่อยู่ เลขที่                             |                                    | 241               | ช่อย/ตรอก                                       |                                              |
| ชอย/ตรอก                                   |                                    |                   | ถนน                                             |                                              |
| ถนน                                        |                                    |                   | จังหวัด                                         | เลือกจังหวัด ▼                               |
| จังหวัด                                    | เลือกจังหวัด                       | ▼ *               | เขต/อำเภอ                                       | เลือกเขต/อำเภอ 🔹 🔻                           |
| เขต/อำเภอ                                  | เลือกเขต/อำเภอ                     | ▼ *               | แขวง/ตำบล                                       | แขวง/ตำบล ▼                                  |
| แขวง/ต่าบล                                 | แขวง/ต่าบล                         | ▼ *               | รหัสไปรษณีย์                                    |                                              |
| รหัสไปรษณีย์                               |                                    | :*:               | หมายเลขโทรศัพท์                                 |                                              |
| วัน เดือน ปีเกิด                           |                                    | *                 | หมายเลขโทรสาร (FAX)                             |                                              |
| เลขประจำตัวประชาชน                         | •                                  | *                 | วันที่ออกหนังสือรับรองบริษัท                    |                                              |
| เลขที่หนังสือเดินทาง                       | 0                                  | *                 | ام برام م                                       |                                              |
| ออกให้ที่                                  |                                    |                   | รายละเอยดบรการทดองการยนข<br>-                   | 2                                            |
| ออกให้เมื่อ                                |                                    |                   | สิทธิ์ในการทำธุรกรรม                            | ×                                            |
|                                            |                                    |                   | ของทธ งานทะเบยนผูบระก<br>(แบบแจ้งเข้า แจ้งออก แ | านตน<br>ละเปลี่ยนแปลงข้อเท็จจริงผู้ประกันตน) |
| หมดอายุเมื่อ                               |                                    |                   | 🔲 ขอสิทธิ์ งานเงินสมทบ                          |                                              |
| Email address                              |                                    | 245               | ส่งข้อมูลเงินสมทบ หรื<br>(e-Payment)            | อส่งข้อมูลเงินสมทบพร้อมช่ำระเงิน             |
| โทรศัพท์มือถือ                             |                                    |                   | (e+uymene)<br>■ช่าระเงินอย่างเดียว(e-           | Payment)                                     |
| สมายเหต                                    |                                    |                   | สาขาในการทำธุรกรรม                              |                                              |
| <ol> <li>ผู้ยื่นค่าขอหมายถึงเจ้</li> </ol> | ้าของกิจการหุ้นส่วนหรือกรรมการ ผู้ | ุ่มีอ่านาจลงนาม   | ⊖สำนักงานใหญ่                                   |                                              |
| เตบุคคล<br>2. ระบบจะทำการสร้างชื่          | อบัญชี่ผู้ใช้และรหัสผ่านให้โดยอัตโ | ับบัติ ซึ่งท่านจะ | 🖲 สำนักงานใหญ่และสาขาทั้ง                       | หมด                                          |
| ได้รับผ่านอีเมล์ที่กรอกไว                  | ว้ เมื่อคำขอได้รับการอนุมัติ       |                   | ⊜เฉพาะสาขาที่เลือก (หมายย่                      | ถึงสำนักงานใหญ่ด้วย) เลือกสาขา               |
|                                            |                                    |                   | กรณาใส่ตัวอักษรข้างล่างนี้ก่อนดำ                | าเนินการต่อ                                  |
|                                            |                                    |                   |                                                 |                                              |

 กรอกข้อมูล รายละเอียดผู้ขอทำธุรกรรม รายละเอียดบัญชีผู้ใช้ รายละเอียดสถานประกอบการและ รายละเอียดบริการที่ต้องการยื่นขอ จากนั้นกรอกรหัสให้ตรงกับรูปภาพและคลิกปุ่ม (ดำเนินการต่อ >> ระบบจะแสดงหน้าจอยืนยันการส่งข้อมูลและส่งข้อมูลการลงทะเบียนพร้อมทั้งเอกสาร สปส.1-05 ที่ผู้ ใช้ได้ทำการกรอกผ่านระบบ รวมทั้งเอกสารข้อตกลงและเงื่อนไขให้ทาง e-Mail ที่ได้ลงทะเบียนไว้ เพื่อให้ผู้ใช้นำไปยื่นกับสำนักงานประกันสังคมพร้อมกับเอกสารแนบอื่น ๆ ที่จำเป็น

| 1                                                                                                    | 2                                                                                              | 3                                                     |
|----------------------------------------------------------------------------------------------------|------------------------------------------------------------------------------------------------|-------------------------------------------------------|
| ข้อตกลงและเงื่อนไข                                                                                                 | บันทึกคำขอ                                                                                     | ยืนยันการส่งข้อมูล                                    |
| 1. ระบบจะทำการส่งสปส. 1-05 และข้อตกลงให้ท่าน<br>2. กด "กลับไปหน้าแรก" เพื่อกลับไปยังหน้า E-Serv                    | เผ่านทางอีเมล์<br>ices Home page                                                               |                                                       |
| ยืนยันการส่งข้อมูล                                                                                                 |                                                                                                | Step 3/3                                              |
| สำนักงานประกันสังคมได้รับข้อมูลคำขอทำธุรกรรมผ่านสื่ออิเล็<br>กรุณาตรวจสอบอีเมล์ของท่าน และดำเนินการจัดพิมพ์เอกสารด | กทรอนิกส์ของท่านแล้ว และได้จัดส่งเอกสารที่ท่านต่<br>ง่างๆ เพื่อจัดส่งมายังส่านักงานประกันสังคม | ้องน่าไปยื้นกับสำนักงานผ่านทางอีเมล์ที่ท่านได้ระบุไว้ |
|                                                                                                    |                                                                                                | Step 3/3<br>กลับไปหน้าจอหลัก                          |

- หลังจากสำนักงานประกันสังคมอนุมัติคำขอมีบัญชีผู้ใช้เพื่อทำธุรกรรมผ่านอินเตอร์เน็ตของท่านแล้ว ระบบจะส่ง ชื่อบัญชีผู้ใช้งานและรหัสผ่านให้ทาง e-Mail ที่ได้ลงทะเบียนไว้
- การเข้าสู่ระบบครั้งแรกระบบจะให้ทำการเปลี่ยนรหัสผ่านให้กรอกรหัสผ่านเดิมที่ได้รับทาง e-Mail และรหัสผ่านใหม่ที่ต้องการเปลี่ยนและคลิกปุ่ม

| ข้อมูลส่วนตัว แก้ไขข้อมูลส               | วนตัว   เปลี่ยนรหัสผ่าน   ข้อมูลสถานประกอบการ                                                             |      |
|------------------------------------------|----------------------------------------------------------------------------------------------------|------|
| 1. ผู้ใช้งานต้องกร<br>2. กดเมนูย่อยเพื่อ | อกรหัสผ่านเดิม และรหัสผ่านใหม่ พร้อมทั้งยืนยันรหัสผ่านใหม่ก่อนจึงจะใช้งานส่วนอื่นใต้<br>ชูปอยูลในส่วนอื่น |      |
| กรุณาเปลี่ยนรหัสผ่าน                     |                                                                                                    |      |
| รหัสผ่านปัจจุบัน                         | E                                                                                                    |      |
| รหัสผ่านใหม่                             | ระดับความปลอดกัย :                                                                                        |      |
| ยืนยันรหัสผ่านใหม่                       | *                                                                                                    |      |
|                                          | มันทึก ยก                                                                                                 | ແລັກ |

## ทะเบียนผู้ประกันตน

เมนูทะเบียนผู้ประกันตนเป็นเมนูที่ผู้ใช้สามารถเลือกทำธุรกรรมงานทะเบียนสำหรับผู้ประกันตน ดังต่อไปนี้

- ขึ้นทะเบียนผู้ประกันตน/แจ้งรับผู้ประกันตนเข้าทำงาน (สปส.1-03)
- บันทึกขึ้นทะเบียนสำหรับผู้ที่เคยมีบัตรรับรองสิทธิแล้ว
- แจ้งสิ้นสุดการเป็นผู้ประกันตน (สปส.6-09)
- แจ้งเปลี่ยนแปลงข้อมูลผู้ประกันตน (สปส. 6-10)
- ส่งข้อมูลทะเบียนด้วยสื่ออิเล็กทรอนิกส์ (สปส. 1-04)

ผู้ใช้ที่สามารถทำธุรกรรมได้ต้องมีสิทธิ์ในการใช้งานทะเบียนผู้ประกันตนของสถานประกอบการและ

ลำดับที่สาขาที่ตนเองมีสิทธิ์ ผู้ใช้สามารถเข้าใช้งานเมนูทะเบียนผู้ประกันตนโดยคลิกที่ ระบบจะ แสดงหน้าจอเลือกกิจกรรมงานทะเบียนที่ต้องการดำเนินการและเลือกสถานประกอบการที่ต้องการดำเนินงาน ด้านทะเบียน การขึ้นทะเบียนผู้ประกันตน/แจ้งรับผู้ประกันตนเข้าทำงาน (สปส.1-03)

เมื่อ Log in เข้าสู่ระบบแล้ว ให้คลิก
 ระบบจะแสดงหน้าจอทะเบียนผู้ประกันตน

2. เลือกกิจกรรมที่ต้องการดำเนินการ "ขึ้นทะเบียนผู้ประกันตน/แจ้งรับผู้ประกันต<sup>ุ้</sup>นเข้าทำงาน (สปส.1-03)" และเลือกสถานประกอบการที่ต้องการดำเนินงานด้านทะเบียน

| ໂວກກີ | จกรรมงานทะเบียนที่ต้อง                            | การดำเนินการ                         |                                                                                                    |                   |                                                                               |
|-------|---------------------------------------------------|--------------------------------------|----------------------------------------------------------------------------------------------------|-------------------|-------------------------------------------------------------------------------|
|       | นทะเบียนผู้ประกันดน/แจ้                           | งรับผู้ประกันตนเข้า                  | ท่างาน (สปส.1-03)                                                                                                   |                   |                                                                               |
| ្រប័  | นทึกขึ้นทะเบียนสำหรับผู้เ                         | ที่เคยมีบัตรรับรองสื                 | ทธิแล้ว                                                                                                    |                   |                                                                               |
| ) u   | จังสิ้นสุดการเป็นผู้ประกันผ                       | คน (สปส.6-09)                        |                                                                                                    |                   |                                                                               |
| ) u   | จังเปลี่ยนแปลงข้อมลผ้ปร                           | ะกันดน (สปส. 6-1                     | 0)                                                                                                    |                   |                                                                               |
| ತ     | าข้อบอาหะเบียบด้ายสื่ออิเ                         | จักทรอบิกส์ (สปส                     | 1-04)                                                                                                    |                   |                                                                               |
|       |                                                   |                                      | 1019                                                                                                    |                   |                                                                               |
| อกส   | ตานประกอบการที่ต้องกา                             | รด่าเนินงานด้านทะ                    | สบียน                                                                                                    |                   |                                                                               |
|       | เลขที่บัญชีนายจ้าง                                | ลำดับที่สาขา                         | ชื่อสถาบประกอบการ                                                                                                   | สำบาบอกจ้าง       | สปส ที่กับยืดสอบ                                                              |
|       |                                                   |                                      |                                                                                                    | 116366911110      | 010.N51W0201                                                                  |
| ۲     | 9999999999                                        | 000000                               | บริษัทประกันสังคม                                                                                                   | 1                 | เขตพื้นที่ 1                                                                  |
| •     | 99999999999<br>99999999999                        | 000000<br>100001                     | บริษัทประกันสังคม<br>บริษัทประกันสังคม สาขาดุสิต                                                                    | 1                 | เขตพื้นที่ 1<br>เขตพื้นที่ 1                                                  |
| •     | 99999999999<br>99999999999<br>99999999999         | 000000<br>100001<br>100002           | บริษัทประกันสังคม<br>บริษัทประกันสังคม สาขาดุสิด<br>บริษัทประกันสังคม สาขามีนบุรี                                   | 1<br>10<br>5      | เขตพื้นที่ 1<br>เขตพื้นที่ 1<br>เขตพื้นที่ 1<br>เขตพื้นที่ 10                 |
| •     | 99999999999<br>99999999999<br>99999999999<br>9999 | 000000<br>100001<br>100002<br>100003 | บริษัทประกันสังคม<br>บริษัทประกันสังคม สาขาดุสิต<br>บริษัทประกันสังคม สาขามีบบุรี<br>บริษัทประกันสังคม สาขาหัวยขวาง | 1<br>10<br>5<br>0 | เขดพื้นที่ 1<br>เขดพื้นที่ 1<br>เขดพื้นที่ 1<br>เขดพื้นที่ 10<br>เขดพื้นที่ 3 |

3. คลิกปุ่ม ตกลง ระบบจะแสดงหน้าจอบันทึกข้อมูลซึ่งจะแสดงรายละเอียดของสถานประกอบการที่ เลือก

| รายละเอียดสถานประกอ | บบการ             |              |        |
|---------------------|-------------------|--------------|--------|
| เลขที่บัญชีนายจ้าง  | 9999999999        | ลำดับที่สาขา | 000000 |
| ชื่อสถานประกอบการ   | บริษัทประกันสังคม |              |        |

4. กรอกข้อมูลของผู้ประกันตนและสถานภาพทางครอบครัว

| ข้อมูลผู้ประกันตนรายที่ 1 จา                                                                                                    | าก 1 ราย                                                                                                    |                                                            | สถานภาพครอบครัว                                         |
|----------------------------------------------------------------------------------------------------|----------------------------------------------------------------------------------------------------|------------------------------------------------------------|---------------------------------------------------------|
| วันเดือนปีเริ่มงาน (ปี พ.ศ.)                                                                                                    | *                                                                                                    | -                                                          | โสด สมรส หน้าย หย่า แยกกันอยู่ อื่นๆ                    |
| ประเภทการจ้างงาน                                                                                                    | 💿 รายวัน 🔵 รายเ                                                                                                  | ดือน                                                       | สถานะการมบุตรอายุเมเกน 6 ป                              |
| เลขประจำตัวประชาชน                                                                                                    |                                                                                                    | *                                                          | จำนวนบุตร 🗸                                             |
| คำนำหน้า                                                                                                    | <mark>เ</mark> ลือกคำนำหน้า                                                                                      | ▼ *                                                        | ลำดับที่ 1 วันเดือนปีเกิด (ปี พ.ศ.)                     |
| ชื่อ                                                                                                    |                                                                                                    | *                                                          | ลำดับที่ 2 วันเดือนปีเกิด (ปี พ.ศ.)                     |
| นามสกุล                                                                                                    |                                                                                                    |                                                            |                                                         |
| วันเดือนปีเกิด (ปี พ.ศ.)                                                                                                    |                                                                                                    | -                                                          | ข้อมูลการเลือกสถานพยาบาล                                |
|                                                                                                    | *                                                                                                    |                                                            | ลำดับที่ สถานพยาบาล                                     |
| สัญชาติ                                                                                                    | ไทย                                                                                                    | ▼ *                                                        | 1. *                                                    |
| เพศ                                                                                                    | 🖲 ชาย 🔵 หญิง                                                                                                    |                                                            | 2. 🔹                                                    |
| คคลต่างด้าวและคนพิการ ธ์<br>กันสังคม<br>้อมูลที่ต้องกรอก<br>มความรวดเร็วในการรับสิทธิเ<br>มาลต่างจังหวัดหรือปิใช่สะ<br>งสือรับรองว่าส่งลูกจ้างไปท่ | วื่นแบบขึ้นทะเบียนผู้ประกัน<br>การรักษาพยาบาล กรณีที่ท่<br>าานพยาบาลในจังหวัดรอยด<br>างาน ณ จังหวัดนั้น ส่งให้กั | ดนที่สำนักงาน<br>านเลือกสถาน<br>iอ กรุณาจัดทำ<br>บสำนักงาน | 3. ▼*                                                   |
| ะกันสังคมด้วย                                                                                                    |                                                                                                    |                                                            | ูลบผู้ประกันตน < ผู้ประกันตนก่อนหน้า ผู้ประกันตนถัดไป > |

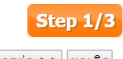

ดำเนินการต่อ >> ยกเลิก

- กรอกข้อมูลให้เรียบร้อย หากมีการบันทึกข้อมูลผู้ประกันตนมากกว่า 1 คนให้คลิกปุ่ม <u>ผีประกันตนถัดไป</u>
   เพื่อกรอกข้อมูลผู้ประกันตนคนถัดไป
- หลังจากกรอกข้อมูลผู้ประกันตนครบถ้วนแล้วให้คลิกปุ่ม ดำเนินการต่อ >> ระบบจะแสดงหน้าจอ ตรวจสอบข้อมูล

| ายละเอียดส                  | ขยมูด<br>ขามประกอบการ                           |                |             |                 |            |                                 |                                                               | otep 2 |
|-----------------------------|-------------------------------------------------|----------------|-------------|-----------------|------------|---------------------------------|---------------------------------------------------------------|--------|
| เลขที่บัญชี<br>ชื่อสถานปร   | นายจ้าง 9999999999<br>ระกอบการ บริษัทประกันสังค | ลำดับที่<br>ม  | สาขา (      | 00000           |            |                                 |                                                               |        |
| กปข้อมูลผู้บ<br>นวนผู้ประก่ | ประกันดน<br>โนดนที่บันทึกข้อมูล 1 คน            |                | 4           |                 | v          | u a ayala                       |                                                               |        |
| ลาดบท<br>1                  | 2711412576652                                   | ดานาหนา<br>นาย | ชอ<br>วินัย | ลกุล<br>กล้าหาญ | 10/05/2529 | 3น เดอน บ พเรมงาน<br>01/05/2561 | ลถานพยาบาลหเลอก<br>1: กบินทร์บุรี<br>2: กระทุ่มแบน<br>3: กลาง | แก้ไข  |
| หน้าล                       | ะ10 รายการ ▼                                    |                |             | 1 ถึ            | ัง 1 จาก 1 |                                 |                                                               |        |
|                             |                                                 |                |             |                 |            |                                 |                                                               | Step 2 |

 ตรวจสอบความถูกต้องให้เรียบร้อยและคลิกปุ่ม ดำเนินการต่อ >> ระบบจะแสดงหน้าจอยืนยันการ บันทึกข้อมูลพร้อมทั้งส่ง e-Mail แจ้งรับข้อมูลการขึ้นทะเบียนผู้ประกันตน สปส.1-03

## บันทึกขึ้นทะเบียนสำหรับผู้ที่เคยมีบัตรรับรองสิทธิแล้ว

เมื่อ Log in เข้าสู่ระบบแล้ว ให้คลิก

2. เลือกกิจกรรมที่ต้องการดำเนินการ "บันทึกขึ้นทะเบียนสำหรับผู้ที่เคยมีบัตรรับรองสิทธิแล้ว" และ เลือกสถานประกอบการที่ต้องการดำเนินงานด้านทะเบียน

| โอกกิ | จกรรมงานทะเบียนที่ต้อง                            | การดำเนินการ                     |                                                                                                    |                   |                                                            |
|-------|---------------------------------------------------|----------------------------------|----------------------------------------------------------------------------------------------------|-------------------|------------------------------------------------------------|
| 🛛 ข้ำ | นทะเบียนผู้ประกันตน/แจ้                           | งรับผู้ประกันตนเข้า              | ท่างาน (สปส.1-03)                                                                                                |                   |                                                            |
| 🖲 บ้า | นทึกขึ้นทะเบียนส่าหรับผู้เ                        | ที่เคยมีบัตรรับรองสิ             | ทธิแล้ว                                                                                                    |                   |                                                            |
| 🔵 u:  | จ้งสิ้นสุดการเป็นผู้ประกันต                       | คน (สปส.6-09)                    |                                                                                                    |                   |                                                            |
| ) ແຈ  | จ้งเปลี่ยนแปลงข้อมูลผู้ปร                         | ะกันดน (สปส. 6-1                 | 0)                                                                                                    |                   |                                                            |
| ) ส่ง | งข้อมูลทะเบียนด้วยสื่ออิเ                         | ล็กทรอนิกส์ (สปส.                | 1-04)                                                                                                    |                   |                                                            |
| ่อกส  | เถานประกอบการที่ต้องกา<br>เลขที่บัญชึนายจ้าง      | รดำเนินงานด้านทะ<br>ลำดับที่สาขา | เบียน<br>ชื่อสถานประกอบการ                                                                                       | จำนวนลูกจ้าง      | สปส.ที่รับผิดชอบ                                           |
|       |                                                   | 000000                           |                                                                                                    |                   | Sec. A. S. S.                                              |
| ۲     | 9999999999                                        | 000000                           | บราษาการรบานสอดาก                                                                                                | 1                 | เขตพนทา                                                    |
| •     | 99999999999<br>99999999999                        | 100001                           | บรษทบระกันสงคม<br>บริษัทประกันสังคม สาขาดุสิต                                                                    | 1                 | เขตพันที่ 1<br>เขตพื้นที่ 1                                |
| •     | 9999999999<br>99999999999<br>99999999999          | 100001                           | บรษทบระกันสงคม<br>บริษัทประกันสังคม สาขาดุสิต<br>บริษัทประกันสังคม สาขามีนบุรี                                   | 1<br>10<br>5      | เขตพันที่ 1<br>เขตพื้นที่ 1<br>เขตพื้นที่ 10               |
| •     | 99999999999<br>99999999999<br>99999999999<br>9999 | 100001<br>100002<br>100003       | บรษทบระกันสงคม<br>บริษัทประกันสังคม สาขาดุสิด<br>บริษัทประกันสังคม สาขามีนบุรี<br>บริษัทประกันสังคม สาขาห้วยขวาง | 1<br>10<br>5<br>0 | เขตพันท 1<br>เขตพื้นที่ 1<br>เขตพื้นที่ 10<br>เขตพื้นที่ 3 |

3. คลิกปุ่ม ตกลง ระบบจะแสดงหน้าจอบันทึกข้อมูล

| ายละเอียดสถานประก                                          | อบการ                                            |                                          |                                                    |                                           |                                                     |    |
|------------------------------------------------------------|--------------------------------------------------|------------------------------------------|----------------------------------------------------|-------------------------------------------|-----------------------------------------------------|----|
| เลขที่บัญชีนายจ้าง                                         | 99999999999                                      | ลำดับที่สาขา 000                         | 0000                                               |                                           |                                                     |    |
| ชื่อสถานประกอบการ                                          | บริษัทประกันสังคม                                |                                          |                                                    |                                           |                                                     |    |
| ม้อมูลการรับเข้าท่างาา                                     |                                                  |                                          |                                                    |                                           |                                                     |    |
| ะบุจำนวนผู้ประกันตน                                        | ที่เข้าท่างาน 1 🔻 ต                              | กลง                                      |                                                    |                                           |                                                     |    |
|                                                            |                                                  |                                          |                                                    |                                           |                                                     |    |
| สำดับที่เลขประจำ                                           | ด้วประชาชน คำน่                                  | าหน้า ชื่อ                               | สกุล วัน เดือน ปี<br>ที่เข้าทำงานใหม่<br>(ปี พ.ศ.) | ชื่อสถานประกอบการ<br>สุดท้ายก่อนเข้าทำงาน | ชื่อสถานประกอบการ<br>กรณีทำงานกับ<br>นายจ้างหลายราย |    |
|                                                            | *                                                |                                          | *                                                  |                                           |                                                     | ລນ |
| 1                                                          |                                                  |                                          |                                                    |                                           |                                                     |    |
| 1                                                          |                                                  |                                          |                                                    |                                           |                                                     |    |
| 1<br>ไผู้ประกันดนอายุเกิน<br>ประกับดบที่เป็นคนชื่อ         | 50 ปี โปรดติดต่อสำนักง<br>กร.ยืนแบบขึ้นพะเบียนร  | ทานประกันสังคม<br>ประกับตบที่สำนักงานข   | ไระกับสังคม                                        |                                           |                                                     |    |
| 1<br>แ็ผู้ประกันดนอายุเกิน<br>ประกันดนที่เป็นคนพิ <i>เ</i> | 50 ปี โปรดดิดต่อสำนัก<br>กร ยื่นแบบขึ้นทะเบียนคุ | ทานประกันสังคม<br>ไประกันตนที่ส่านักงานเ | ประกันสังคม                                        |                                           |                                                     |    |

4. กรอกเลขบัตรประจำตัวประชาชนของผู้ประกันตนที่ต้องการขึ้นทะเบียนระบบจะดึงข้อมูลชื่อ นามสกุลของผู้ประกันตนมาแสดง

 เลือกวันที่เข้าทำงานใหม่และคลิกปุ่ม <sup>ดำเนินการต่อ >></sup> ระบบจะแสดงหน้าจอตรวจสอบข้อมูล

| เลขที่บัญชีนายจำ                     | no 9999999999                                              | ลำดับที่ส       | ี่สาขา <mark>00</mark> ( | 0000              |                                                |                                           |                                                 |
|--------------------------------------|------------------------------------------------------------|-----------------|--------------------------|-------------------|------------------------------------------------|-------------------------------------------|-------------------------------------------------|
| ชื่อสถานประกอบ                       | เการ บริษัทประกันสังค                                      | ม               |                          |                   |                                                |                                           |                                                 |
| อมูลการรับเข้าทำ                     | างาน                                                       |                 |                          |                   |                                                |                                           |                                                 |
|                                      |                                                            |                 |                          |                   |                                                |                                           |                                                 |
| นวนผู้ประกันตนห่                     | ที่แจ้งเข้าทำงาน 1 คน                                      |                 |                          |                   |                                                |                                           |                                                 |
| นวนผู้ประกันดนา<br>ลำดับที่ เลข      | ที่แจ้งเข้าท่างาน 1 คน<br>เประจำตัวประชาชน                 | คำนำหน้า        | ชื่อ                     | สกุล              | วัน เดือน ปี<br>ที่เข้าทำงานใหม่               | ชื่อสถานประกอบการ<br>สุดท้ายก่อนเข้าทำงาน | ชื่อสถานประกอบการ<br>กรณีฬางานกับนายจ้างหลายรา  |
| นวนผู้ประกันดนท<br>ลำดับที่ เลช<br>1 | ที่แจ้งเข้าทำงาน 1 คน<br>เประจำตัวประชาชน<br>8717065388459 | คำนำหน้า<br>นาย | ชื่อ<br>อ่านาจ           | สกุล<br>รุ่งเรือง | วัน เดือน ปี<br>ที่เข้าทำงานใหม่<br>01/05/2561 | ชื่อสถานประกอบการ<br>สุดท้ายก่อนเข้าทำงาน | ชื่อสถานประกอบการ<br>กรณีท่างานกับนายจ้างหลายรา |

- ให้ทำการตรวจสอบข้อมูลให้ถูกต้องหากต้องการแก้ไขให้คลิกปุ่ม ไปให้แก้ไขข้อมูลอีกครั้ง
- เมื่อตรวจสอบข้อมูลถูกต้องแล้วให้คลิกปุ่ม ดำเนินการต่อ >> ระบบจะแสดงหน้าจอยืนยันการบันทึก ข้อมูลพร้อมทั้งส่ง e-Mail แจ้งรับข้อมูลการขึ้นทะเบียนผู้ประกันตน สปส.1-03/1

## แจ้งสิ้นสุดการเป็นผู้ประกันตน (สปส.6-09)

เมื่อ Log in เข้าสู่ระบบแล้ว ให้คลิก

2. เลือกกิจกรรมที่ต้้องการดำเนินการ "แจ้งสิ้นสุดการเป็นผู้ประกันตน (สปส.6-09)" และเลือกสถาน ประกอบการที่ต้องการดำเนินงานด้านทะเบียน

| อกก                                                              | จกรรมงานทะเบียนที่ต้องเ                                                                         | การด่าเนินการ                                                            |                                                                                                    |                                   |                                                                                                   |  |  |  |
|------------------------------------------------------------------|-------------------------------------------------------------------------------------------------|--------------------------------------------------------------------------|----------------------------------------------------------------------------------------------------|-----------------------------------|---------------------------------------------------------------------------------------------------|--|--|--|
| )) ขึ้นทะเบียนผู้ประกันดน/แจ้งรับผู้ประกันดนเข้าทำงาน (สปส.1-03) |                                                                                                 |                                                                          |                                                                                                    |                                   |                                                                                                   |  |  |  |
| ) บ้า                                                            | บันทึกขึ้นทะเบียนสำหรับผู้ที่เคยมีบัตรรับรองสิทธิแล้ว                                           |                                                                          |                                                                                                    |                                   |                                                                                                   |  |  |  |
| e ال                                                             | จ้งสิ้นสุดการเป็นผู้ประกันต                                                                     | าน (สปส.6-09)                                                            |                                                                                                    |                                   |                                                                                                   |  |  |  |
| ) u:                                                             | จังเปลี่ยนแปลงข้อมูลผู้ปร                                                                       | ะกันดน (สปส. 6-1                                                         | 0)                                                                                                    |                                   |                                                                                                   |  |  |  |
| ) ส่ง                                                            | งข้อมูลทะเบียนด้วยสื่ออิเล่                                                                     | ล็กทรอนิกส์ (สปส.                                                        | 1-04)                                                                                                    |                                   |                                                                                                   |  |  |  |
|                                                                  |                                                                                                 |                                                                          |                                                                                                    |                                   |                                                                                                   |  |  |  |
| อกส                                                              | ถานประกอบการที่ต้องกา<br>เฉขที่บัญชีนายจ้าง                                                     | รดำเนินงานด้านทะ<br>ลำดับที่สาขา                                         | ห <u>บียน</u><br>ชื่อสถานประกอบการ                                                                                                    | จำนวนลูกจ้าง                      | สปส.ที่รับผืดชอบ                                                                                  |  |  |  |
| อกส<br>●                                                         | ถานประกอบการที่ต้องกา<br>เลขที่บัญชึนายจ้าง<br>9999999999                                       | รดำเนินงานด้านทะ<br>สำคับที่สาขา<br>000000                               | เบียน<br>ชื่อสถานประกอบการ<br>บริษัทประกันสังคม                                                                                                  | จำนวนลูกจ้าง<br>1                 | สปส.ที่รับผิดชอบ<br>เขดพื้นที่ 1                                                                  |  |  |  |
| อกส                                                              | ถานประกอบการที่ต้องกา<br>เลขที่บัญชีนายจ้าง<br>9999999999<br>9999999999                         | รดำเนินงานด้านทะ<br>สำดับที่สาขา<br>000000<br>100001                     | เบียน<br>ชื่อสถานประกอบการ<br>บริษัทประกันสังคม<br>บริษัทประกันสังคม สาขาดุสิต                                                                   | จำนวนลูกจ้าง<br>1<br>10           | สปส.ที่รับผิดชอบ<br>เขดพื้นที่ 1<br>เขดพื้นที่ 1                                                  |  |  |  |
| อกส<br>•<br>•                                                    | ถานประกอบการที่ต้องกา<br>เลขที่บัญชีนายจ้าง<br>9999999999<br>9999999999<br>9999999999           | รดำเนินงานด้านทะ<br>สำคับที่สาขา<br>000000<br>100001<br>100002           | เบียน<br>ชื่อสถานประกอบการ<br>บริษัทประกันสังคม<br>บริษัทประกันสังคม สาขาดสิด<br>บริษัทประกันสังคม สาขามีนบุรี                                   | จำนวนลูกจ้าง<br>1<br>10<br>5      | สปส.ที่รับผิดชอบ<br>เขดพื้นที่ 1<br>เขดพื้นที่ 1<br>เขดพื้นที่ 1<br>เขดพื้นที่ 10                 |  |  |  |
| อกส<br>•<br>•                                                    | ถานประกอบการที่ต้องกา<br>เลขที่บัญชีนายจ้าง<br>9999999999<br>9999999999<br>9999999999<br>999999 | รดำเนินงานด้านทะ<br>สำคับที่สาขา<br>000000<br>100001<br>100002<br>100003 | เบียน<br>ชื่อสถานประกอบการ<br>บริษัทประกันสังคม<br>บริษัทประกันสังคม สาขาดสิด<br>บริษัทประกันสังคม สาขามีนบุรี<br>บริษัทประกันสังคม สาขาหัวยขวาง | จำนวนลูกจ้าง<br>1<br>10<br>5<br>0 | สปส.ที่รับผิดชอบ<br>เขดพื้นที่ 1<br>เขดพื้นที่ 1<br>เขดพื้นที่ 1<br>เขดพื้นที่ 10<br>เขดพื้นที่ 3 |  |  |  |

## 3. คลิกปุ่ม ตกลง ระบบจะแสดงหน้าจอบันทึกข้อมูล

| บันทึกข้อมูล                                                                                                    | Step 1                                  | /3                       |
|----------------------------------------------------------------------------------------------------|-----------------------------------------|--------------------------|
| รายละเอียดสถานประกอบการ                                                                                                    |                                         |                          |
| เลขที่บัญขึ้นายจ้าง 9999999999 ลำดับที่สาขา 000000                                                                                                    |                                         |                          |
| ชื่อสถานประกอบการ บริษัทประกันสังคม                                                                                                    |                                         |                          |
| ข้อมูลการแจ้งสิ้นสุดการเป็นผู้ประกันตน<br>ระบุจำนวนผู้ประกันตนที่ลาออก 1 ▼ ดกลง<br>ลำดับที่ เลชประจำตัวประชาชน ค่าน่าหน้า ชื่อ สกุล วันเดือนปีที่สิ้นสุด สาเหตุการสิ้นสุดการเป็นผู้บ<br>(ปีพ.ศ.) | ประกันตน                                |                          |
| 1 * เลือกสาเหตุ                                                                                                    | • ิ ิ ิ ิ ิ ิ ิ ิ ิ ิ ิ ิ ิ ิ ิ ิ ิ ิ ิ |                          |
|                                                                                                    | Step 1<br>ดำเนินการต่อ >> ยกเ           | <mark>./3</mark><br>ເລັກ |

- กรอกเลขบัตรประจำตัวประชาชนของผู้ประกันตนที่ต้องการขึ้นทะเบียนระบบจะดึงข้อมูลชื่อ นามสกุลของผู้ประกันตนมาแสดง
- เลือกวัน เดือน ปี และสาเหตุการสิ้นสุดการเป็นผู้ประกันตน และคลิกปุ่ม (ดำเนินการต่อ >> ระบบจะ แสดงหน้าจอตรวจสอบข้อมูล

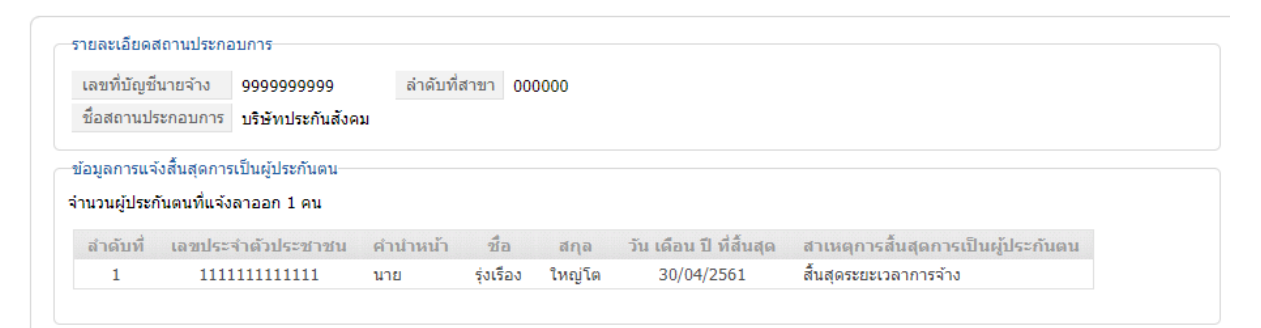

- ให้ทำการตรวจสอบข้อมูลให้ถูกต้องหากต้องการแก้ไขให้คลิกปุ่ม 
   ไปให้แก้ไขข้อมูลอีกครั้ง
- เมื่อตรวจสอบข้อมูลถูกต้องแล้วให้คลิกปุ่ม ดำเนินการต่อ >> ระบบจะแสดงหน้าจอยืนยันการบันทึก ข้อมูลพร้อมทั้งส่ง e-Mail แจ้งรับข้อมูลการลาออกของผู้ประกันตน สปส.6-09

| Ē | ่นยันการบันทึกข้อมูล Step 3/3                                                                                                    |
|---|----------------------------------------------------------------------------------------------------|
|   | สำนักงานประกันสังคมได้รับข้อมูลของท่านแล้ว กรุณาตรวจสอบรายการข้อมูลที่ท่านได้บันทึกผ่านทางอีเมล์ที่ท่านใช้ในการลงทะเบียนขอท่าธุรกรรมผ่านอินเตอร์เน็ต<br>ระบบจะดำเนินการประมวลข้อมูลของท่านเมื่อสิ้นวันและจะแจ้งให้ทราบผ่านทางอีเมล์หากข้อมูลของท่านมีความผิดพลาด หรือระบบไม่สามารถประมวลผลข้อมูลของท่าน<br>ได้ ท่านสามารถตรวจสอบสถานะการทำธุรกรรมได้ที่เมนู สถานะการทำธุรกรรม |
|   | Step 3/3                                                                                                    |
|   | กลับไปหน้าจอหลัก                                                                                                    |

แจ้งเปลี่ยนแปลงข้อมูลผู้ประกันตน (สปส. 6-10)

เมื่อ Log in เข้าสู่ระบบแล้ว ให้คลิก

2. เลือกกิจกรรมที่ต้องการดำเนินการ "แจ้งเปลี่ยนแปลงข้อมูลผู้ประกันตน (สปส. 6-10)" และเลือก สถานประกอบการที่ต้องการดำเนินงานด้านทะเบียน

| อกกิจกรรมงานทะเบียนที่                                           | ต้องการดำเนินการ                                      |                                  |              |                                         |  |  |  |  |
|------------------------------------------------------------------|-------------------------------------------------------|----------------------------------|--------------|-----------------------------------------|--|--|--|--|
| )) ขึ้นทะเบียนผู้ประกันดน/แจ้งรับผู้ประกันดนเข้าทำงาน (สปส.1-03) |                                                       |                                  |              |                                         |  |  |  |  |
| 🕽 บันทึกขึ้นทะเบียนสำหร่                                         | บันทึกขึ้นทะเบียนสำหรับผู้ที่เคยมีบัตรรับรองสิทธิแล้ว |                                  |              |                                         |  |  |  |  |
| 🕽 แจ้งสิ้นสุดการเป็นผู้ประ                                       | ะกันดน (สปส.6-09)                                     |                                  |              |                                         |  |  |  |  |
| 🖲 แจ้งเปลี่ยนแปลงข้อมูล                                          | ผู้ประกันตน (สปส. 6-1                                 | 0)                               |              |                                         |  |  |  |  |
| 🔵 ส่งข้อมูลทะเบียนด้วยสื                                         | ออิเล็กทรอนิกส์ (สปส.                                 | 1-04)                            |              |                                         |  |  |  |  |
| อกสถานประกอบการที่ต้อ<br>เลขที่บัญชีนายจำ                        | องการดำเนินงานด้านทะ<br>้าง สำดับที่สาขา              | นบียน<br>ชื่อสถานประกอบการ       | จำนวนลูกจ้าง | สปส.ที่รับผิดชอบ                        |  |  |  |  |
| 9999999999                                                       | 000000                                                | บริษัทประกันสังคม                | 1            | เขตพื้นที่ 1                            |  |  |  |  |
| 9999999999                                                       | 100001                                                | บริษัทประกันสังคม สาขาดุสิต      | 10           | เขตพื้นที่ 1                            |  |  |  |  |
| 9999999999                                                       | 100002                                                | บริษัทประกันสังคม สาขามีนบุรี    | 5            | เขตพื้นที่ 10                           |  |  |  |  |
| 9999999999                                                       | 100003                                                | บริษัทประกันสังคม สาขาห้วยขวาง   | 0            | เขตพื้นที่ 3                            |  |  |  |  |
| 000000000                                                        | 100005                                                | นรับวันประวัน สังคม สองอุปกุมอัน | 0            | و الم الم الم                           |  |  |  |  |
|                                                                  | 100005                                                | กอลงเกอรมหลวดท ข.เล.เกง์ทวง      | 0            | 121011111111111111111111111111111111111 |  |  |  |  |

คลิกปุ่ม ตาลง ระบบจะแสดงหน้าจอบันทึกข้อมูล

|                                      | t                                                  |
|--------------------------------------|----------------------------------------------------|
| เลขทบเบ็อนายจาง 999999999 ลาดบา<br>1 | 000000 remains                                     |
| ชอสถานประกอบการ บริษัทประกันสงคม     |                                                    |
| อมูลผู้ประกันตนรายที่ 1 จาก 1 ราย    | สถานภาพครอบครัว                                    |
| เลขประจำตัวประชาชน                   | 🔹 🛞 โสด 🔘 สมรส 🔘 หม้าย 🔘 หย่า 🔘 แยกกันอยู่ 🔘 อื่นๆ |
| คำนำหน้า เลือกคำนำหน้า               | ▼ * สถานะการมีบุตรอายุไม่เกิน 6 ปี                 |
| ชื่อ                                 | * 💿 ไม่มี 🔘 มี                                     |
| นามสกุล                              | จำนวนบุตร ▼                                        |
|                                      | ลำดับที่ 1 วันเดือนปีเกิด (ปี พ.ศ.) 🔹              |
|                                      | ลำดับที่ 2 วันเดือนปีเกิด (ปี พ.ศ.) 🔹              |
|                                      | ล่าดับที่ 3 วันเดือนปีเกิด (ปี พ.ศ.)               |
| พลนี้ก้า พระว                        |                                                    |

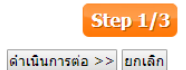

 กรอกเลขบัตรประจำตัวประชาชนของผู้ประกันตนที่ต้องการขึ้นทะเบียนระบบจะดึงข้อมูลชื่อ นามสกุลของผู้ประกันตนมาแสดง

| บันทึกข้อมูล                                     | Step 1/3                                                |
|--------------------------------------------------|---------------------------------------------------------|
| รายละเอียดสถานประกอบการ                          |                                                         |
| เลขที่บัญชีนายจ้าง 999999999 ลำดับที่สาขา 000000 |                                                         |
| ชื่อสถานประกอบการ บริษัทประกันสังคม              |                                                         |
| ข้อมูลผู้ประกันดนรายที่ 1 จาก 1 ราย              | สถานภาพครอบครัว                                         |
| เลขประจำดัวประชาชน 111111111111                  | 🖲 โสด 🔘 สมรส 🔘 หม้าย 🔘 หย่า 🔘 แยกกันอยู่ 🔘 อื่นๆ        |
| ดำนำหน้า นาย 💌 *                                 | สถานะการมีบุตรอายุไม่เกิน 6 ปี                          |
| ชื่อ รุ่งเรือง *                                 | ⊛ ไม่มี ◯ มี                                            |
| นามสกุล ใหญ่โต                                   | จำนวนบุตร 💌                                             |
|                                                  | ลำดับที่ 1 วันเดือนปีเกิด (ปี พ.ศ.) *                   |
|                                                  | ลำดับที่ 2 วันเดือนปีเกิด (ปี พ.ศ.) *                   |
|                                                  | ล่าดับที่ 3 วันเดือนปีเกิด (ปี พ.ศ.)                    |
| * ข้อมูลที่ต้องกรอก                              |                                                         |
|                                                  | ลบผู้ประกันดน < ผู้ประกันดนก่อนหน้า ผู้ประกันดนก่อนหน้า |

5. ทำการแก้ไขข้อมูลให้ถูกต้อง และคลิกปุ่ม <sup>(ดำเนินการต่อ >>)</sup> ระบบจะแสดงหน้าจอตรวจสอบข้อมูล

| วจสอบข้อมูล             |                |          |            |        |                  |                 |                                    | l                                         | Step 2/  |
|-------------------------|----------------|----------|------------|--------|------------------|-----------------|------------------------------------|-------------------------------------------|----------|
| รายละเอียดสถานประกล     | อบการ          |          |            |        |                  |                 |                                    |                                           |          |
| เลขที่บัญชีนายจ้าง      | 999999999      | 99       | ลำดับที่สา | ขา 00( | 0000             |                 |                                    |                                           |          |
| ชื่อสถานประกอบการ       | บริษัทประกั    | ันสังคม  |            |        |                  |                 |                                    |                                           |          |
| สรุปข้อมูลผู้ประกันตน   |                |          |            |        |                  |                 |                                    |                                           |          |
| ่านวนผู้ประกันดนที่บันา | ทึกข้อมูล 1 ค  | n        |            |        |                  |                 |                                    |                                           |          |
| ลำดับที่ เลขปร<br>ประช  | ะจำตัว<br>ภาชน | คำนำหน้า | ชื่อ       | สกุล   | วัน เดือน ปีเกิด | สถานภาพ<br>สมรส | สถานะการมี<br>บุตรอายุไม่เกิน 6 ปี | วัน เดือน ปี เกิด<br>บุตรอายุไม่เกิน 6 ปี |          |
| 1 111111                | 1111111        | นางสาว   | สมสม       | ศร     | 16/08/2530       | โสด             | ไม่มี                              |                                           | แก้ไข    |
| หน้าละ 10 รายก          | ins ▼          |          |            |        | 1 ถึง 1 จาก      | 1               |                                    |                                           |          |
|                         |                |          |            |        |                  |                 |                                    |                                           |          |
|                         |                |          |            |        |                  |                 |                                    |                                           |          |
|                         |                |          |            |        |                  |                 |                                    |                                           | Step 2/  |
|                         |                |          |            |        |                  |                 |                                    | ดำเนินการต่อ                              | >> ยกเลื |

- ให้ทำการตรวจสอบข้อมูลให้ถูกต้องหากต้องการแก้ไขให้คลิก "แก้ไข" ด้านหลังชื่อ ระบบจะย้อนกลับ ไปให้แก้ไขข้อมูลอีกครั้ง
- เมื่อตรวจสอบข้อมูลถูกต้องแล้วให้คลิกปุ่ม ดำเนินการต่อ >> ระบบจะแสดงหน้าจอยืนยันการบันทึก ข้อมูลพร้อมทั้งส่ง e-Mail แจ้งเปลี่ยนแปลงข้อมูลผู้ประกันตน (สปส. 6-10)

| Ē | ในยันการบันทึกข้อมูล Step 3/3                                                                                                    |
|---|----------------------------------------------------------------------------------------------------|
|   | สำนักงานประกันสังคมได้รับข้อมูลของท่านแล้ว กรณาตรวจสอบรายการข้อมูลที่ท่านได้บันทึกผ่านทางอื่มล์ที่ท่านใช้ในการลงทะเบียนขอท่าธุรกรรมผ่านอินเตอร์เน็ต<br>ระบบจะดำเนินการประมวลข้อมูลของท่านเมื่อสิ้นวันและจะแจ้งให้ทราบผ่านทางอื่มล์หากข้อมูลของท่านมีความผิดพลาด หรือระบบไม่สามารถประมวลผลข้อมูลของท่าน<br>ได้ ท่านสามารถตรวจสอบสถานะการทำธุรกรรมได้ที่เมนู สถานะการทำธุรกรรม |
|   | Step 3/3                                                                                                    |
|   | กลับไปหน้าจอหลัก                                                                                                    |

ส่งข้อมูลทะเบียนด้วยสื่ออิเล็กทรอนิกส์ (สปส. 1-04)

เมื่อ Log in เข้าสู่ระบบแล้ว ให้คลิก

2. เลือกกิจกรรมที่ต้องการดำเนินการ "ส่งข้อมูลทะเบียนด้วยสื่ออิเล็กทรอนิกส์ (สปส. 1-04)" และเลือก สถานประกอบการที่ต้องการดำเนินงานด้านทะเบียน

| າອບບ                                                                                                    | จกรรมงานทะเบียนที่ต้อง                                                                          | การดำเนินการ                                                             |                                                                                                    |                                   |                                                                                   |  |  |  |
|----------------------------------------------------------------------------------------------------|-------------------------------------------------------------------------------------------------|--------------------------------------------------------------------------|----------------------------------------------------------------------------------------------------|-----------------------------------|-----------------------------------------------------------------------------------|--|--|--|
| 🔘 ขึ้นทะเบียนผู้ประกันดน/แจ้งรับผู้ประกันดนเข้าทำงาน (สปส.1-03)                                                                                                    |                                                                                                 |                                                                          |                                                                                                    |                                   |                                                                                   |  |  |  |
| ្រ ឃ័                                                                                                    | ) บันทึกขึ้นทะเบียนสำหรับผู้ที่เคยมีบัตรรับรองสิทธิแด้ว                                         |                                                                          |                                                                                                    |                                   |                                                                                   |  |  |  |
| 🔵 u:                                                                                                    | จ้งสิ้นสุดการเป็นผู้ประกันด                                                                     | คน (สปส.6-09)                                                            |                                                                                                    |                                   |                                                                                   |  |  |  |
| ) u:                                                                                                    | จังเปลี่ยนแปลงข้อมูลผู้ปร                                                                       | ะกันดน (สปส. 6-1                                                         | 0)                                                                                                    |                                   |                                                                                   |  |  |  |
| <ul> <li>ส่ง</li> </ul>                                                                                                    | งข้อมูลทะเบียนด้วยสื่ออิเล่                                                                     | ล็กทรอนิกส์ (สปส.                                                        | 1-04)                                                                                                    |                                   |                                                                                   |  |  |  |
|                                                                                                    |                                                                                                 |                                                                          |                                                                                                    |                                   |                                                                                   |  |  |  |
| อกส                                                                                                    | ถานประกอบการที่ต้องกา<br>เลขที่บัญชีนายจ้าง                                                     | รดำเนินงานด้านทะ<br>สำคับที่สาขา                                         | เบียน<br>ชื่อสถานประกอบการ                                                                                                    | จำนวนลูกจ้าง                      | สปส.ที่รับผิดชอบ                                                                  |  |  |  |
| อกส<br>•                                                                                                    | ถานประกอบการที่ต้องกา<br>เลขที่บัญชีนายจ้าง<br>9999999999                                       | รดำเนินงานด้านทะ<br>ลำดับที่สาขา<br>000000                               | เบียน<br>ชื่อสถานประกอบการ<br>บริษัทประกันสังคม                                                                                                   | จำนวนลูกจ้าง<br>1                 | สปส.ที่รับผิดชอบ<br>เขตพื้นที่ 1                                                  |  |  |  |
| ือกส<br>●<br>◯                                                                                                    | ถานประกอบการที่ต้องกา<br>เลขที่บัญชีนายจ้าง<br>9999999999<br>9999999999                         | รดำเนินงานด้านทะ<br>ลำดับที่สาขา<br>000000<br>100001                     | เบียน<br>ชื่อสถานประกอบการ<br>บริษัทประกันสังคม<br>บริษัทประกันสังคม สาขาดุสิต                                                                    | จำนวนลูกจ้าง<br>1<br>10           | สปส.ที่รับผิดชอบ<br>เขดพื้นที่ 1<br>เขดพื้นที่ 1                                  |  |  |  |
| ไอกส<br>●<br>●                                                                                                    | ถานประกอบการที่ต้องกา<br>เลขที่บัญชีนายจ้าง<br>9999999999<br>9999999999<br>9999999999           | รดำเนินงานด้านทะ<br>สำดับที่สาขา<br>000000<br>100001<br>100002           | เบียน<br>ชื่อสถานประกอบการ<br>บริษัทประกันสังคม<br>บริษัทประกันสังคม สาขาดุสิด<br>บริษัทประกันสังคม สาขามินบุรี                                   | ຈຳນວນລູກຈ້ານ<br>1<br>10<br>5      | สปส.ที่รับผิดชอบ<br>เขตพื้นที่ 1<br>เขตพื้นที่ 1<br>เขตพื้นที่ 1                  |  |  |  |
| រែ១៣ឥ<br><ul> <li></li> <li></li> <li< td=""><td>ถานประกอบการที่ต้องกา<br/>เลซที่บัญชีนายจ้าง<br/>9999999999<br/>9999999999<br/>9999999999<br/>999999</td><td>รดำเนินงานด้านทะ<br/>สำคับที่สาขา<br/>000000<br/>100001<br/>100002<br/>100003</td><td>เบียน<br/>ชื่อสถานประกอบการ<br/>บริษัทประกันสังคม<br/>บริษัทประกันสังคม สาขาดุสิต<br/>บริษัทประกันสังคม สาขามินบุรี<br/>บริษัทประกันสังคม สาขาทัวยขวาง</td><td>จำนวนลูกจ้าง<br/>1<br/>10<br/>5<br/>0</td><td>สปส.ที่รับผิดชอบ<br/>เขตพื้นที่ 1<br/>เขตพื้นที่ 1<br/>เขตพื้นที่ 10<br/>เขตพื้นที่ 3</td></li<></ul> | ถานประกอบการที่ต้องกา<br>เลซที่บัญชีนายจ้าง<br>9999999999<br>9999999999<br>9999999999<br>999999 | รดำเนินงานด้านทะ<br>สำคับที่สาขา<br>000000<br>100001<br>100002<br>100003 | เบียน<br>ชื่อสถานประกอบการ<br>บริษัทประกันสังคม<br>บริษัทประกันสังคม สาขาดุสิต<br>บริษัทประกันสังคม สาขามินบุรี<br>บริษัทประกันสังคม สาขาทัวยขวาง | จำนวนลูกจ้าง<br>1<br>10<br>5<br>0 | สปส.ที่รับผิดชอบ<br>เขตพื้นที่ 1<br>เขตพื้นที่ 1<br>เขตพื้นที่ 10<br>เขตพื้นที่ 3 |  |  |  |

3. คลิกปุ่ม ตกลง ระบบจะแสดงหน้าจออัพโหลดข้อมูลงานทะเบียน

| อัพโหลดข้อมูลง                                                 | านทะเบียน         |                     |  |         | Step 1/3         |
|----------------------------------------------------------------|-------------------|---------------------|--|---------|------------------|
| รายละเอียดสถานประก                                             | อบการ             |                     |  |         |                  |
| เลขที่บัญชีนายจ้าง                                             | 9999999999        | ลำดับที่สาขา 000000 |  |         |                  |
| ชื่อสถานประกอบการ                                              | บริษัทประกันสังคม |                     |  |         |                  |
| กรุณาเลอกไพลทดองก<br>Choose File No fil<br>*.txt/.dat เท่านั้น | ns<br>e chosen    |                     |  |         |                  |
|                                                                |                   |                     |  |         | Step 1/3         |
|                                                                |                   |                     |  | ดำเนินก | าารต่อ >> ยกเล็ก |

4. คลิกปุ่ม Choose File เพื่อเลือกไฟล์ข้อมูลงานทะเบียนที่ต้องการอัพโหลดและคลิกปุ่ม ด่าเนินการต่อ >> ระบบจะแสดงหน้าจอระบบจะแสดงหน้าจอสรุปข้อมูลงานทะเบียน

| <del>ง</del> รุปข้อมูล    | งานทะเบียน                        |               |             |              | Step 2 |
|---------------------------|-----------------------------------|---------------|-------------|--------------|--------|
| รายละเอียดส               | สถานประกอบการ                     |               |             |              |        |
| เลขที่บัญชี               | นายจ้าง 9999999999                | ล่าดับที่สาขา | 000000      |              |        |
| ชื่อสถานปร                | ระกอบการ บริษัทประกันสังคม        |               |             |              |        |
| _สรุปข้อมูลงา<br>สำดับที่ | นทะเบียน<br>รายการ                |               | จำนวนรายการ |              |        |
| 1                         | ขึ้นทะเบียนผู้ประกันตน (สปส. 1-0  | 3)            | 1387        | ดูรายละเอียด |        |
| 2                         | แจ้งรับผู้ประกันตนเข้าท่างาน (สปล | 1. 1-03/1)    | 9           | ดูรายละเอียด |        |
|                           |                                   |               |             |              |        |

Step 2/3 << กลับไปหน้าที่แล้ว ดำเนินการต่อ >> ยกเลิก

 สามารถดูรายละเอียดของผู้ประกันตนที่อัพโหลดเข้าไปได้โดยคลิกที่ "ดูรายละเอียด" ด้านหนัง รายการที่อัพโหลด ตรวจสอบข้อมูลให้ถูกต้องแล้วคลิกปุ่ม <sup>ดำเนินการต่อ >></sup> ระบบจะแสดงหน้าจอระบบ จะแสดงหน้าจอยืนยันการส่งข้อมูล

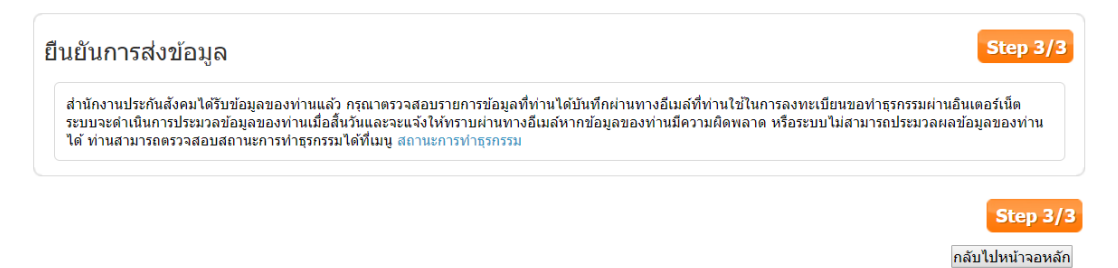

#### ส่งข้อมูลเงินสมทบ

เมนูส่งข้อมูลเงินสมทบเป็นเมนูที่ผู้ใช้สามารถเลือกทำธุรกรรมการส่งข้อมูลเงินสมทบดังต่อไปนี้

- ส่งเงินสมทบแบบแยกยื่น (ตามแบบ สปส. 1-10 กรณียื่นชำระเงินสมทบเพียงสถาน ประกอบการเดียว)
- ส่งเงินสมทบแบบยื่นรวมสาขา (ตามแบบ สปส.1-10/1 กรณีที่สถานประกอบการต้องการยื่น ชำระเงินสมทบหลายสาขาพร้อมกันในคราวเดียว)

ผู้ใช้ที่สามารถทำธุรกรรมได้ต้องมีสิทธิ์ในการใช้งานของสถานประกอบการและลำดับที่สาขาที่ตนเองมี

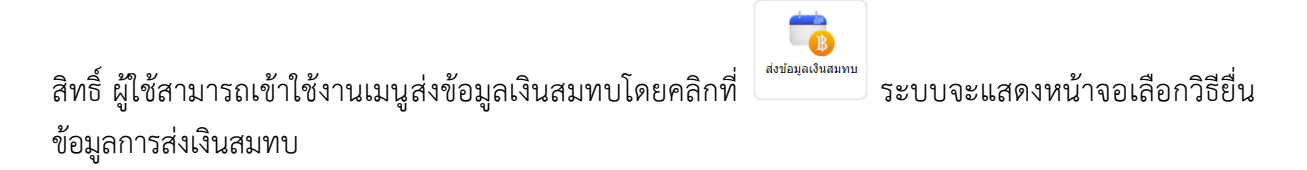

ส่งเงินสมทบแบบแยกยื่น

ตามแบบ สปส.1-10 กรณียื่นชำระเงินสมทบเพียงสถานประกอบการเดียว

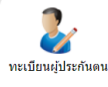

- เมื่อ Log in เข้าสู่ระบบแล้ว ให้คลิก
   ระบบจะแสดงหน้าจอทะเบียนผู้ประกันตนให้เลือกว่าจะ
  - ทำรายการใหม่หรือดึงข้อมูลจากรายการก่อนหน้า

| <ol> <li>1. เลือ</li> <li>2. เลือ</li> <li>3. เลือ</li> </ol> | กริธียื่นข้อมูลการส่งเงินสมทบจากนั้นกด "ดำเนินการต่อ"<br>ก'หู้ารายการใหม่ หากท่านต้องการส่งข้อมูล สปส. 1-10 และ 1-10/1 ใหม่(กรอกข้อมูล และ แนบไฟล์) |
|---------------------------------------------------------------|----------------------------------------------------------------------------------------------------|
| นั้น)                                                         | ก `ดงขอมูลจากรายการกอนหนา` หากทานตองการทารายการเหมจากขอมูล สบส. 1-10 และ 1-10/1 ทเดยทากอนหนา (เฉพาะจากการกรอกขอมูลทา<br>)<br>)                      |
| เลือกวิธียื่นข้อ                                              | มูลการส่งเงินสมทบ                                                                                                    |
| ทำรายก                                                        | ารใหม่                                                                                                    |
| 🔘 ดึงข้อมูล                                                   | จากรายการก่อนหน้า                                                                                                    |

- 2. ติ๊กเลือกที่ 💿 ทำรายการใหม่ ระบบจะแสดงหน้าจอเลือกวิธียื่นข้อมูลการส่งเงินสมทบ
- 3. เลือกกิจกรรมที่ต้องการดำเนินการ "ส่งเงินสมทบแบบแยกยื่น (ตามแบบ สปส.1-10 กรณียื่นชำระเงิน สมทบเพียงสถานประกอบการเดียว)" และเลือกสถานประกอบการที่ต้องการดำเนินงานด้านทะเบียน

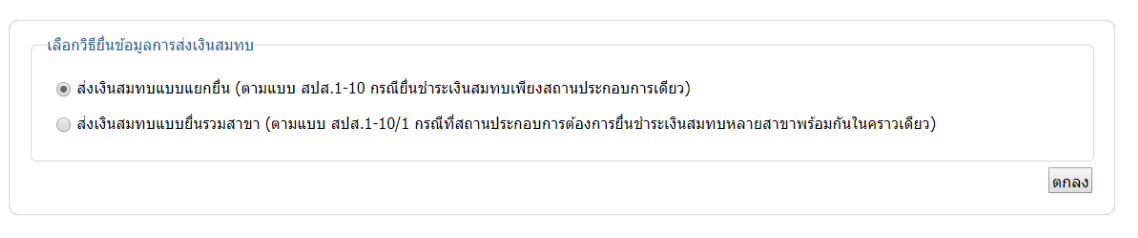

4. คลิกปุ่ม ตกลง ระบบจะแสดงหน้าจอเลือกสถานประกอบการ

| ้อกส       | เถานประกอ       | บการ                           |             |                  | Step 1/ |
|------------|-----------------|--------------------------------|-------------|------------------|---------|
| -เลือกส    | ถานประกอบการ    |                                |             |                  |         |
| เลขทีบั    | ญชีนายจ้าง 9999 | 19999999 ▼                     | สำนานอดจ้าง | สปส นี้รับยืดสอบ |         |
| ۲          | 000000          | บริษัทประกันสังคม              | 1           | เขตพื้นที่1      |         |
| $\odot$    | 100001          | บริษัทประกันสังคม สาขาดุสิต    | 10          | เขตพื้นที่1      |         |
| $\bigcirc$ | 100002          | บริษัทประกันสังคม สาขามีนบุรี  | 5           | เขตพื้นที่10     |         |
| $\bigcirc$ | 100003          | บริษัทประกันสังคม สาขาห้วยขวาง | 0           | เขตพื้นที่3      |         |

 6. ติ๊กเลือก 
 สถานประกอบการที่ต้องการยื่นส่งเงินสมทบ และคลิกปุ่ม
 ดำเนินการต่อ >>
 ระบบจะแสดง
 หน้าจอการเลือกวิธีนำส่งข้อมูล

| .ลือกวิธีการนํ                                                                  | าส่งข้อมูล               |                     |        |   |                                  | Step 2/6  |
|---------------------------------------------------------------------------------|--------------------------|---------------------|--------|---|----------------------------------|-----------|
| รายละเอียดสถาน                                                                  | ประกอบการ                |                     |        |   |                                  |           |
| เลขที่บัญชีนายจ่                                                                | ก้าง <u>999999999</u> 99 | ลำดับที่สาขา 000000 |        |   |                                  |           |
| ชื่อสถานประกอง                                                                  | ⊔การ บริษัทประกันสังคม   |                     |        |   |                                  |           |
| รายละเอียดการส่ง                                                                | าเงินสมทบ                |                     |        |   |                                  |           |
| งวดเดือน                                                                        | เมษายน ▼*                | ปีพ.ศ.              | 2561 • |   |                                  |           |
| วันที่ทำรายการ                                                                  | 10 พฤษภาคม 2561          | อัตราเงินสมทบร้อยละ | 5.00   | • |                                  |           |
| <ul> <li>เลือกวิธีการนำส่ง:</li> <li>● กรอกข้อมูล</li> <li>◯ แนบไฟล์</li> </ul> | ข้อมูลการส่งเงินสมทบ     |                     |        |   |                                  |           |
|                                                                                 |                          |                     |        |   | <<กลับไปหน้าที่แล้ว ดำเนินการต่อ | >> ยกเลิก |
|                                                                                 |                          |                     |        |   |                                  | Step 2/6  |

- 6. กรอกรายละเอียดการส่งเงินสมทบและเลือกวิธีการนำส่งข้อมูลการนำส่งข้อมูลการส่งเงินสมทบ
  - 6.1. การชำระเงินสมทบแบบกรอกข้อมูล
    - 6.1.1.วิธีการส่งเงินสมทบแบบ "กรอกข้อมูล" และคลิกปุ่ม <sup>(ดำเนินการต่อ >></sup> ระบบจะแสดงหน้าจอ บันทึก/อัพโหลดข้อมูล

| ยละเอียดสถา                                                            | านประกอบการ                                                                                                    |                                                                                   |                                            |                          |                   |
|------------------------------------------------------------------------|----------------------------------------------------------------------------------------------------|-----------------------------------------------------------------------------------|--------------------------------------------|--------------------------|-------------------|
| ลขที่บัญชึนา                                                           | ยจ้าง 9999999999                                                                                                    | ลำดับที่สาขา                                                                      | 00000                                      |                          |                   |
| ชื่อสถานประก                                                           | าอบการ บริษัทประกันสังค                                                                                              | น                                                                                 |                                            |                          |                   |
| ยละเอียดการ                                                            | รส่งเงินสมทบ                                                                                                    |                                                                                   |                                            |                          |                   |
| ววดเดือน                                                               | เมษายน                                                                                                    | ปีพ.ศ.                                                                            | 2561                                       |                          |                   |
| ยละเอียดการส่<br>วดเดือน<br>ันที่ทำรายการ<br>ยละเอียดผู้ประ            |                                                                                                    |                                                                                   |                                            |                          |                   |
| มินพิทำรายกา<br>ยละเอียดผู้ป<br>บุจำนวนผู้ปร                           | าร 10 พฤษภาคม 2561<br>ระกันดน<br>ะกันดนที่น่าส่งเงินสมทบ []                                                          | อัตราเงินสมทบร้อยส<br>1 ▼ ตกลง                                                    | \$ 5.00                                    |                          |                   |
| มันที่ทำรายกา<br>ยละเอียดผู้ป<br>บุจำนวนผู้ปร<br>สำคับ<br>ที่          | เร 10 พฤษภาคม 2561<br>ระกันดน<br>ะกันดนที่น่าส่งเงินสมทบ [<br>เอชประจำตัว<br>ประชาชน                                 | อัตราเงินสมทบร้อยส<br>I ▼ ดุกลง<br>ค่าปาหบ้า                                      | ร 5.00<br>ชื่อ สกุล                        | ค่าจ้าง เ                | จินสมทบ           |
| มันที่ทำรายกา<br>ยละเอียดผู้ป่<br>บุจำนวนผู้ปร<br>สำดับ<br>ที่<br>1    | เร 10 พฤษภาคม 2561<br>ระกันดน<br>ะกันดนที่น่าส่งเงินสมทบ 1<br>เถชประจำตัว<br>ประชาชน<br>≉                            | อัตราเงินสมทบร้อยส                                                                | ะ 5.00<br>ชื่อ สกุล<br>*0.(                | ค่าจ้าง เ<br>10 <b>*</b> | จินสมทบ<br>0.0 ลบ |
| มันที่ทำรายกา<br>ยละเอียดผู้ป<br>บุจำนวนผู้ปร<br>สำดับ<br>ที่<br>1<br> | 10 พฤษภาคม 2561<br>ระกันดน<br>ะกันดนที่น่าส่งเงินสมทบ 1<br>เลชประจำตัว<br>ประชาชน<br>*<br>จงตัวเอียงหมายถึงศูประกัน. | อัดราเงินสมทบร้อยส<br>I ▼ ดกลง<br>ศำนำหน้า<br>เลือกคำ ▼*<br>คนที่ไม่พบในฐานข้อมูล | ะ 5.00<br>ชื่อ สกุล<br>*0.1<br> ระกันสังคม | ค่าจ้าง เ<br>10 *        | จินสมทบ<br>0.0 ตบ |

- 6.1.2.ระบุจำนวนผู้ประกันตนที่นำส่งเงินสมทบแล้วคลิกปุ่ม **ด**ลง ระบบจะเพิ่มจำนวนรายชื่อที่ต้อง กรอกข้อมูลให้
- 6.1.3.กรอกเลขบัตรประจำตัวประชาชน คำนำหน้าชื่อ ชื่อ สกุล และค่าจ้างระบบจำคำนวณเงิน สมทบให้อัตโนมัติ และคลิกปุ่ม <sup>ดำเนินการต่อ >></sup> ระบบจะแสดงหน้าจอสรุปข้อมูลเงินสมทบ

| ายละเอียดสถาน   | ประกอบการ               |                     |                                     |                                            |
|-----------------|-------------------------|---------------------|-------------------------------------|--------------------------------------------|
| เลขที่บัญชีนายจ | i้าง 99999999999        | ลำดับที่สาขา 00     | 0000                                |                                            |
| ชื่อสถานประกอเ  | บการ บริษัทประกันสังคม  | 1                   |                                     |                                            |
| ายละเอียดการส่ง | บเงินสมทบ               |                     |                                     |                                            |
| งวดเดือน        | เมษายน                  | ปีพ.ศ.              | 2561                                |                                            |
| วันที่ทำรายการ  | 10 พฤษภาคม 2561         | อัตราเงินสมทบร้อยละ | 5.00                                |                                            |
|                 |                         | 1                   |                                     |                                            |
| 1. เงินด่าจ้าง  | ้รายการ<br>ทั้งสิ้น     | 15.000.00           |                                     |                                            |
| 2. เงินสมทบเ    | ผู้ประกันตน             | 750.00              |                                     |                                            |
| 3. เงินสมทบ     | ้<br>นายจ้าง            | 750.00              |                                     |                                            |
| 4. รวมเงินสม    | ทบที่น่าส่งทั้งสิ้น     | 1,500.00            |                                     |                                            |
| 5. จำนวนผู้ป    | ระกันตนที่นำส่งเงินสมทบ | 1                   |                                     |                                            |
|                 |                         |                     |                                     | <b>a v</b> <sub>1</sub> <b>v</b>           |
|                 |                         |                     |                                     | ดูรายละเอยดผูประกันตา                      |
| <i></i>         |                         |                     |                                     |                                            |
| เหตุ: เบรดตรวจ  | สอบจานวนเงนสมทบและ      | จานวนผูบระกนตน(ลูกจ | เง)เหลูกตอง ครบถวน กอนชาระเงนทุกครง | <<กลับไปหน้าที่แล้ว ยืนยันการส่งข้อมูล ยกเ |

## 6.1.4.ตรวจสอบข้อมูลรายละเอียดการนำส่งเงินสมทบให้ถูกต้องและคลิกปุ่ม <sup>ดำเนินการต่อ >></sup> ระบบ จะแสดงหน้าจอยืนยันการบันทึกข้อมูลพร้อมทั้งส่ง e-Mail แจ้งรับข้อมูลเงินสมทบ

| 6 | ึ่งข้อมูลเงินสมทบสำเร็จ Step 5/6                                                                                                    |
|---|----------------------------------------------------------------------------------------------------|
|   | สำนักงานประกันสังคมได้รับข้อมูลการส่งเงินสมทบของท่านแล้ว ท่านจะได้รับสปส.1-10 หรือ สปส.1-10/1 (กรณียื่นรวม) ผ่านทางอึเมล์ที่ได้ลงทะเบียนไว้<br>ท่านสามารถดูรายละเอียด สปส.1-10 ส่วนที่ 2 ได้ที่เมนู สถานะการทำธุรกรรม หากท่านมีข้อมูลผู้ประกันตนที่น่าส่งเงินสมทบแต่ยังไม่ได้ขึ้นทะเบียนผู้ประกันตน กรุณาขึ้น<br>ทะเบียนผู้ประกันตนดังกล่าวที่เมนู ทะเบียนผู้ประกันดน |
|   | ขำระเงิน กลับไปหน้าจอหลัก                                                                                                    |
|   | Step 5/6                                                                                                    |

6.1.5.คลิกปุ่ม ปาระเงิน หากต้องการชำระเงินทันทีระบบจะแสดงหน้าจอเลือกวิธีชำระเงินสมทบ

| ອ ອຳສະແຈ້ນແຜ່ານແນ່ວຍນອີກາ5         ຈະ         ສະ ແລະ ແລະ ແລະ ແລະ ແລະ ແລະ ແລະ ແລະ ແລະ ແລ                                                                                                    |             |                | กรณีเลือกวิธีการชำระเงินไปแล้ว ท่านยังสามาระ  | เปลี่ยนวิธีการข่าระเงินได้ที่เมนู "สถานะการทำธุรกรรม" |
|----------------------------------------------------------------------------------------------------|-------------|----------------|-----------------------------------------------|-------------------------------------------------------|
| ชมาคารกรุงศรีอยุธยา       ๑       ชมาคารกรุงศรีอยุธยา         รัสธารบาย e-Payment         เสือกรบาคาร         MIZUIO       Mizuho         SMBC       Sumitomo Mitsui Banking Corporation         ๑       ๑         ธามาคารกรุงศรีอยุธยา         ๑       ๑         ๑       ๑         ๑       ๑         ๑       ๑         ๑       ๑         ๑       ๑         ๑       ๑         ๑       ๑         ๑       ๑         ๑       ๑         ๑       ๑         ๑       ๑         ๑       ๑         ๑       ๑         ๑       ๑         ๑       ๑         ๑       ๑         ๑       ๑         ๑       ๑         ๑       ๑         ๑       ๑         ๑       ๑         ๑       ๑         ๑       ๑         ๑       ๑         ๑       ๑         ๑       ๑         ๑       ๑         ๑       ๑         ๑ | ) ข่าระเงิน | เผ่านหน่วยบริก | าาร                                           |                                                       |
| <ul> <li>ข่าระเง็นผ่านระบบ e-Payment</li> <li>น้อกรนาคาร</li> <li>Mizuto</li> <li>Mizuto</li> <li>Mizuto</li> <li>Sumitomo Mitsui Banking Corporation</li> <li>Sunarsnänshuu</li> <li>รนาคารกลุ้งสร้อยุธยา</li> <li>cftibank</li> <li>รนาคารโทยพาณิชย์</li> <li>รนาคารโทยพาณิชย์</li> <li>รนาคารโทยพาณิชย์</li> <li>รนาคารโทยพาณิชย์</li> <li>รนาคารโทยพาณิชย์</li> <li>รนาคารกลุงโทย</li> <li>รนาคารโทยพาณิชย์</li> <li>รนาคารโทยพาณิชย์</li> <li>รนอะเมือดเกี่มเติม</li> </ul>                                                                                                    | ∞           | ธนาคารกรุงศ    | หรือยุธยา 춣 ธนาคารกรุงไทย 🤝 🕬 ธนาคา           | รธมชาต                                                |
| เมืองกระบาคาร         พันขิง         พันขิง         พันขิง         พันขิง         รับเปอง         รับเปอง   | ) ช่าระเงิน | เผ่านระบบ e-P  | ayment                                        |                                                       |
| Mizuło       Mizuło         พระพระ       Sumitomo Mitsui Banking Corporation         พระพระ       ธมาคารกลิงครือยุธยา         พระพระ       ธมาคารกลุงศรีอยุธยา         ๙โปอกk       ธมาคารกลุงศรีอยุธยา         ๙โปอกk       ธมาคารกลุงศรีอยุธยา         ๙โปอกk       ธมาคารกลุงศรีอยุธยา         ๗๗๗๗๗๗๗๗๗๗๗๗๗๗๗๗๗๗๗๗๗๗๗๗๗๗๗๗๗๗๗๗๗๗๗๗                                                                                                    |             |                | เลือกธนาคาร                                   |                                                       |
| รับเลารถสิกร้างเย                 รับเลารกลักร้างเย                 รับเลารกลุงศรีอยุธยา                       รับเลารกลุงศรีอยุธยา                                                                                                    |             | MIZUHO         | Mizuho                                        |                                                       |
|                                                                                                    |             | ∮ЅМВС          | Sumitomo Mitsui Banking Corporation           |                                                       |
| โรงายการป่าระเงิน       รายละเอียดเพิ่มเดิม                                                                                                    |             | $\bigotimes$   | ธนาดารกสิกรไทย                                |                                                       |
| <ul> <li></li></ul>                                                                                                    |             | - 🔊            | ธนาคารกรุงศรีอยุธยา                           |                                                       |
| <ul> <li>งมาจะธนาคารกรุงเทพ</li> <li>ธนาคารใทยพาณิชย์</li> <li>รมาคารกรุงไทย</li> <li>รมาคารกรุงไทย</li> <li>มีตรเดบิต/เครดิต MasterCard (Counter Service)</li> </ul>                                                                                                    |             | citibank       | ธนาคาร Citi Bank                              |                                                       |
| <ul> <li>ธนาคารใทยพาณิชย์</li> <li>ธนาคารกรุงไทย</li> <li>มัตรเคบิต/เครดิต MasterCard (Counter Service)</li> <li>ส่งรายการชำระเงิน</li> </ul>                                                                                                    |             | $\diamond$     | บมจ.ธนาคารกรุงเทพ                             |                                                       |
| <ul> <li>ธนาคารกรุงไทย</li> <li>มัตรเดบิต/เครดิด MasterCard (Counter Service)</li> <li>ส่งรายการข่าระเงิน</li> <li>รายละเอียดเพิ่มเติม</li> </ul>                                                                                                    |             | $\Diamond$     | ธนาคารไทยพาณิชย์                              |                                                       |
| <ul> <li>บัตรเคบิด/เครดิต MasterCard (Counter Service)</li> <li>ส่งรายการชำระเงิน</li> </ul>                                                                                                    |             | <b></b>        | ธนาคารกรุงไทย                                 |                                                       |
| ) ส่งรายการข่าระเงิน รายละเอียดเพิ่มเดิม                                                                                                    | •           |                | บัตรเดบิต/เครดิด MasterCard (Counter Service) |                                                       |
| ) ส่งรายการขำระเงิน รายละเอียดเพิ่มเดิม                                                                                                    |             |                |                                               |                                                       |
| ) ส่งรายการข่าระเงิน รายละเอียดเพิ่มเดิม                                                                                                    |             |                |                                               |                                                       |
|                                                                                                    | ) ส่งรายก   | ารช่าระเงิน    | รายละเอียดเพิ่มเดิม                           |                                                       |

- 6.1.6.เลือกวิธีการชำระเงินและคลิกปุ่ม <sup>(ดำเนินการต่อ >>)</sup> ระบบจะดำเนินการตามวิธีการชำระเงินที่ เลือก
- 6.1.7.การชำระเงินผ่านหน่วยบริการระบบจะทำการส่งสปส. 1-10 หรือ 1-10/1 ให้ท่านผ่านทาง อีเมล์ เพื่อนำไปชำระที่หน่วยบริการ
- 6.1.8.ชำรผ่านระบบ e-Payment ระบบจะเปิดหน้าจอชำระเงินของตามแต่ละธนาคารที่เลือก
- 6.1.9.ส่งรายการชำระเงินให้บัญชีผู้ใช้อื่นกรณีที่ท่านต้องการส่งรายการให้บัญชีผู้ใช้อื่น โปรดระบุชื่อ บัญชีที่ท่านต้องการส่งให้แล้วกด 'ดำเนินการต่อ'
- 6.2. การชำระเงินสมทบแบบแนบไฟล์
  - 6.2.1.วิธีการส่งเงินสมทบแบบ "แนบไฟล์" และคลิกปุ่ม <sup>(ดำเนินการต่อ >></sup> ระบบจะแสดงหน้าจอ บันทึก/อัพโหลดข้อมูล

| บันทึก/อัพโหล                                                                                                    | ดข้อมูล                              |                    |      | Step 3/                                                             |
|----------------------------------------------------------------------------------------------------|--------------------------------------|--------------------|------|---------------------------------------------------------------------|
| รายละเอียดสถานประ                                                                                                    | กอบการ                               |                    |      |                                                                     |
| เลขที่บัญชีนายจ้าง<br>ชื่อสถานประกอบกา                                                                                                    | 999999999999<br>15 บริษัทประกันสังคม | ลำดับที่สาขา 000   | 0000 |                                                                     |
| รายละเอียดการส่งเงิน                                                                                                    | แสมทบ                                |                    |      |                                                                     |
| บันทึก/อัพโหลดข้อมูล<br>รายละเอียดสถานประกอบการ<br>ชื่อสถานประกอบการ ปริษัทประกันสังคม<br>รายละเอียดการส่งเงินสมทบ<br>งาดเดือน เมษายน ปีพ.ศ. 2561<br>วันที่ทำรายการ 10 พฤษภาคม 2561 อัตราเงินสมทบร้อยละ 5.00<br>กรุณาเลือกไฟล์ที่ต้องการ<br>ประเภทใฟล์ .tpt, .dat ▼ Choose File No file chosen |                                      |                    |      |                                                                     |
| มทีก/อัพโหลดข้อมูล<br>รายละเอียดสถานประกอบการ<br>เลขที่บัญขึ้นายจ้าง 9999999999 ลี<br>ชื่อสถานประกอบการ บริษัทประกันสังคม<br>รายละเอียดการส่งเงินสมทบ<br>งวดเดือน เมษายน ปีพ.<br>วันที่ทำรายการ 10 พฤษภาคม 2561 อัตร<br>กรุณาเลือกไฟส์ที่ต้องการ<br>ประเภทไฟล์ .txt,.dat ▼ Choose File 1       | อัตราเงินสมทบร้อยละ                  | 5.00               |      |                                                                     |
| ีกรุณาเลือกไฟล์ที่ต้อง<br>ประเภทไฟล์ .txt,                                                                                                    | งการ<br>.dat ▼ Choose F              | ile No file chosen |      |                                                                     |
|                                                                                                    |                                      |                    |      | Step 3/<br><<กลับไปหน้าที่แล้ว] ดำเนินการแบบไฟล์ >>] ยกเลิ <i>ก</i> |

6.2.2.เลือกประเภทไฟล์ข้อมูลแล้วคลิกปุ่ม <sup>Choose File</sup> เพื่อเลือกไฟล์ข้อมูลที่ต้องการอัพโหลดและ คลิกปุ่ม <mark>ดำเนินการแนบไฟส >></mark> ระบบจะแสดงหน้าจอสรุปข้อมูลเงินสมทบ

| สรุปข้อมูลเงิา     | เสมทบ                    |                       |                                              | Step 4/6                                                  |
|--------------------|--------------------------|-----------------------|----------------------------------------------|-----------------------------------------------------------|
| รายละเอียดสถาน     | ประกอบการ                |                       |                                              |                                                           |
| เลขที่บัญชีนายจ    | ้าง 9999999999           | ลำดับที่สาขา 00       | 00000                                        |                                                           |
| ชื่อสถานประกอะ     | มการ บริษัทประกันสังคม   | 1                     |                                              |                                                           |
|                    | บเงินสมทบ                |                       |                                              |                                                           |
| งวดเดือน           | เมษายน                   | ปีพ.ศ.                | 2561                                         |                                                           |
| วันที่ทำรายการ     | 10 พฤษภาคม 2561          | อัตราเงินสมทบร้อยละ   | 5.00                                         |                                                           |
|                    |                          |                       |                                              |                                                           |
| 1 เว็บต่อตั้ง 1    | รายการ                   | จานวนเงน<br>15.000.00 |                                              |                                                           |
| 2 เงินสามงาย       | ກັນຕາມ<br>ມັນໄຮະຄັນເອນ   | 750.00                |                                              |                                                           |
| 3. เงินสมทบา       | มายจ้าง                  | 750.00                |                                              |                                                           |
| 4. รวมเงินสม       | ทบที่น่าส่งทั้งสิ้น      | 1,500.00              |                                              |                                                           |
| 5. จำนวนผู้ป       | ระกันตนที่น่าส่งเงินสมทบ | 1                     |                                              |                                                           |
|                    |                          |                       |                                              | ดูรายละเอียดผู้ประกันตน                                   |
| หมายเหตุ: โปรดตรวจ | สอบจำนวนเงินสมทบและ      | จำนวนผู้ประกันดน(ลูกจ | ้าง)ให้ถูกต้อง ครบถ้วน ก่อนข่าระเงินทุกครั้ง | <<กลับไปหน้าที่แล้ว ยืนยันการส่งข้อมูล ยกเลิก<br>Stop A/S |

6.2.3.ตรวจสอบข้อมูลรายละเอียดการนำส่งเงินสมทบให้ถูกต้องและคลิกปุ่ม <sup>(ดำเนินการต่อ >>)</sup> ระบบ จะแสดงหน้าจอยืนยันการบันทึกข้อมูลพร้อมทั้งส่ง e-Mail แจ้งรับข้อมูลเงินสมทบ

| ส่งข้อมูลเงินสมทบสำเร็จ                                                                                                    | Step 5/6                                                             |
|----------------------------------------------------------------------------------------------------|----------------------------------------------------------------------|
| สำนักงานประกันสังคมได้รับข้อมูลการส่งเงินสมทบของท่านแล้ว ท่านจะได้รับสปส.1-10 หรือ สปส.1-10/1 (กรณียื่นรวม) ผ่านทา<br>ท่านสามารถดูรายละเอียด สปส.1-10 ส่วนที่ 2 ได้ที่เมนู สถานะการทำธุรกรรม หากท่านมีข้อมูลผู้ประกันดนที่น่าส่งเงินสมทบแด่ยั<br>ทะเบียนผู้ประกันดนดังกล่าวที่เมนู ทะเบียนผู้ประกันดน | งอีเมล์ที่ได้ลงทะเบียนไว้<br>งไม่ได้ขึ้นทะเบียนผู้ประกันตน กรุณาขึ้น |
|                                                                                                    | ข้าระเงิน กลับไปหน้าจอหลัก                                           |
|                                                                                                    | Step 5/6                                                             |

6.2.4.คลิกปุ่ม ชาวะเงิน หากต้องการชำระเงินทันที่ระบบจะแสดงหน้าจอเลือกวิธีชำระเงินสมทบ

| เลือกวิธี   | การชำระเ            | งินสมทบ                                       | Step 6/6                                     |
|-------------|---------------------|-----------------------------------------------|----------------------------------------------|
| -เลือกวิธีก | การชำระเงิน         |                                               | 1                                            |
|             |                     | กรณเลอกวธการชาระเงนไบแลว ทานยงสามารถเ         | Jaeuวธการชาระเงนโดทเมนู "สถานะการทาธุรกรรม"  |
| • ชาระเจ    | งนผานหนวยบรก        | 115                                           |                                              |
| ~           | ธนาคารกรุงศ         | เรือยุธยา 🌦 ธนาคารกรุงไทย 🗾 🎫 ธนาคาร          | นชาด                                         |
| 🔘 ช่าระเวี  | งินผ่านระบบ e-P     | ayment                                        |                                              |
|             | _                   | เลือกธนาคาร                                   |                                              |
|             | MIZUHO              | Mizuho                                        |                                              |
|             | <mark>∮</mark> SMBC | Sumitomo Mitsui Banking Corporation           |                                              |
|             | $\bigotimes$        | ธนาคารกสิกรไทย                                |                                              |
|             | - 🔗                 | ธนาคารกรุงศรีอยุธยา                           |                                              |
|             | citibank            | ธนาคาร Citi Bank                              |                                              |
|             | $\diamond$          | บมจ.ธนาดารกรุงเทพ                             |                                              |
|             | $\Diamond$          | ธนาคารไทยพาณิชย์                              |                                              |
|             | - 6                 | ธนาคารกรุงไทย                                 |                                              |
|             |                     | บัตรเดบิต/เครดิต MasterCard (Counter Service) |                                              |
|             |                     |                                               |                                              |
|             |                     |                                               |                                              |
| 🔵 ส่งราย    | มการช่าระเงิน       | รายละเอียดเพิ่มเติม                           |                                              |
|             |                     |                                               | <<กลับไปหน้าที่แล้ว ดำเนินการต่อ >>   ยกเลิก |
|             |                     |                                               | Step 6/6                                     |

- 6.2.5.เลือกวิธีการชำระเงินและคลิกปุ่ม <sup>(ดำเนินการต่อ >>)</sup> ระบบจะดำเนินการตามวิธีการชำระเงินที่ เลือก
- 6.2.6.การชำระเงินผ่านหน่วยบริการระบบจะทำการส่งสปส. 1-10 หรือ 1-10/1 ให้ท่านผ่านทาง อีเมล์ เพื่อนำไปชำระที่หน่วยบริการ
- 6.2.7.ชำรผ่านระบบ e-Payment ระบบจะเปิดหน้าจอชำระเงินของตามแต่ละธนาคารที่เลือก

ส่งเงินสมทบแบบยื่นรวมสาขา

ตามแบบ สปส.1-10/1 กรณีที่สถานประกอบการต้องการยื่นชำระเงินสมทบหลายสาขาพร้อมกันใน คราวเดียว

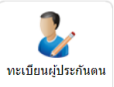

1. เมื่อ Log in เข้าสู่ระบบแล้ว ให้คลิก

ทำรายการใหม่หรือดึงข้อมูลจากรายการก่อนหน้า

| 2     | 1. เลือกวิธีขึ้นข้อมูลการส่งเงินสมหบุจากนั้นกด "ดำเนินการต่อ"<br>2. เลือก 'ทำรายการใหม่' หากท่านต้องการส่งข้อมูล สปส. 1-10 และ 1-10/1 ใหม่(กรอกข้อมูล และ แนบไฟล์) |     |
|-------|----------------------------------------------------------------------------------------------------|-----|
|       | 3. เลือก "ดิงขอมูลจากรายการกอนหน่า" หากทานต่องการทำรายการใหม่จากขอมูล สปส. 1-10 และ 1-10/1 พิเคยทำกอนหนา (เฉพาะจากการกรอกขอมูลท<br>นั้น)                           |     |
| เลือก | ชีขึ้นข้อมูลการส่งเงินสมทบ                                                                                                    |     |
| ۱ ۱   | ารายการใหม่                                                                                                    |     |
| 0     | ึ่งข้อมูลจากรายการก่อนหน้า                                                                                                    |     |
|       |                                                                                                    | ຫຄລ |

- 2. ติ๊กเลือกที่ 🖲 ทำรายการใหม่ ระบบจะแสดงหน้าจอเลือกวิธียื่นข้อมูลการส่งเงินสมทบ
- เลือกกิจกรรมที่ต้องการดำเนินการ "ส่งเงินสมทบแบบยื่นรวมสาขา (ตามแบบ สปส.1-10/1 กรณีที่สถาน ประกอบการต้องการยื่นชำระเงินสมทบหลายสาขาพร้อมกันในคราวเดียว)" และเลือกสถานประกอบการ ที่ต้องการดำเนินงานด้านทะเบียน

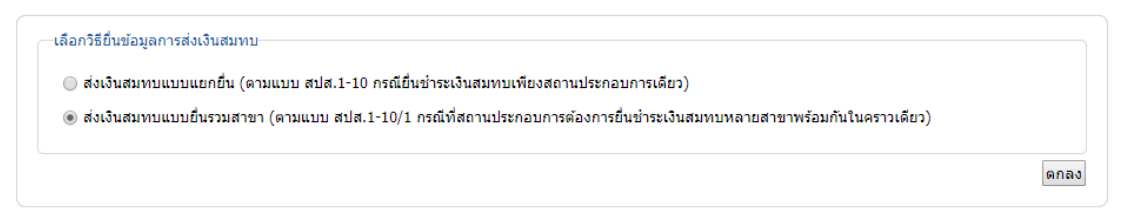

4. คลิกปุ่ม ตกลง ระบบจะแสดงหน้าจอเลือกสถานประกอบการ

| อกสถานเ          | ระกอบการ                            |              |                  | Step |
|------------------|-------------------------------------|--------------|------------------|------|
| เลือกสถานประก    | อบการ                               |              |                  |      |
| .ลขที่บัญชีนายจำ | 99999999999 v                       |              |                  |      |
| 🗌 ลำดับเ         | ้สาขา ชื่อสถานประกอบการ             | จำนวนลูกจ้าง | สปส.ที่รับผิดชอบ |      |
| 000              | 000 บริษัทประกันสังคม               | 1            | เขตพื้นที่1      |      |
| 100              | 001 บริษัทประกันสังคม สาขาดุสิต     | 10           | เขตพื้นที่1      |      |
| 100              | 002 บริษัทประกันสังคม สาขามีนบุรี   | 5            | เขตพื้นที่10     |      |
| 100              | 003 บริษัทประกันสังคม สาขาห้วยขวาง  | 0            | เขตพื้นที่3      |      |
| 100              | 005 มรีพัพประดับสังดุม สุดของไหมดับ | 0            |                  |      |

| เลือกวิธีการนํ                                                                  | าส่งข้                        | อมูล                             |    |                                                                   |     |                         | Step 2/6                                                 |
|---------------------------------------------------------------------------------|-------------------------------|----------------------------------|----|-------------------------------------------------------------------|-----|-------------------------|----------------------------------------------------------|
|                                                                                 | ประกอบกา                      | 15                               |    |                                                                   |     |                         |                                                          |
| เลขที่บัญชีนา<br>9999999999<br>9999999999                                       | ยจ้าง<br>99<br>99             | ลำดับที่สาขา<br>000000<br>100001 | บ้ | ชื่อสถานประกอบการ<br>ริษัทประกันสังคม<br>ริษัทประกันสังคม สาขาดุเ | ส์ต | จำนวนลูกจ้าง<br>1<br>10 |                                                          |
| รายละเอียดการส่ง<br>งวดเดือน<br>วันที่ทำรายการ                                  | มเงินสมทบ<br>เมษายา<br>10 พฤษ | ม<br>ม ▼*<br>ภาคม 2561           |    | ปี พ.ศ.<br>อัดราเงินสมทบร้อยละ                                    | 25  | 661 <b>•</b>            |                                                          |
| <ul> <li>เลือกวิธีการนำส่งข</li> <li>๑ กรอกข้อมูล</li> <li>ุ แนบไฟล์</li> </ul> | ข้อมูลการส                    | ส่งเงินสมทบ                      |    |                                                                   |     |                         |                                                          |
|                                                                                 |                               |                                  |    |                                                                   |     |                         | <<กลับไปหน้าที่แล้ว ดำเนินการต่อ >> [ยกเลิก]<br>Step 2/6 |

- 6. กรอกรายละเอียดการส่งเงินสมทบและเลือกวิธีการนำส่งข้อมูลการนำส่งข้อมูลการส่งเงินสมทบ
  - 6.1. การชำระเงินสมทบแบบกรอกข้อมูล
    - 6.1.1.วิธีการส่งเงินสมทบแบบ "กรอกข้อมูล" และคลิกปุ่ม <sup>(ดำเนินการต่อ >></sup> ระบบจะแสดงหน้าจอ บันทึก/อัพโหลดข้อมูล

|                                                                                  | นประกอบ                                                    | การ                                                                 |                                                                    |                        |              |                      |                          |                                 |              |
|----------------------------------------------------------------------------------|------------------------------------------------------------|---------------------------------------------------------------------|--------------------------------------------------------------------|------------------------|--------------|----------------------|--------------------------|---------------------------------|--------------|
| เลขที่บัญชีน                                                                     | ายจ้าง                                                     | สำดับที่สาขา                                                        | ชื่อสถานประ                                                        | ะกอบการ                | จำนวนลูกจ้าง | สถานะการบันทึกข้อมูล |                          |                                 |              |
| 99999999                                                                         | 999                                                        | 000000                                                              | บริษัทประกันสังผ                                                   | จม                     | 1            | <del>9</del>         |                          |                                 |              |
| 99999999                                                                         | 999                                                        | 100001                                                              | บริษัทประกันสังผ                                                   | าม สาขาดุสิต           | 10           |                      |                          |                                 |              |
| เยละเอียดการส                                                                    | ส่งเงินสมา                                                 | กบ                                                                  |                                                                    |                        |              |                      |                          |                                 |              |
| งวดเดือน                                                                         | เมษาย                                                      | n                                                                   | ปี พ.ศ.                                                            | 2561                   |              |                      |                          |                                 |              |
| วันที่ทำรายการ                                                                   | i 10 we                                                    | ⊪•ภาคม 2561                                                         | อัตราเงินสมทบร้อ                                                   | 100 5 00               |              |                      |                          |                                 |              |
| เยละเอียดผู้ประ                                                                  | ะกันตน                                                     |                                                                     |                                                                    | 5.00                   |              |                      |                          |                                 |              |
| เยละเอียดผู้ประ<br>ะบุจำนวนผู้ประ<br>สำคับ                                       | ะกันตน<br>กันดนที่น่<br>เลขปร                              | าส่งเงินสมทบ 1<br>ะจำตัว                                            | <ul> <li>ดกลง</li> <li>คำนำหน้า</li> </ul>                         | 3.00<br>ชื่อ           |              | สกุล                 | ค่าจ้าง                  | เงินสมทบ                        |              |
| ยละเอียดผู้ประ<br>ะบุจำนวนผู้ประ<br>ลำดับ<br>ที่<br>1                            | ะกันตน<br>กันดนที่น่<br>เลขปร<br>ประช                      | าส่งเงินสมทบ 1<br>ะจำดัว<br>เาชน* [.                                | <ul> <li>▼ ดกลง</li> <li>คำนำหน้า</li> <li> เลือกคำ ▼)*</li> </ul> | ชื่อ                   | *            | ăn្a<br>0.00         | ค่าจ้าง*                 | เงินสมทบ<br>0.0                 | ຄນ           |
| เยละเอียดผู้ประ<br>ะบุจำนวนผู้ประ<br>สำดับ<br>ที่<br>1<br><i>บายเหดุ: สีแด</i> ง | ะกันดน<br>กันดนที่น่<br>เลขปร<br>ประข<br><i>มด้วเอียงา</i> | าส่งเงินสมทบ 1<br>ะจำตัว<br>ไาชน<br>* .<br><i>เมายถึงผู้ประกันด</i> | ▼ ดกลง<br>คำปาหบ้า<br>เลือกคำ ▼)*<br>นที่ไม่หบในฐานข้อม            | ชื่อ<br>มูลประกันสังคม | *            | สกุล<br>0.00         | ค่าจ้าง<br>*<br>สาขาก่อน | เงินสมหบ<br>0.0<br>หน้า 1/2 สาข | ลบ<br>ยาต่อไ |

- 6.1.2.ระบุจำนวนผู้ประกันตนที่นำส่งเงินสมทบแล้วคลิกปุ่ม 📠 ระบบจะเพิ่มจำนวนรายชื่อที่ต้อง กรอกข้อมูลให้
- 6.1.3.กรอกเลขบัตรประจำตัวประชาชน คำนำหน้าชื่อ ชื่อ สกุล และค่าจ้างระบบจำคำนวณเงิน สมทบให้อัตโนมัติ และคลิกปุ่ม สาขาต่อไป ระบบจะให้กรอกข้อมูลของสาขาถัดไปตามลำดับโดย ดูสถานะจากรายละเอียดสถานประกอบการ ✓ คือสาขาที่กรอกข้อมูลเรียบร้อยแล้ว 3 คือ

สาขาที่กำลังกรอกข้อมูลอยู่หลังจากกรอกข้อมูลครบทุกสาขาแล้วให้คลิกปุ่ม <sup>ดำเนินการต่อ >></sup> ระบบจะแสดงหน้าจอสรุปข้อมูลเงินสมทบ

| งวดเดือน         | เมษายน                         | ปีพ.ศ.              | 2561                    |                     |                                 |                                      |            |             |
|------------------|--------------------------------|---------------------|-------------------------|---------------------|---------------------------------|--------------------------------------|------------|-------------|
| วันที่ทำรายการ   | 10 พฤษภาคม 2561                | อัตราเงินสมทบร้อยละ | 5.00                    |                     |                                 |                                      |            |             |
| เลขที่บัญชีนายจำ | 9999999999                     |                     |                         |                     |                                 |                                      |            |             |
| สำดับที่สาขา     | ชื่อสถานประกอบการ              | เงินค่าจ้างทั้งสิ้น | เงินสมทบ<br>ผู้ประกันตน | เงินสมทบ<br>นายจ้าง | รวมเงินสมทบ<br>ที่นำส่งทั้งสิ้น | จำนวนผู้ประกันตน<br>ที่นำส่งเงินสมทบ |            |             |
| 000000           | บริษัทประกันสังคม              | 15,000.00           | 750.00                  | 750.00              | 1,500.00                        | 1                                    | รายละเอียด | แก้ไขข้อมูล |
| 100001           | บริษัทประกันสังคม<br>สาขาดุสิต | 16,800.00           | 750.00                  | 750.00              | 1,500.00                        | 1                                    | รายละเอียด | แก้ไขข้อมูล |
|                  | <u>5711</u>                    | <u>31,800.00</u>    | <u>1,500.00</u>         | <u>1,500.00</u>     | <u>3,000.00</u>                 | 2                                    |            |             |

6.1.4.ตรวจสอบข้อมูลรายละเอียดการนำส่งเงินสมทบให้ถูกต้องและคลิกปุ่ม <sup>ดำเนินการต่อ >></sup> ระบบ จะแสดงหน้าจอยืนยันการบันทึกข้อมูลพร้อมทั้งส่ง e-Mail แจ้งรับข้อมูลเงินสมทบ

| 6 | รtep 5/6 Step 5/6                                                                                                    |
|---|----------------------------------------------------------------------------------------------------|
|   | สำนักงานประกันสังคมได้รับข้อมูลการส่งเงินสมทบของท่านแล้ว ท่านจะได้รับสปส.1-10 หรือ สปส.1-10/1 (กรณียื่นรวม) ผ่านทางอึเมล์ที่ได้ลงทะเบียนไว้<br>ท่านสามารถดูรายละเอียด สปส.1-10 ส่วนที่ 2 ได้ที่เมนู สถานะการทำธุรกรรม หากท่านมีข้อมูลผู้ประกันตนที่น่าส่งเงินสมทบแต่ยังไม่ได้ขึ้นทะเบียนผู้ประกันตน กรุณาขึ้น<br>ทะเบียนผู้ประกันตนดังกล่าวที่เมนู ทะเบียนผู้ประกันตน |
|   | ชำระเงิน กลับไปหน้าจอหลัก                                                                                                    |
|   | Step 5/6                                                                                                    |

6.1.5.คลิกปุ่ม ชาวะเงิน หากต้องการชำระเงินทันที่ระบบจะแสดงหน้าจอเลือกวิธีชำระเงินสมทบ

| ลือกวิธีเ | การช่าระเงิน     |                                               |                                                      |
|-----------|------------------|-----------------------------------------------|------------------------------------------------------|
|           |                  | กรณีเลือกวิธีการชำระเงินไปแล้ว ท่านยังสามารถเ | ปลี่ยนวิธิการข่าระเงินได้ทีเมนู "สถานะการท่าธุรกรรม" |
| ) ข่าระเ  | งินผ่านหน่วยบริก | 115                                           |                                                      |
| ≫         | ธนาคารกรุงค      | สรีอยุธยา 춣 ธนาคารกรุงไทย 🥭 🚥 ธนาคาร          | ามชาด                                                |
| ) ช่าระเ  | งินผ่านระบบ e-F  | Payment                                       |                                                      |
|           |                  | เลือกธนาคาร                                   |                                                      |
|           | MIZUHO           | Mizuho                                        |                                                      |
|           | <b>₽</b> SMBC    | Sumitomo Mitsui Banking Corporation           |                                                      |
|           | $(\mathfrak{D})$ | ธนาคารกสิกรไทย                                |                                                      |
|           | ~                | ธนาคารกรุงศรีอยุธยา                           |                                                      |
|           | citibank         | ธนาคาร Citi Bank                              |                                                      |
|           | $\diamond$       | บมจ.ธนาคารกรุงเทพ                             |                                                      |
|           | $\Diamond$       | ธนาคารไทยพาณิชย์                              |                                                      |
|           | <u>@</u>         | ธนาคารกรุงไทย                                 |                                                      |
|           |                  | บัตรเดบิต/เครดิต MasterCard (Counter Service) |                                                      |
|           |                  |                                               |                                                      |
|           |                  |                                               |                                                      |
| ) ส่งราย  | ยการชำระเงิน     | รายละเอียดเพิ่มเดิม                           |                                                      |
|           |                  |                                               | <<กลับไปหน้าที่แล้ว ดำเนินการต่อ >> ยกเลื            |

- 6.1.6.เลือกวิธีการชำระเงินและคลิกปุ่ม <sup>(ดำเนินการต่อ >>)</sup> ระบบจะดำเนินการตามวิธีการชำระเงินที่ เลือก
- 6.1.7.การชำระเงินผ่านหน่วยบริการระบบจะทำการส่งสปส. 1-10 หรือ 1-10/1 ให้ท่านผ่านทาง อีเมล์ เพื่อนำไปชำระที่หน่วยบริการ
- 6.1.8.ชำรผ่านระบบ e-Payment ระบบจะเปิดหน้าจอชำระเงินของตามแต่ละธนาคารที่เลือก
- 6.1.9.ส่งรายการชำระเงินให้บัญชีผู้ใช้อื่นกรณีที่ท่านต้องการส่งรายการให้บัญชีผู้ใช้อื่น โปรดระบุชื่อ บัญชีที่ท่านต้องการส่งให้แล้วกด 'ดำเนินการต่อ'
- 6.2. การชำระเงินสมทบแบบแนบไฟล์
  - 6.2.1.วิธีการส่งเงินสมทบแบบ "แนบไฟล์" และคลิกปุ่ม <sup>(ดำเนินการต่อ >>)</sup> ระบบจะแสดงหน้าจอ บันทึก/อัพโหลดข้อมูล

| บันทึก/อัพโหลด                               | ดข้อมูล               |                                           |         |              | Step 3/6                                       |
|----------------------------------------------|-----------------------|-------------------------------------------|---------|--------------|------------------------------------------------|
| รายละเอียดสถานประก                           | าอบการ                |                                           |         |              |                                                |
| เลขที่บัญชีนายจ้า                            | ง ลำดับที่สาขา        | ชื่อสถานประกอบ                            | การ     | จำนวนลูกจ้าง | 3                                              |
| 999999999999999999999999999999999999999      | 000000                | บริษัทประกันสังคม<br>บริษัทประกันสังคม สา | ขาดุสิต | 1 10         |                                                |
|                                              |                       |                                           |         |              |                                                |
| รายละเอียดการส่งเงินเ                        | สมทบ                  | ਹੈ ਘ ਰ                                    | 2561    |              |                                                |
| จัมที่ทำรายการ 10                            | ษายน<br>พฤษภาคม 2561  | บ พ.พ.<br>อัตราเงินสมทบร้อยละ             | 5.00    |              |                                                |
| กรุณาเลือกไฟล์ที่ต้อง<br>ประเภทไฟล์ [.txt, . | nıs<br>dat 🔻 Choose F | ile No file chosen                        |         |              |                                                |
|                                              |                       |                                           |         |              | Step 3/6                                       |
|                                              |                       |                                           |         |              | <<กลับไปหน้าที่แล้ว ดำเนินการแนบไฟล์ >> ยกเลิก |

6.2.2.เลือกประเภทไฟล์ข้อมูลแล้วคลิกปุ่ม <sup>Choose File</sup> เพื่อเลือกไฟล์ข้อมูลที่ต้องการอัพโหลดและ คลิกปุ่ม ดำเนินการแนบไฟส >> ระบบจะแสดงหน้าจอสรุปข้อมูลเงินสมทบ

| I JULUEI LI      | เมษายน                         | ปีพ.ศ.              | 2561                    |                     |                                 |                                      |            |
|------------------|--------------------------------|---------------------|-------------------------|---------------------|---------------------------------|--------------------------------------|------------|
| ันที่ทำรายการ    | 10 พฤษภาคม 2561                | อัตราเงินสมทบร้อยละ | 5.00                    |                     |                                 |                                      |            |
| ลขที่บัญชีนายจ้า | 9999999999                     |                     |                         |                     |                                 |                                      |            |
| ลำดับที่สาขา     | ชื่อสถานประกอบการ              | เงินค่าจ้างทั้งสิ้น | เงินสมทบ<br>ผู้ประกันตน | เงินสมทบ<br>นายจ้าง | รวมเงินสมทบ<br>ที่นำส่งทั้งสิ้น | จำนวนผู้ประกันตน<br>ที่นำส่งเงินสมทบ |            |
| 000000           | บริษัทประกันสังคม              | 64,400.00           | 2,566.00                | 2,566.00            | 5,132.00                        | 6                                    | รายละเอียด |
| 100001           | บริษัทประกันสังคม<br>สาขาดุสิต | 64,400.00           | 2,566.00                | 2,566.00            | 5,132.00                        | 6                                    | รายละเอียด |
|                  | <u>รวม</u>                     | 128,800.00          | <u>5,132.00</u>         | <u>5,132.00</u>     | 10,264.00                       | <u>12</u>                            |            |

6.2.3.ตรวจสอบข้อมูลรายละเอียดการนำส่งเงินสมทบให้ถูกต้องและคลิกปุ่ม <sup>(ดำเนินการต่อ >></sup> ระบบ จะแสดงหน้าจอยืนยันการบันทึกข้อมูลพร้อมทั้งส่ง e-Mail แจ้งรับข้อมูลเงินสมทบ

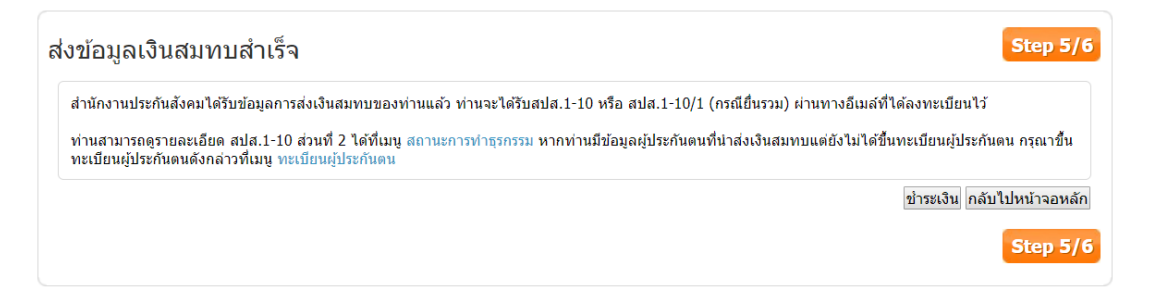

6.2.4.คลิกปุ่ม ข่าระเงิน หากต้องการชำระเงินทันที่ระบบจะแสดงหน้าจอเลือกวิธีชำระเงินสมทบ

| ລືอกวิธีก | าารช่าระเงิน     |                                               |                                                      |
|-----------|------------------|-----------------------------------------------|------------------------------------------------------|
|           |                  | กรณีเลือกวิธีการชำระเงินไปแล้ว ท่านยังสามารถ  | ปลี่ยนวิธีการข่าระเงินได้ที่เมนู "สถานะการทำธุรกรรม" |
| ) ช่าระเ  | งินผ่านหน่วยบริก | าาร                                           |                                                      |
| ৵         | ธนาคารกรุงศ      | หรือยุธยา 춼 ธนาคารกรุงไทย 🟉 ๛๛ ธนาคาร         | ธนชาด                                                |
| ) ช่าระเ  | งินผ่านระบบ e-F  | Payment                                       |                                                      |
|           |                  | เลือกธนาคาร                                   |                                                      |
|           | MIZUHO           | Mizuho                                        |                                                      |
|           | <b>₽</b> SMBC    | Sumitomo Mitsui Banking Corporation           |                                                      |
|           | 3                | ธนาคารกสิกรไทย                                |                                                      |
|           |                  | ธนาคารกรุงศรีอยุธยา                           |                                                      |
|           | citibank         | ธนาคาร Citi Bank                              |                                                      |
|           | $\diamond$       | บมจ.ธนาคารกรุงเทพ                             |                                                      |
|           | 0                | ธนาคารไทยพาณิชย์                              |                                                      |
|           | <b>(</b>         | ธนาคารกรุงไทย                                 |                                                      |
|           |                  | บัตรเดบิต/เครดิต MasterCard (Counter Service) |                                                      |
|           |                  |                                               |                                                      |
|           | _                |                                               |                                                      |
| ) ส่งราย  | มการช่าระเงิน    | รายละเอียดเพิ่มเดิม                           |                                                      |
|           |                  |                                               | <<กลับไปหน้าที่แล้ว ดำเนินการต่อ >> ยกเลื            |
|           |                  |                                               |                                                      |

- 6.2.5.เลือกวิธีการชำระเงินและคลิกปุ่ม <sup>(ดำเนินการต่อ >>)</sup> ระบบจะดำเนินการตามวิธีการชำระเงินที่ เลือก
- 6.2.6.การชำระเงินผ่านหน่วยบริการระบบจะทำการส่งสปส. 1-10 หรือ 1-10/1 ให้ท่านผ่านทาง อีเมล์ เพื่อนำไปชำระที่หน่วยบริการ
- 6.2.7.ชำรผ่านระบบ e-Payment ระบบจะเปิดหน้าจอชำระเงินของตามแต่ละธนาคารที่เลือก

การดึงข้อมูลจากรายการก่อนหน้า

เมื่อ Log in เข้าสู่ระบบแล้ว ให้คลิก ทารายการใหม่หรือดึงข้อมูลจากรายการก่อนหน้า

ระบบจะแสดงหน้าจอทะเบียนผู้ประกันตนให้เลือกว่าจะ

2

2. ติ๊กเลือกที่ 🖲 ดึงข้อมูลจากรายการก่อนหน้า ระบบจะแสดงหน้าจอเลือกสถานประกอบการ

| เลือกสถานปร                           | ระกอบการ              |                     |        |   | Step 1/6               |
|---------------------------------------|-----------------------|---------------------|--------|---|------------------------|
| -เลือกสถานประกอ<br>เลขที่บัญชีนายจ้าง | บการ<br>99999999999 ▼ |                     |        |   |                        |
| รายละเอียดการส่ง                      | เงินสมทบ              |                     |        |   |                        |
| งวดเดือน                              | มกราคม ▼*             | ปีพ.ศ.              | 2561 • | ] |                        |
| วันที่ทำรายการ                        | 10 พฤษภาคม 2561       | อัตราเงินสมทบร้อยละ | 5.00   | * |                        |
|                                       |                       |                     |        |   | ดำเนินการต่อ >> ยกเลิก |
|                                       |                       |                     |        |   | Step 1/6               |

 เลือกเลขที่บัญชีนายจ้าง งวดเดือน ปี พ.ศ. อัตราเงินสมทบร้อยละและคลิกปุ่ม หน้าจอเลือกรายการที่ต้องการดึงข้อมูล

|            | <ol> <li>ท่านสามารถเลือกทำรายการใหม่โดยการดึงข้อมูลจากรายการก่อนหน้า</li> <li>รายการที่นำมาแสดงคือรายการ ที่อยู่ในสถานะ 'ส่งข่อมูลเข้าระบบประมวลผลแล้ว (Y)' โดยวิธีการ 'การกรอกข้อมูล (K)' เท่านั้น</li> </ol> |                  |         |           |                  |                |                 |  |  |  |  |  |
|------------|----------------------------------------------------------------------------------------------------|------------------|---------|-----------|------------------|----------------|-----------------|--|--|--|--|--|
| อกร        | ายการที่ต้อง                                                                                                    | การดึงข้อบล      |         |           |                  |                |                 |  |  |  |  |  |
| ν          | เมายเลขธุรกรรม                                                                                                    | วันที่ทำรายการ   | งวด     | จำนวนสาขา | จำนวนผู้ประกันตน | ค่าจ้างทั้งหมด | เงินสมทบทั้งหมด |  |  |  |  |  |
| ۲          | 1802236539                                                                                                    | 28/02/2561 11:50 | 02/2561 | 2         | 10               | 155,000.00     | 14,000.00       |  |  |  |  |  |
| $\bigcirc$ | 1802236307                                                                                                    | 21/02/2561 11:33 | 02/2561 | 2         | 2                | 22,222.00      | 2,224.00        |  |  |  |  |  |
| )          | 1802236306                                                                                                    | 21/02/2561 11:31 | 02/2561 | 2         | 2                | 22,222.00      | 2,224.00        |  |  |  |  |  |
|            | 1802236298                                                                                                    | 20/02/2561 13:45 | 02/2561 | 1         | 1                | 15,000.00      | 1,500.00        |  |  |  |  |  |
|            |                                                                                                    | 20/02/2561 00:42 | 02/2561 | 2         | 2                | 29,500.00      | 2,950.00        |  |  |  |  |  |
| 2          | 1802236114                                                                                                    | 20/02/2301 09.42 | 02/2501 |           |                  |                |                 |  |  |  |  |  |

 ติ๊กเลือกที่ 

 รายการที่ต้องการดึงข้อมูลและคลิกปุ่ม <sup>(ค่าเนินการต่อ >>)</sup> ระบบจะแสดงหน้าจอบันทึก/อัพโหลด ข้อมูลพร้อมดึงข้อมูลการทำรายการเดิมมาแสดง

| ็นทึก/อัพโเ                     | หลดข้อมูล              |                  |               |        |                 |   |       |   |              |         |              | Step 3/6                |
|---------------------------------|------------------------|------------------|---------------|--------|-----------------|---|-------|---|--------------|---------|--------------|-------------------------|
| รายละเอียดสถา                   | นประกอบการ             |                  |               |        |                 |   |       |   |              |         |              |                         |
| เลขที่บัญชีนาย                  | เจ้าง <b>999999</b> 9  | 999              | ลำดับท่       | ไสาขา  | 000000          |   |       |   |              |         |              |                         |
| ชื่อสถานประกล                   | อบการ บริษัทประ        | ะกันสังด         | าม            |        |                 |   |       |   |              |         |              |                         |
| รายละเอียดการส                  | ส่งเงินสมทบ            |                  |               |        |                 |   |       |   |              |         |              |                         |
| งวดเดือน                        | กุมภาพันธ์             |                  | ปีพ.ศ.        |        | 2561            |   |       |   |              |         |              |                         |
| วันที่ทำรายการ                  | 5 05 มีนาคม 256        | 51               | อัตราเงินสมทา | เร้อยล | it 5.00         |   |       |   |              |         |              |                         |
| ระบุจ ในวนผูบระ<br>สำคับ<br>ที่ | เฉขประจำตัว<br>ประชาชน | ם חוא אי         | คำนำหน้า      | J      | ชื่อ            |   | สกุล  |   | ค่าจ้าง      |         | เงินสมทบ     |                         |
| 1 11                            | 111111111              | *                | นาย 🔻         | *      | สำเริง          | * | จันลา |   | 15,000.00    | *       | 750.00       | ลบ                      |
| หมายเหตุ: สีแดง                 | งดัวเอียงหมายถึงห      | <i>ขู้ประกัน</i> | เดนที่ไม่พบใน | ฐานข่ะ | อมูลประกันสังคม |   |       | < | <<กลับไปหน้า | ที่แล้ว | ดำเนินการต่อ | ງ >> ຍກເລີກ<br>Step 3/6 |

- กรอกเลขบัตรประจำตัวประชาชน คำนำหน้าชื่อ ชื่อ สกุล และค่าจ้างระบบจำคำนวณเงินสมทบให้
   อัตโนมัติ และคลิกปุ่ม ดำเนินการต่อ >> ระบบจะแสดงหน้าจอสรุปข้อมูลเงินสมทบ

| ยละเอยดสถาน                  | บระกอบการ                               | 1 × 4.                  |                                              |                                            |
|------------------------------|-----------------------------------------|-------------------------|----------------------------------------------|--------------------------------------------|
| ลขทบญชนายจ<br>รื่อสถานประกอร | าง 99999999999<br>มการ บริษัทประกันสังค | ลาดบทสาขา 00<br>เม      | 10000                                        |                                            |
| ยละเอียดการส่                | งเงินสมทบ                               |                         |                                              |                                            |
| วดเดือน                      | กุมภาพันธ์                              | ปีพ.ศ.                  | 2561                                         |                                            |
| งันที่ทำรายการ               | 15 กุมภาพันธ์ 2561                      | อัตราเงินสมทบร้อยละ     | 5.00                                         |                                            |
|                              | รายการ                                  | จำนวนเงิน               |                                              |                                            |
| 1. เงินค่าจ้าง               | ทั้งสิ้น                                | 49,700.00               |                                              |                                            |
| 2. เงินสมทบเ                 | ผู้ประกันตน                             | 2,210.00                |                                              |                                            |
| 3. เงินสมทบ                  | นายจ้าง                                 | 2,210.00                |                                              |                                            |
| 4. รวมเงินสม                 | ทบที่นำส่งทั้งสิ้น                      | 4,420.00                |                                              |                                            |
| 5. จำนวนผู้ปร                | ระกันตนที่น่าส่งเงินสมทา                | J 3                     |                                              |                                            |
|                              |                                         |                         |                                              |                                            |
|                              |                                         |                         |                                              | ดูรายละเอียดผู้ประกันต                     |
| หตุ: โปรดตรวจ                | ลอบจำนวนเงินสมทบแล                      | าะจำนวนผู้ประกันดน(ลูกจ | ้าง)ให้ถูกต้อง ครบถ้วน ก่อนข่าระเงินทุกครั้ง | <<กลับไปหน้าที่แล้ว ยืนยันการส่งข้อมูล ยกเ |

 ตรวจสอบข้อมูลรายละเอียดการนำส่งเงินสมทบให้ถูกต้องและคลิกปุ่ม ดำเนินการต่อ >> ระบบจะแสดง หน้าจอยืนยันการบันทึกข้อมูลพร้อมทั้งส่ง e-Mail แจ้งรับข้อมูลเงินสมทบ

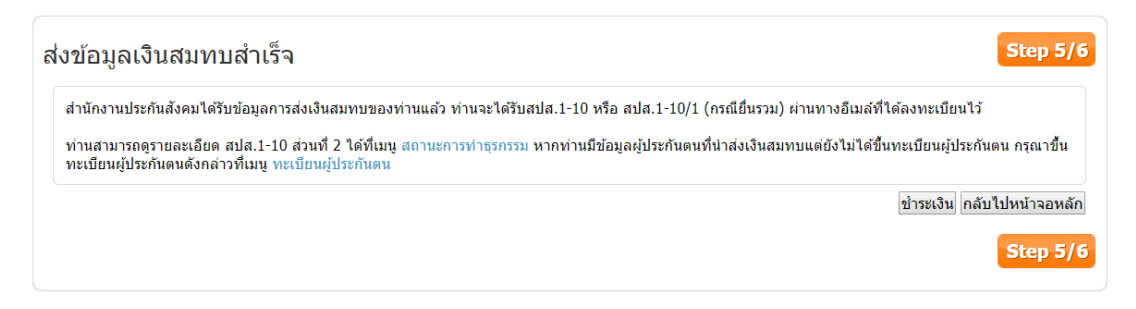

8. คลิกปุ่ม ข่าระเงิน หากต้องการชำระเงินทันที่ระบบจะแสดงหน้าจอเลือกวิธีชำระเงินสมทบ

| เดอกวธ   | การชาระเงน       | กรณีเลือกวิธีการทำระเงินไปแล้ว ท่วมยังสวนวรก  | ได้ยนวิธีการทำระเงินได้ที่เบบ "สถาบะการทำธรกรรม"                                                                                                    |
|----------|------------------|-----------------------------------------------|----------------------------------------------------------------------------------------------------|
| ด ช่วระเ | สินผ่านหน่ายบริต | 115                                           |                                                                                                    |
|          |                  |                                               |                                                                                                    |
| <b>%</b> | ธนาคารกรุงศ      | อนาคารรูงเทย 🕖 แบล                            | 11210                                                                                                    |
| งการข    | อื่นต่อมระบบ e-P | Davment                                       |                                                                                                    |
| 1110     |                  | เลือกธนาคาร                                   |                                                                                                    |
|          | MIZUHO           | Mizuho                                        |                                                                                                    |
|          | <b>∮</b> SMBC    | Sumitomo Mitsui Banking Corporation           |                                                                                                    |
|          | $\odot$          | ธนาคารกสิกรไทย                                |                                                                                                    |
|          | ~                | ธนาคารกรุงศรีอยุธยา                           |                                                                                                    |
|          | citibank         | ธนาคาร Citi Bank                              |                                                                                                    |
|          | $\diamond$       | บมจ.ธนาคารกรุงเทพ                             |                                                                                                    |
|          | $\bigcirc$       | ธนาคารไทยพาณิชย์                              |                                                                                                    |
|          | 6                | ธนาคารกรุงไทย                                 |                                                                                                    |
|          |                  | บัตรเดบิต/เครดิต MasterCard (Counter Service) |                                                                                                    |
|          |                  |                                               |                                                                                                    |
|          |                  |                                               |                                                                                                    |
| ) ส่งรา  | ยการช่าระเงิน    | รายละเอียดเพิ่มเติม                           |                                                                                                    |
|          |                  |                                               | a sector de la companya de la companya |

- 9. เลือกวิธีการชำระเงินและคลิกปุ่ม <sup>ดำเนินการต่อ >></sup> ระบบจะดำเนินการตามวิธีการชำระเงินที่เลือก
- การชำระเงินผ่านหน่วยบริการระบบจะทำการส่งสปส. 1-10 หรือ 1-10/1 ให้ท่านผ่านทางอีเมล์ เพื่อนำไป ชำระที่หน่วยบริการ
- 11. ชำรผ่านระบบ e-Payment ระบบจะเปิดหน้าจอชำระเงินของตามแต่ละธนาคารที่เลือก

#### สอบถามข้อมูล

เมนูสอบถามข้อมูลเป็นเมนูที่ผู้ใช้สามารถเลือกทำการค้นหาข้อมูลสำหรับผู้ประกันตนดังต่อไปนี้

- ข้อมูลเงินสมทบกองทุนประกันสังคม
- ข้อมูลเงินสมทบกองทุนเงินทดแทน
- ตรวจสอบสถานะผู้ประกันตน

ผู้ใช้ที่สามารถทำธุรกรรมได้ต้องมีสิทธิ์ในการใช้งานของสถานประกอบการและลำดับที่สาขาที่ตนเองมี

สิทธิ์ ผู้ใช้สามารถเข้าใช้งานเมนูสอบถามข้อมูลโดยคลิกที่

#### ข้อมูลเงินสมทบกองทุนประกันสังคม

ระบบจะแสดงหน้าจอสอบถามข้อมูล

 เมื่อ Log in เข้าสู่ระบบแล้ว ให้คลิก
 เลือกกิจกรรษชี่สัง 2. เลือกกิจกรรมที่ต้องการดำเนินการ "ข้อมูลเงินสมทบกองทุนประกันสังคม" ระบบจะแสดงหน้าจอ ค้นหา ประวัติการส่งเงินสมทบ

| -ด้นหาประวัติการส่งเงิเ | แสมทบ          |               |     |       |
|-------------------------|----------------|---------------|-----|-------|
| เลขที่บัญชีนายจ้าง      | 9999999999 🔻 * | ล่าดับที่สาขา | ▼ * |       |
| ปีพ.ศ.                  | เลือกปีพ.ศ ▼ * |               |     |       |
|                         |                |               |     | ค้นหา |
|                         |                |               |     | PLEY  |

3. เลือกเลขที่บัญชีนายจ้าง ลำดับที่สาขาและปี พ.ศ. ที่ต้องการสอบถามข้อมูล และคลิกปุ่ม 🕮 ระบบจะ แสดงข้อมูลตามเงื่อนไขที่เลือก

| เลขที่บัญชีนายจ้าง | 99999999999    | •             | ลำดับที่สาขา ( | 00000            | <b>*</b>     |               |
|--------------------|----------------|---------------|----------------|------------------|--------------|---------------|
| ปีพ.ศ.             | 2560           | ▼ *           |                |                  |              |               |
|                    |                |               |                |                  | ค้น          | หา            |
| ันหาประวัติการส่งเ | งินสมทบ        |               |                |                  |              |               |
| งวดเงินสมทบ        | วันที่ชำระเงิน | เงินด่าจ้าง   | อัตราเงินสมทบ  | จำนวนผู้ประกันตน | เงินสมทบ     | เงินขำระเพิ่ม |
| 01/2561            | 12/02/2561     | 2,654,335.90  | 5.00           | 283              | 0.00         | 0.00          |
| 01/2561            | 12/02/2561     | 0.00          | 5.00           | 23               | 34,500.00    | 0.00          |
| 01/2561            | 15/02/2561     | 30,000.00     | 5.00           | 2                | 3,000.00     | 0.00          |
| 01/2561            | 15/02/2561     | 1,962,900.00  | 5.00           | 131              | 196,290.00   | 0.00          |
| 01/2561            | 15/02/2561     | 42,136,927.51 | 5.00           | 2830             | 4,213,698.00 | 0.00          |
| 01/2561            | 15/02/2561     | 1,170,000.00  | 5.00           | 78               | 117,000.00   | 0.00          |
| 01/2561            | 15/02/2561     | 0.00          | 5.00           | 4860             | 4,840,462.00 | 0.00          |
| 01/2561            | 15/02/2561     | 8,851,464.84  | 5.00           | 596              | 885,146.00   | 0.00          |
| 01/2561            | 15/02/2561     | 1,844,000.00  | 5.00           | 125              | 184,400.00   | 0.00          |
| 01/2561            | 15/02/2561     | 2 535 000 00  | 5.00           | 169              | 253 500 00   | 0.00          |

ตรวจสอบสถานะผู้ประกันตน

เมื่อ Log in เข้าสู่ระบบแล้ว ให้คลิก

2. เลือกกิจกรรมที่ต้องการดำเนินการ "ตรวจสอบสถานะผู้ประกันตน" ระบบจะแสดงหน้าจอ ตรวจสอบ สถานะผู้ประกันตน

| ข้อมูลเงินสมทบกองทุนประกันสังคม ข้อมูล | ลเงินสมทบกองทุนเงินทดแทน <mark>ตรวจสอบสถานะผู้ประกันตน</mark> |
|----------------------------------------|---------------------------------------------------------------|
| 1. กรอกเลขประจำตัวประชาชน เพื          | ื่อตรวจสอบสถานะผู้ประกันดน                                    |
|                                        | เลขประจำตัวประชาชน <b>ครวจสอบ</b>                             |

3. กรอกเลขประจำตัวประชาชนของผู้ประกันตนที่ต้องการตรวจสอบ และคลิกปุ่ม ดรวจสอบ ระบบจะแสดง ว่าเป็นผู้ประกันตนหรือไม่

| ข้อมูลเงินสมทบกองทุนประกันสังคม ข้อมู | ลเงินสมทบกองทุนเงินทดแทน ดรวจสอบสถานะผู้ประกันตน |
|---------------------------------------|--------------------------------------------------|
| 1. กรอกเลขประจำตัวประชาชน เร          | <sup>1</sup> ื่อตรวจสอบสถานะผู้ประกันตน          |
|                                       | เลขประจำตัวประชาชน <b>* ตรวจสอบ</b>              |
|                                       | 3350800849690 เป็นผู้ประกันตน                    |

## สถานะในการทำธุรกรรม

เมนูสถานะในการทำธุรกรรมใช้สำหรับการตรวจสอบสถานะในการทำธุรกรรม โดยผู้ใช้งานสามารถ ค้นหาธุรกรรมตามเงื่อนไขตามที่กำหนดได้

ผู้ใช้ที่สามารถทำธุรกรรมได้ต้องมีสิทธิ์ในการใช้งานของสถานประกอบการและ ผู้ใช้สามารถเข้าใช้งาน

เมนูสถานะการทำธุรกรรมโดยคลิกที่ ระบบจะแสดงหน้าจอค้นหาข้อมูลการทำธุรกรรม

สถานะการทำธุรกรรม

1. เมื่อ Log in เข้าสู่ระบบแล้ว ให้คลิก

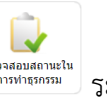

| เลขที่บัญชีนายจ้าง | 9999999999     | * | ลำดับที่สาขา   |   |
|--------------------|----------------|---|----------------|---|
| วันที่ท่ารายการ    |                |   | ถึงวันที่      |   |
| ประเภทธุรกรรม      | ธุรกรรมทั้งหมด | • | หมายเลขธุรกรรม | ] |

2. เลือกเงือนไขในการค้นหาข้อมูลหากไม่เลือกคือการค้นหาข้อมูลในการทำธุรกรรมทั้งหมดและคลิกปุ่ม คันหา ระบบจะแสดงข้อมูลตามเงื่อนไขที่เลือก

|                       | โซน เวณ เมื่อน:     | ווננ                   |                        |            |                                      |                                 |                      |        |                                                   |
|-----------------------|---------------------|------------------------|------------------------|------------|--------------------------------------|---------------------------------|----------------------|--------|---------------------------------------------------|
| เลขที่บัญชีนายจ้าง    | 99999999            | 999                    |                        | ▼ *        | ลำดับที่สาขา                         | 100002                          |                      |        | •                                                 |
| วันที่ทำรายการ        |                     |                        |                        |            | ถึงวันที่                            |                                 |                      |        | . =                                               |
| ประเภทธุรกรรม         | ธุรกรรมทั้ง         | หมด                    |                        | •          | หมายเลขธุรกรรม                       |                                 |                      |        |                                                   |
| อมูลธุรกรรมงานทะเ     | บียน                |                        |                        |            |                                      |                                 |                      |        | คนหา                                              |
| นวนรายการที่พบ 7      | รายการ              |                        |                        |            |                                      |                                 |                      |        |                                                   |
| หมายเลข<br>ธุรกรรม ทำ | วันที่<br>เรายการ   | ประเภทการ<br>ทำธุรกรรม | เลขที่บัญชี<br>นายจ้าง | สำดับที่สา | ขา ชื่อสถาน<br>ประกอบการ             | วิธีการ<br>บันทึกข้อมูล         | จำนวน<br>ผู้ประกันดน | สถานะ  |                                                   |
| 1805795488 22<br>1    | /02/2561<br>3:16:22 | สปส. 1-03              | 99999999999            | 100002     | บริษัท<br>ประกันสังคม<br>สาขามีนบุรี | К                               | 1                    | Р      | 8                                                 |
| 1704072141 05,<br>1   | /09/2560<br>5:45:00 | สปส. 1-<br>03/1        | 99999999999            | 100002     | บริษัท<br>ประกันสังคม<br>สาขามีนบุรี | К                               | 1                    | С      |                                                   |
| หน้าละ 10 ราย         | การ ▼               |                        |                        | 1 ถึ       | ง 7 จาก 7                            |                                 |                      |        |                                                   |
| อมูลธุรกรรมเงินสมท    | บกองทุนประ          | กันสังคม               |                        |            |                                      |                                 |                      |        |                                                   |
| นวนรายการที่พบ        | 74 รายการ           |                        | FRIDINGSE              |            | 55005                                | Å                               | 25                   | 103118 |                                                   |
| หม เอเตมธุรกรรม       | і лимин             | 101115 1               | ระเภทการ<br>ใาธุรกรรม  | 41030612   | า มหาร<br>บันทึกข้อมู                | ាម<br>រាជ                       | 15                   | 0111U~ |                                                   |
| 1806330336            | 03/05<br>10:5       | /2561 สา<br>0:43       | ส. 1-10/1              | 3          | К                                    | Counter<br>Serivce<br>ช่าระเงิน |                      | Ρ      | × 🖬 😣                                             |
| 1806194008            | 29/03<br>15:3       | /2561 สม<br>3:05       | ส. 1-10                | 1          | К                                    | ช่าระด้วย<br>ตนเอง              |                      | С      | × 1.                                              |
| 1806037258            | 13/03<br>16:1       | /2561 สา<br>7:51       | ส. 1-10/1              | 2          | К                                    | บมจ.ธนาค<br>กรุงเทพ             | าร                   | С      | × .                                               |
| หน้าละ 10 ราย         | การ ▼ ห             | น้ำที่ 1 จาก 2         | 5 🔻                    |            | 1 ถึง 3 จาก 74                       |                                 |                      |        | $\mathbb{M} \triangleleft \mathbb{P}  \mathbb{M}$ |
|                       |                     |                        |                        |            |                                      |                                 |                      |        |                                                   |

ความหมายของวิธีการบันทึกข้อมูล

- K (วิธีกรอกข้อมูล)
- U (วิธีแนบไฟล์) แสดงพร้อม ไอคอนดาวน์โหลด
- O (วิธีแนบไฟล์โดยใช้ข้อมูลจากงวดที่แล้ว)

ความหมายของสถานะ

- Y (ส่งข้อมูลเข้าระบบประมวลผลแล้ว)
- P (อยู่ระหว่างรอการส่งข้อมูลเข้าระบบประมวลผล)
- C (ยกเลิกธุรกรรม)

การยกเลิกการทำธุระกรรมสามารถยกเลิกได้เฉพาะรายการที่มีสถานะ P (อยู่ระหว่างรอการส่ง ข้อมูลเข้าระบบประมวลผล) เท่านั้น

ความหมายของไอคอนต่าง ๆ

- 🔳 ส่งออกข้อมูลการส่งเงินสมทบ.1-10 หรือ 1-10/1
- 뤔 ดาวน์โหลดรายงานสปส.1-10 หรือ 1-10/1
- 🚺 ดาวน์โหลดไฟล์อัพโหลดสปส.1-10 หรือ 1-10/1
- 😢 ยกเลิกธุรกรรม
- ผู้ใช้งานสามารถตรวจสอบรายละเอียดของการทำธุรกรรมแต่ละรายการได้โดยคลิกที่ "หมายเลขธุรกรรม" ระบบจะแสดงหจ้าจอข้อมูลของการทำธุรกรรม

| เลขที่บัญชีนายจ่          | ถ้าง <b>999999999</b> 9 |            | ลำดับที่สา     | ขา   |
|---------------------------|-------------------------|------------|----------------|------|
| ชื่อสถานประกอบ            | การ บริษัทประกันสังคม   |            | ประเภทธุรกรรม  |      |
| วันที่ทำรายการ            | 13/03/2561 16:17:51     |            | หมายเลขธุรกรรม |      |
| มรีนำส่งข้อมูล กรอกข้อมูล |                         |            |                |      |
| ขละเอียดการส่ง            | งเงินสมทบ               |            |                |      |
| ววดเดือน                  | กุมภาพันธ์              | ปีพ.ศ.     |                | 2561 |
| วันที่ทำรายการ            | 13 มีนาคม 2561          | อัตราเงินส | สมทบร้อยละ     | 5.00 |
|                           | รายการ                  | จำน        | วนเงิน         |      |
| 1. เงินด่าจ้าง            | ทั้งสิ้น                | 15,        | 000.00         |      |
| 2. เงินสมทบต              | ผู้ประกันตน             |            | 750.00         |      |
| 3. เงินสมทบา              | นายจ้าง                 |            | 750.00         |      |
| 4. รวมเงินสม              | ทบที่นำส่งทั้งสิ้น      | 1,         | 500.00         |      |
| 5. จำนวนผัปข              | ระกันตนที่น่าส่งเงินสม  | มทบ        | 1              |      |

 หากผู้ใช้งานต้องการชำระเงินสมทบกองทุนประกันสังคมที่ยังไม่ได้ชำระเงินสามารถชำระเงินโดยคลิกที่ "ชำระเงิน" ในส่วนข้องข้อมูลธนาคารระบบจะแสดหน้าจอเลือกวิธีชำระเงิน ซึ่งเป็นวิธีชำระเงินแบบ e-Payment หากผู้ใช้งานต้องการชำระเงินผ่านหน่วยบริการให้คลิกที่ มิ เพื่อดาวน์โหลดเอกสารรายงาน สปส.1-10 หรือ 1-10/1 ใช้สำหรับชำระผ่านหน่วยบริการ

| สำระเ      | เงินเล่าบระบบ e-P | avment                                        |  |
|------------|-------------------|-----------------------------------------------|--|
| 2.000      |                   | a,                                            |  |
|            |                   | เลอกธนาคาร                                    |  |
| ۲          | MIZUHO            | Mizuno                                        |  |
| $\bigcirc$ | <b>₽</b> SMBC     | Sumitomo Mitsui Banking Corporation           |  |
| 0          | 3                 | ธนาคารกสิกรไทย                                |  |
| 0          | ~                 | ธนาคารกรุงศรีอยุธยา                           |  |
| 0          | citibank          | ธนาคาร Citi Bank                              |  |
| 0          | $\diamond$        | บมจ.ธนาดารกรุงเทพ                             |  |
| 0          | $\bigcirc$        | ธนาดารไทยพาณิชย์                              |  |
| 0          | 6                 | ธนาดารกรุงไทย                                 |  |
| 0          |                   | บัตรเดบิต/เครดิต MasterCard (Counter Service) |  |
|            |                   |                                               |  |
|            |                   |                                               |  |
|            |                   |                                               |  |

## ข้อมูลผู้ใช้งาน

เมนูข้อมูลผู้ใช้งานโดยคลิกที่

เมนูข้อมูลผู้ใช้งานใช้สำหรับการตรวจสอบรายละเอียดของผู้ใช้งาน โดยผู้ใช้งานสามารถแก้ไขข้อมูล ส่วนตัว เปลี่ยนรหัสผ่าน หรือตรวจสอบข้อมูลสถานประกอบการได้ที่เมนูนี้

ผู้ใช้ที่สามารถทำธุรกรรมได้ต้องมีสิทธิ์ในการใช้งานของสถานประกอบการและ ผู้ใช้สามารถเข้าใช้งาน

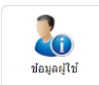

ระบบจะแสดงหน้าจอข้อมูลส่วนตัว

| 1. กดเมนูย่อยเพื่อดูข้อ      | มูลในส่วนอื่น   |                      |                |  |
|------------------------------|-----------------|----------------------|----------------|--|
| ยละเอียดข้อมูลทั่วไป         |                 | รายละเอียดบัญชีผู้ไร | ž              |  |
| ลขประจำตัวประชาชน            | 111111111111    | ชื่อบัญชีผู้ใช้      | 9999999999at   |  |
| จำนำหน้า                     | นาง             | Email Address        | sabu@gmail.com |  |
| ชื่อ                         | สวยใส           | โทรศัพท์มือถือ       |                |  |
| นามสกุล                      | ใจดี            |                      |                |  |
| วัน เดือน ปีเกิด             | 29/07/2507      |                      |                |  |
| ที่อยู่ เลขที่               | 99/35 หมู่ที่ 5 |                      |                |  |
| ชอย/ตรอก                     | -               |                      |                |  |
| ถนน                          | วัดเวฟุวนาราม   |                      |                |  |
| จังหวัด                      | กรุงเทพมหานคร   |                      |                |  |
| ขต/อำเภอ                     | เขตดอนเมือง     |                      |                |  |
| เขวง/ดำบล                    | สีกัน           |                      |                |  |
| รหัสไปรษณีย์                 | 10210           |                      |                |  |
| วัน เดือน ปีที่ออกบัตรประชาย | าน 28/07/2554   |                      |                |  |
| วัน เดือน ปีที่บัตรหมดอาย    | 28/07/2560      |                      |                |  |

#### แก้ไขข้อมูลส่วนตัว

1. เมื่อ Log in เข้าสู่ระบบแล้ว ให้คลิก

ระบบจะแสดงหน้าจอข้อมูลส่วนตัว

 คลิกที่ "แก้ไขข้อมูลส่วนตัว" ระบบจะแสดงหน้าจอแก้ไข้ข้อมูล ซึ่งข้อมูลที่สามารถแก้ไขได้คือ Email Address และ เบอร์โทรศัพท์ และคลิกปุ่ม <u>มันทึก</u> เพื่อยืนยันการแก้ไขข้อมูล

200 ข้อมูลผู้ใช้

| <ol> <li>แก้ไขข้อมูลจากนั้นกด '</li> <li>ถึง" เพื่อคลัง" เพื่อคลัง" เพื่อคลัง</li> </ol> | 'บันทึก" เพื่อจัดเก็บข้อมูล<br>ว่าไปบวัว E-Sonvices Home Page |                      |                        |
|------------------------------------------------------------------------------------------|---------------------------------------------------------------|----------------------|------------------------|
| 2. กังปุ่ม อกเฉก เคอกฉ                                                                   | Branking Services Home Page                                   |                      |                        |
| ายละเอียดข้อมูลทั่วไป                                                                    |                                                               | รายละเอียดบัญชีผู้ใจ | Ĩ                      |
| เลขประจำตัวประชาชน                                                                       | 111111111111                                                  | ชื่อบัญชีผู้ใช้      | 9999999999at           |
| คำนำหน้า                                                                                 | นาง                                                           | Email Address        | kanji.sabu@gmail.com * |
| ชื่อ                                                                                     | สวยใส                                                         | โทรศัพท์มือถือ       |                        |
| นามสกุล                                                                                  | ใจดี                                                          |                      |                        |
| วัน เดือน ปีเกิด                                                                         | 29/07/2507                                                    |                      |                        |
| ที่อยู่ เลขที่                                                                           | 99/35 หมู่ที่ 5                                               |                      |                        |
| ซอย/ตรอก                                                                                 | -                                                             |                      |                        |
| ถนน                                                                                      | วัดเวฟุวนาราม                                                 |                      |                        |
| จังหวัด                                                                                  | กรุงเทพมหานคร                                                 |                      |                        |
| เขต/อำเภอ                                                                                | เขตดอนเมือง                                                   |                      |                        |
| แขวง/ดำบล                                                                                | สีกัน                                                         |                      |                        |
| รหัสไปรษณีย์                                                                             | 10210                                                         |                      |                        |
| วัน เดือน ปีที่ออกบัตรประชาชน                                                            | 28/07/2554                                                    |                      |                        |
| วับ เดือบ ปีที่บัตรหบดอาย                                                                | 28/07/2560                                                    |                      |                        |

#### การเปลี่ยนรหัสผ่าน

1. คลิกที่ "เปลี่ยนรหัสผ่าน" ระบบจะแสดงหน้าจอเปลี่ยนรหัสผ่าน

| ข้อมูลส่วนตัว   แก้ไขข้อมูลส่วนตัว   เปลี่ยนรหัสผ่าน   ข้อมูลสถานประกอบการ                                                                                               |                      |  |  |  |
|----------------------------------------------------------------------------------------------------|----------------------|--|--|--|
| <ul> <li>1. ผู้ไข้งานต้องกรอกรหัสผ่านเดิม และรหัสผ่านใหม่ พร้อมทั้งยืนยันรหัสผ่านใหม่ก่อนจึงจะใช้งานส่วนอื่นได้</li> <li>2. กดเมนูย่อยเพื่อดูข้อมูลในส่วนอื่น</li> </ul> |                      |  |  |  |
| กรุณาเปลี่ยนรหัสผ่าน                                                                                                    |                      |  |  |  |
| รหัสผ่านปัจจุบัน                                                                                                    | *                    |  |  |  |
| รหัสผ่านใหม่                                                                                                    | * ระดับความปลอดภัย : |  |  |  |
| ยืนยันรหัสผ่านใหม่                                                                                                    | *                    |  |  |  |
|                                                                                                    | บันทึก ยกเลิก        |  |  |  |

 กรอกการตั้งรหัสผ่านอนุญาติให้ใช้เฉพาะตัวอักษร a-z, A-Z, 0-9 และสัญลักษณ์ และมีความยาว 4-15 ตัวอักษรเท่านั้น จากนั้นคลิกปุ่ม <u>มันทึก</u> เพื่อยืนยันการเปลี่ยนรหัสผ่าน ข้อมูลสถานประกอบการ

1. คลิกที่ "ข้อมูลสถานประกอบการ" ระบบจะแสดงหน้าจอค้นหาสถานประกอบการ

| ข้อมูลส่วนตัว   แก้ไขข้อมูลส่วนตัว   เปลี่ยนรหัสผ่าน   1                                                      | มูลสถานประกอบการ<br> |
|----------------------------------------------------------------------------------------------------|----------------------|
| <ol> <li>1. ใส่เงื่อนไขการคันหาเพื่อคันหาข้อมูลสถานป</li> <li>2. กดเมนูย่อยเพื่อดูข้อมูลในส่วนอื่น</li> </ol> | กอบการ               |
| ค้นหาสถานประกอบการ<br>เลขบัญชีนายจ้าง 9999999999 ▼ * ส                                                        | ลับที่สาขา ▼ คืนหา   |

 เลือกเลขที่บัญชีนายจ้างและลำดับที่สาขา และคลิกปุ่ม <sup>คันหา</sup> ระบบจะแสดงข้อมูลรายละเอียดของสถาน ประกอบการตามเงื่อนไขที่เลือก

| .ลขบัญชินายจ่                  | na 99999999999        | <ul> <li>* ลำดับที่สาขา 0000</li> </ul> | • • • • •        | ล้นหา            |  |
|--------------------------------|-----------------------|-----------------------------------------|------------------|------------------|--|
| มูลสถานประ <i>เ</i>            | กอบการ                |                                         |                  |                  |  |
| ลขบัญชีนายจ่                   | ้าง 9999999999        |                                         | ลำดับที่สาขา     | 000000           |  |
| รื้อสถานประกล                  | อบการ บริษัทประกันสัง | นค                                      | สถานะ            | เป็นสมาชิก       |  |
| รื่อประเภทธุรกิ                | ia Software           |                                         | ทะเบียนพาณิชย์   | 0125545007465    |  |
| ทด เบรษณย<br>ทรศัพท์           | id 11120<br>023421980 |                                         |                  |                  |  |
| หัสไปรษณีย์<br>ทรศัพท์         | j 11120<br>073421980  |                                         |                  |                  |  |
| อยู่ที่ติดต่อได้-              |                       |                                         |                  |                  |  |
| าอยู่                          | 20/34 ถ.พระรามหก เข   | ดดุสิต จ.กรุงเทพฯ                       |                  |                  |  |
| หัสไปรษณีย์                    | 10300                 |                                         |                  |                  |  |
| ัทรศัพท์                       | 023421980             |                                         |                  |                  |  |
| ัทรสาร(FAX)                    | 023421961             |                                         |                  |                  |  |
|                                |                       |                                         |                  |                  |  |
| ยละเอียดอื่นๆ                  |                       |                                         |                  |                  |  |
| ยละเอียดอื่นๆ<br>ว่านวนพนักงาา | นของสาขา 1            |                                         | จำนวนพนักงานทั้ง | งหมดของบริษัท 21 |  |

## เปลี่ยนแปลงสิทธิ์

เมนูเปลี่ยนแปลงสิทธิ์ใช้สำหรับการเปลี่ยนแปลงสิทธิ์ของในแต่ละเมนู ผู้ใช้ที่สามารถทำธุรกรรมได้ ต้องมีสิทธิ์ในการใช้งานของสถานประกอบการ

- เพิ่มสาขาการทำรายการของสำนักงานประกันสังคมผ่านระบบอินเตอร์เน็ต
- ยกเลิกการขอทำรายการของสำนักงานประกันสังคมผ่านระบบอินเตอร์เน็ต

ผู้ใช้ที่สามารถทำธุรกรรมได้ต้องมีสิทธิ์ในการใช้งานของสถานประกอบการและลำดับที่สาขาที่ตนเองมี

สิทธิ์ ผู้ใช้สามารถเข้าใช้งานเมนูเปลี่ยนแปลงสิทธิ์โดยคลิกที่ <sup>แปลงแปลง</sup>ระบบจะแสดงหน้าจอการขอ เปลี่ยนแปลงสิทธิ์ เพิ่มสาขาการทำรายการของสำนักงานประกันสังคมผ่านระบบอินเตอร์เน็ต

1. เมื่อ Log in เข้าสู่ระบบแล้ว ให้คลิก 🛄 ระบบจะแสดงหน้าจอข้อตกลงและเงื่อนไขการให้บริการ

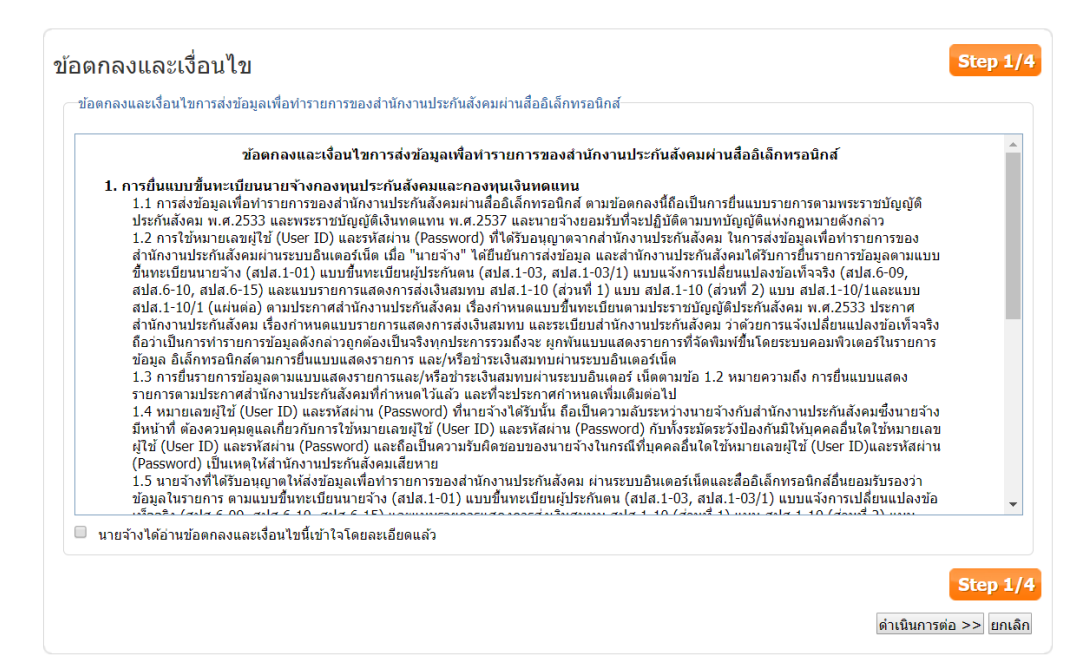

2. ผู้ใช้งานอ่านข้อตกลงและเงื่อนไขที่แสดงในหน้าจอให้ครบถ้วนและติ๊กที่ 🔲 นายจ้างได้อ่านข้อตกลงและ เงื่อนไขนี้เข้าใจโดยละเอียดแล้ว และคลิกปุ่ม <sup>ดำเนินการต่อ >></sup> ระบบจะแสดงหน้าจอเลือกประเภทคำขอ

| เลือกประเภทคำขอ                                                                                                    | Step 2/4                                        |
|----------------------------------------------------------------------------------------------------|-------------------------------------------------|
| เลือกประเภทศาขอ <ul> <li>เพิ่มสาขาการทำรายการของสำนักงานประกันสังคมผ่านระบบอินเตอร์เน็ต</li> <li>ยกเล็กการขอฟารายการของสำนักงานประกันสังคมผ่านระบบอินเตอร์เน็ต</li> <li>เพิ่มสิทธิ์การทำธุรกรรม</li> <li>ยกเล็ก User ID</li> </ul> |                                                 |
|                                                                                                    | <mark>Step 2/4</mark><br>ดำเนินการต่อ >> ยกเลิก |

3. เลือกกิจกรรมที่ต้องการดำเนินการ "เพิ่มสาขาการทำรายการของสำนักงานประกันสังคมผ่านระบบ อินเตอร์เน็ต" และคลิกปุ่ม *ดำเนินการต่อ >>* ระบบจะแสดงหน้าจอบันทึกคำขอ

| บันทึกคำขอ                                                    | Step 3/4               |
|---------------------------------------------------------------|------------------------|
| เลือกเลขที่บัญชีนายจ้าง และสาขา                               |                        |
| เลขที่บัญชีนายจ้าง 1000048101 ▼                               |                        |
| สำดับที่สาขาที่ผู้ใช้งานมีสิทธิ์ [ 000000 , 100004 , 110148 ] |                        |
| เลือกสาขาที่ต้องการเพิ่ม                                      |                        |
|                                                               | Step 3/4               |
|                                                               | ดำเนินการต่อ >> ยกเลิก |

 หน้าจอบันทึกคำขอ แสดงรายละเอียดของสาขาที่มีสิทธิ์ ให้กรอกรหัสสาขาที่ต้องการเพิ่มแล้วคลิกปุ่ม "เพิ่มสาขา" เมื่อเสร็จสิ้นแล้วให้คลิกปุ่ม ดำเนินการต่อ >> ระบบจะแสดงหน้าจอยืนยันการบันทึกข้อมูล พร้อมทั้งส่ง e-Mail แจ้งรับข้อมูลการขอทำธุรกรรมผ่านอินเตอร์เน็ต สปส.1-05 ขอเปลี่ยนแปลงสิทธิ์

|                  |                                                                                                    | 2                                                                         |                                                          | 4                                       |
|------------------|----------------------------------------------------------------------------------------------------|---------------------------------------------------------------------------|----------------------------------------------------------|-----------------------------------------|
| ?                | ข้อตกลงและเงือนไข<br>1. ระบบจะทำการส่งสปส. 1-05 ให้ท่านผ่า<br>2. กด "กลับไปหน้าแรก" เพื่อกลับไปยังหน่ | เลือกประเภทคำขอ<br>นทางอีเมล์<br>ำ E-Services Home page                   | บันทึกคำขอ                                               | ยืนยืนการส่งข่อมูล                      |
| ยืนยัน           | การส่งข้อมูล                                                                                          |                                                                           |                                                          | Step 4/4                                |
| สำนักง<br>กรุณาต | านประกันสังคมได้รับข้อมูลค่าขอทำธุรกรรมผ่<br>เรวจสอบอีเมล์ ของท่าน และด่าเนินการจัดพิม                | านสื่ออิเล็กทรอนิกส์ของท่านแล้ว แล<br>พ์เอกสารต่างๆ เพื่อจัดส่งมายังสำนัก | ะได้จัดส่งเอกสารที่ท่านต้องนำไปยื่นกับ<br>งานประกันสังคม | สำนักงานผ่านทางอีเมล์ ที่ท่านได้ระบุไว้ |
|                  |                                                                                                    |                                                                           |                                                          | Step 4/4<br>กลับไปหน้าจอหลัก            |

ยกเลิกการขอทำรายการของสำนักงานประกันสังคมผ่านระบบอินเตอร์เน็ต

1. เมื่อ Log in เข้าสู่ระบบแล้ว ให้คลิก นี้ ระบบจะแสดงหน้าจอข้อตกลงและเงื่อนไขการให้บริการ

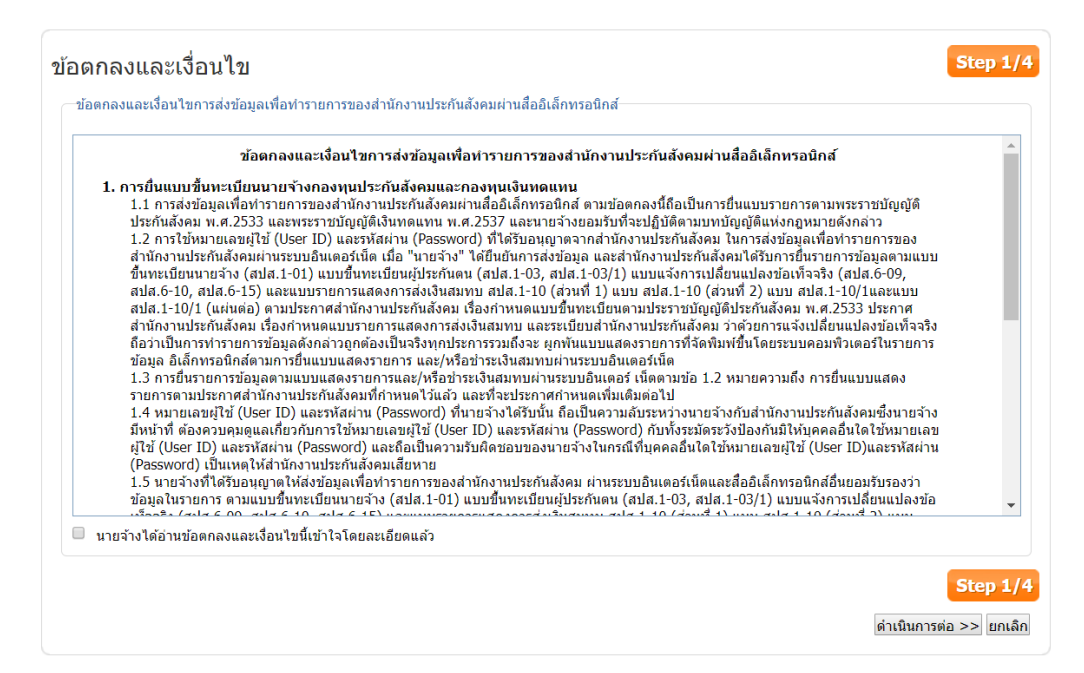

2. ผู้ใช้งานอ่านข้อตกลงและเงื่อนไขที่แสดงในหน้าจอให้ครบถ้วนและติ๊กที่ 🔲 นายจ้างได้อ่านข้อตกลงและ เงื่อนไขนี้เข้าใจโดยละเอียดแล้ว และคลิกปุ่ม <sup>ดำเนินการต่อ >></sup> ระบบจะแสดงหน้าจอเลือกประเภทคำขอ

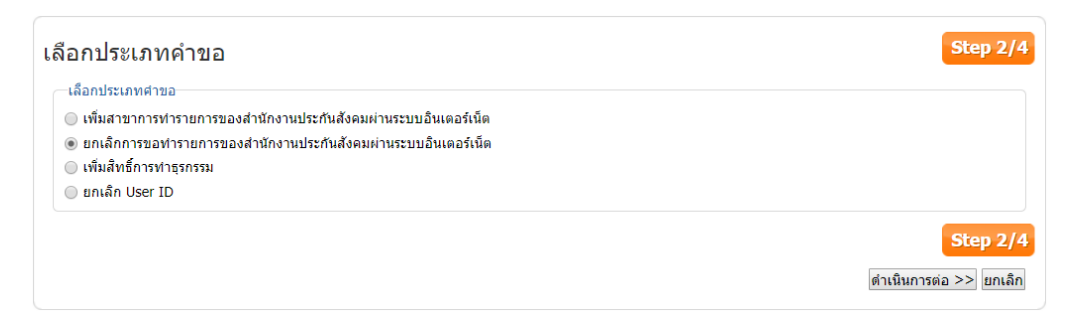

3. เลือกกิจกรรมที่ต้องการดำเนินการ "ยกเลิกการขอทำรายการของสำนักงานประกันสังคมผ่านระบบ อินเตอร์เน็ต" และคลิกปุ่ม <sup>ดำเนินการต่อ >></sup> ระบบจะแสดงหน้าจอบันทึกคำขอ

| ลือกเล<br>ขที่บัย | เขที่บัญชีนายจ้าง<br>บูชีนายจ้าง 9999 | และสาขา<br>9999999 ▼                       |              |                  |        |
|-------------------|---------------------------------------|--------------------------------------------|--------------|------------------|--------|
| อกสา              | ขาที่ต้องการยกเลื                     | in                                         |              |                  |        |
|                   | ลำดับที่สาขา                          | ชื่อสถานประกอบการ                          | จำนวนลูกจ้าง | สปส.ที่รับผิดชอบ |        |
|                   | 000000                                | บริษัทประกันสังคม                          | 1            | เขตพื้นที่1      |        |
|                   | 100001                                | บริษัทประกันสังคม สาขาดุสิต                | 10           | เขตพื้นที่1      |        |
|                   | 100002                                | บริษัทประกันสังคม สาขามีนบุรี              | 5            | เขตพื้นที่10     |        |
|                   | 500000                                | บริษัทประกันสังคม สาขาเชียงใหม่            | 5            | เชียงใหม่        |        |
|                   | 100003                                | บริษัทประกันสังคม สาขาห้วยขวาง             | 0            | เขตพื้นที่3      |        |
|                   | 200004                                | บริษัทประกันสังคม สาขาชลบุรี               | 0            | ชลบุรี           |        |
|                   | 100005                                | บริษัทประกันสังคม สาขาปทุมวัน              | 0            | เขตพื้นที่4      |        |
|                   | 100006                                | บริษัทประกันสังคม สาขาจตุจักร              | 0            | เขตพื้นที่4      |        |
|                   | 100007                                | บริษัทประกันสังคม สาขาย่อยประชานิมิตร      | 0            | เขตพื้นที่4      |        |
|                   | 100008                                | บริษัทประกันสังคม สาขาย่อยปทุมวัน          | 0            | เขตพื้นที่4      |        |
|                   | 100009                                | บริษัทประกันสังคม สาขาย่อยสีลม             | 0            | เขตพื้นที่4      |        |
|                   | 100010                                | บริษัทประกันสังคม สาขาย่อยราชเทวี          | 0            | เขตพื้นที่4      |        |
|                   | 100011                                | บริษัทประกันสังคม สาขาย่อยสาธร             | 0            | เขตพื้นที่4      |        |
|                   | 100012                                | บริษัทประกันสังคม สาขาย่อยคลองตัน          | 0            | เขตพื้นที่4      |        |
|                   | 100013                                | บริษัทประกันสังคม สาขาย่อยรัชดาภิเษก       | 0            | เขตพื้นที่4      |        |
|                   | 100014                                | บริษัทประกันสังคม สาขาย่อยปทุมวัน เพลินจิต | 0            | เขตพื้นที่4      |        |
|                   |                                       |                                            |              |                  | Step 3 |

หน้าจอบันทึกคำขอ แสดงรายละเอียดของสาขาที่มีสิทธิ์ในการทำธุรกรรมต่าง ๆ ติ๊กเลือกที่ ของสาขา
 ที่ต้องการยกเลิกสิทธิ์ และคลิกปุ่ม ดำเนินการต่อ >>
 ระบบจะแสดงหน้าจอยืนยันการบันทึกข้อมูลพร้อมทั้ง
 ส่ง e-Mail แจ้งรับข้อมูลการขอทำธุรกรรมผ่านอินเตอร์เน็ต สปส.1-05 ขอเปลี่ยนแปลงสิทธิ์

|                  | 1                                                                                                 | 2                                                                             | 3                                                        |                                         |
|------------------|---------------------------------------------------------------------------------------------------|-------------------------------------------------------------------------------|----------------------------------------------------------|-----------------------------------------|
|                  | ข้อตกลงและเงื่อนไข                                                                                | เลือกประเภทคำขอ                                                               | บันทึกคำขอ                                               | ยืนยันการส่งข้อมูล                      |
|                  | <ol> <li>ระบบจะทำการส่งสปส. 1-05 ให้ท่านผ่</li> <li>กด "กลับไปหน้าแรก" เพื่อกลับไปยังห</li> </ol> | านทางอีเมล์<br>น้า E-Services Home page                                       |                                                          |                                         |
| ยืนยัน           | การส่งข้อมูล                                                                                      |                                                                               |                                                          | Step 4/4                                |
| สำนักง<br>กรุณาต | านประกันสังคมได้รับข้อมูลค่าขอทำธุรกรรม<br>เรวจสอบอีเมล์ ของท่าน และดำเนินการจัดพิ                | ่านสื่ออิเล็กทรอนิกส์ของท่านแล้ว และ<br>มพ์เอกสารต่างๆ เพื่อจัดส่งมายังสำนักง | ะได้จัดส่งเอกสารที่ท่านต้องนำไปยื่นกับ<br>งานประกันสังคม | สำนักงานผ่านทางอีเมล์ ที่ท่านได้ระบุไว้ |
|                  |                                                                                                   |                                                                               |                                                          | Step 4/4                                |
|                  |                                                                                                   |                                                                               |                                                          | กลับไปหน้าจอหลัก                        |

เพิ่มสิทธิ์การทำธุรกรรม

1. เมื่อ Log in เข้าสู่ระบบแล้ว ให้คลิก นี้ ระบบจะแสดงหน้าจอข้อตกลงและเงื่อนไขการให้บริการ

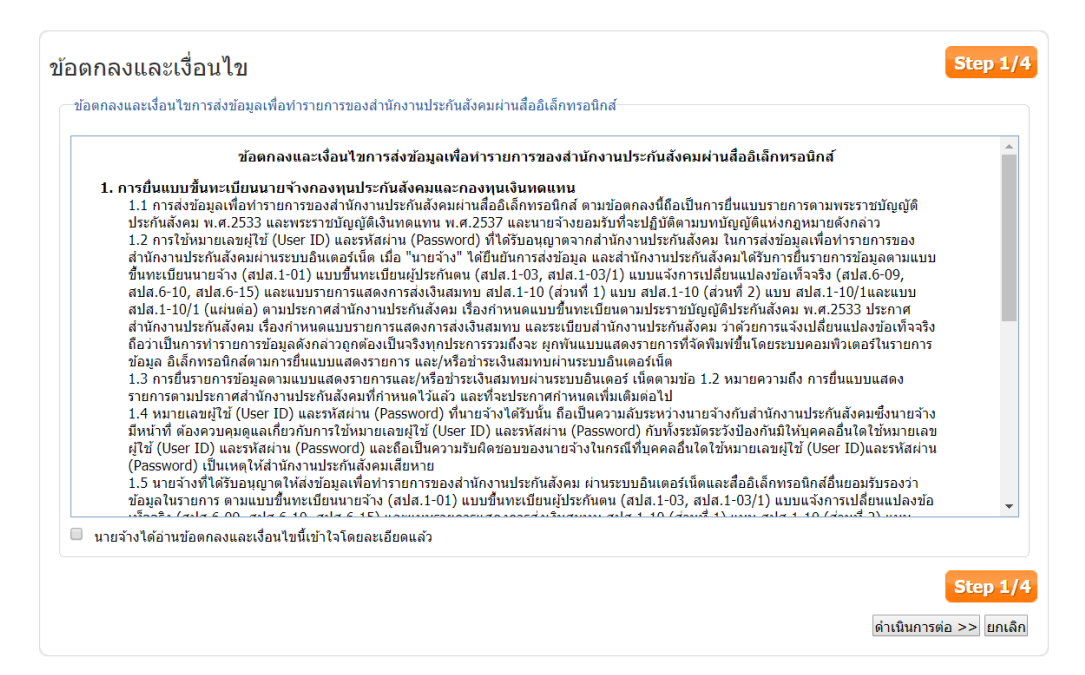

6

2. ผู้ใช้งานอ่านข้อตกลงและเงื่อนไขที่แสดงในหน้าจอให้ครบถ้วนและติ๊กที่ 🔲 นายจ้างได้อ่านข้อตกลงและ เงื่อนไขนี้เข้าใจโดยละเอียดแล้ว และคลิกปุ่ม <sup>ดำเนินการต่อ >></sup> ระบบจะแสดงหน้าจอเลือกประเภทคำขอ

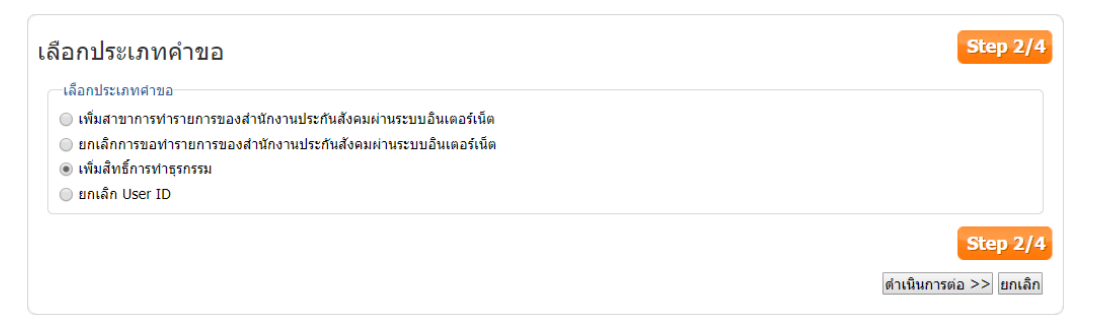

 เลือกกิจกรรมที่ต้องการดำเนินการ "เพิ่มสิทธิ์การทำธุรกรรม" และคลิกปุ่ม ดำเนินการต่อ >> ระบบจะ แสดงหน้าจอบันทึกคำขอ

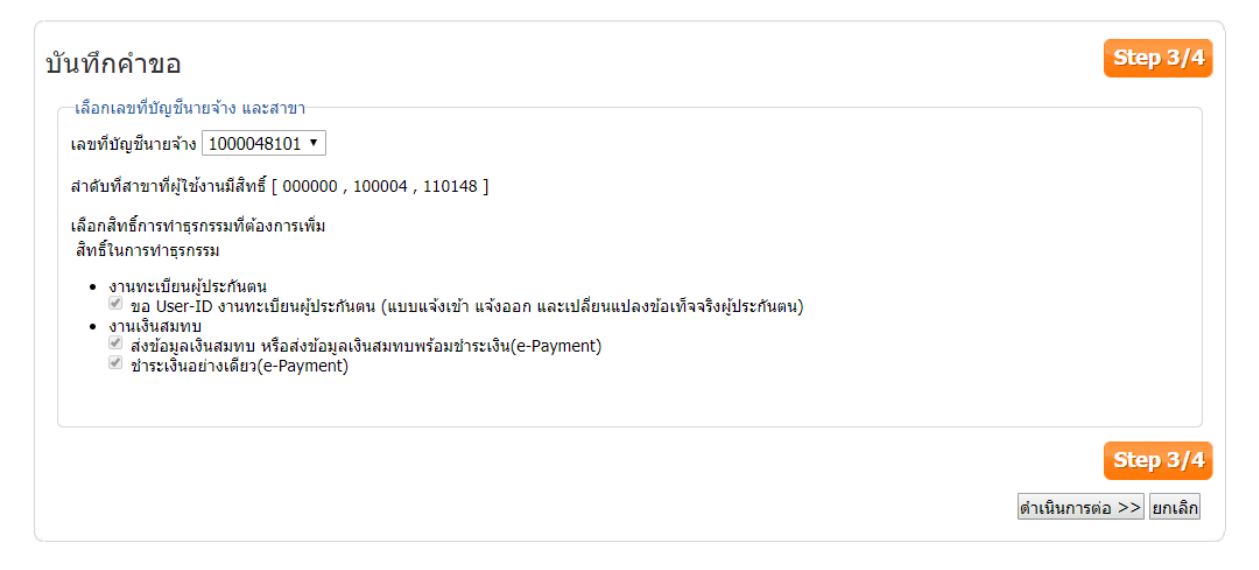

 หน้าจอบันทึกคำขอ แสดงรายละเอียดของสาขาที่มีสิทธิ์ในการทำธุรกรรมต่าง ๆ เลือกที่ ของสิทธิ์ใน การทำธุรกรรมที่ต้องการขอเพิ่ม และคลิกปุ่ม 
 ดำเนินการต่อ >> ระบบจะแสดงหน้าจอยืนยันการบันทึก ข้อมูลพร้อมทั้งส่ง e-Mail แจ้งรับข้อมูลการขอทำธุรกรรมผ่านอินเตอร์เน็ต สปส.1-05 ขอเปลี่ยนแปลง สิทธิ์

| 1                                                                                 | 2                                                                                     |                                                                 | 4                                      |
|-----------------------------------------------------------------------------------|---------------------------------------------------------------------------------------|-----------------------------------------------------------------|----------------------------------------|
| ข้อตกลงและเงื่อนไข                                                                | เลือกประเภทคำขอ                                                                       | บันทึกคำขอ                                                      | ยืนยันการส่งข้อมูล                     |
| 1. ระบบจะทำการส่งสปส. 1-05 ให     2. กด "กลับไปหน้าแรก" เพื่อกลับ                 | ้ทำนผ่านทางอีเมล์<br>ไปยังหน้า E-Services Home page                                   |                                                                 |                                        |
| ยืนยันการส่งข้อมูล                                                                |                                                                                       |                                                                 | Step 4/4                               |
| ส่านักงานประกันสังคมได้รับข้อมูลค่าขอทำธ<br>กรุณาตรวจสอบอีเมล์ ของท่าน และดำเนินก | รกรรมผ่านสืออิเล็กทรอนิกส์ของท่านแล้ว แ<br>ารจัดพิมพ์เอกสารต่างๆ เพื่อจัดส่งมายังสำนั | .ละได้จัดส่งเอกสารที่ท่านต้องน่าไปยื่นกับส่<br>์กงานประกันสังคม | านักงานผ่านทางอีเมล์ ที่ท่านได้ระบุไว้ |
|                                                                                   |                                                                                       |                                                                 | Step 4/4<br>กลับไปหน้าจอหลัก           |

ียกเลิก User ID

5. เมื่อ Log in เข้าสู่ระบบแล้ว ให้คลิก 🛄 ระบบจะแสดงหน้าจอข้อตกลงและเงื่อนไขการให้บริการ

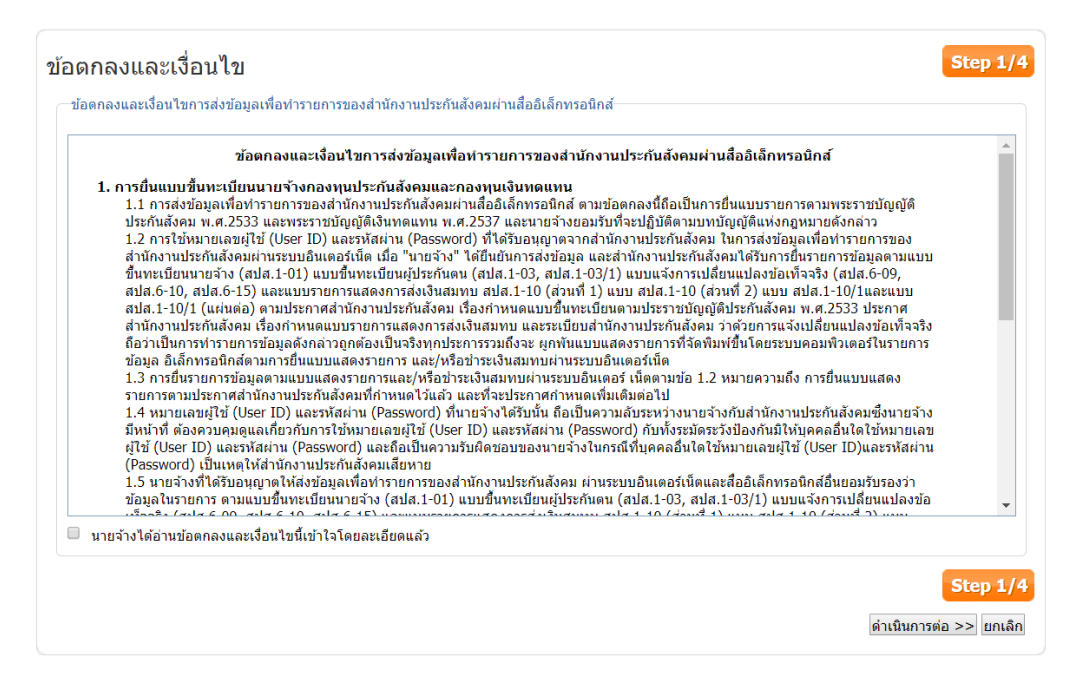

60

6. ผู้ใช้งานอ่านข้อตกลงและเงื่อนไขที่แสดงในหน้าจอให้ครบถ้วนและติ๊กที่ 🔲 นายจ้างได้อ่านข้อตกลงและ เงื่อนไขนี้เข้าใจโดยละเอียดแล้ว และคลิกปุ่ม <sup>ดำเนินการต่อ >></sup> ระบบจะแสดงหน้าจอเลือกประเภทคำขอ

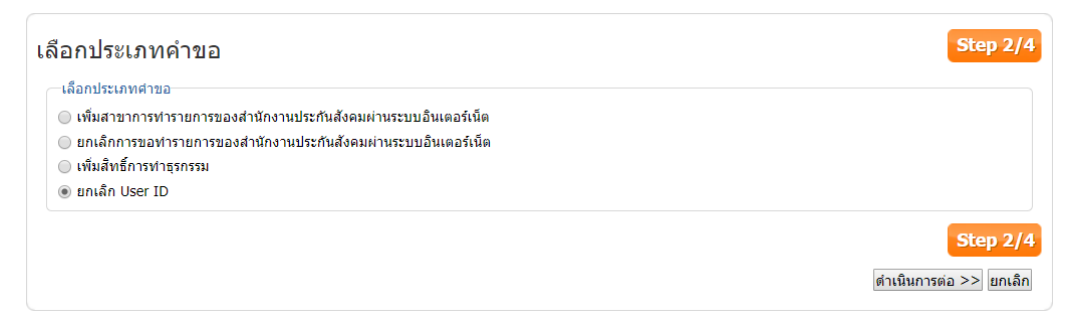

7. เลือกกิจกรรมที่ต้องการดำเนินการ "ยกเลิกการขอทำรายการของสำนักงานประกันสังคมผ่านระบบ อินเตอร์เน็ต" และคลิกปุ่ม (ดำเนินการต่อ >> ระบบจะแสดงหน้าจอบันทึกคำขอ

| บันทึกคำขอ                                                                                                    | Step 3/4               |
|----------------------------------------------------------------------------------------------------|------------------------|
| เลือกเลขที่บัญชีนายจ้าง และสาขา                                                                                                    |                        |
| เลขที่บัญชีนายจ้าง 1000048101 ▼                                                                                                    |                        |
| บัญขีที่ด้องการยกเลิก User ID : 1000048101amf<br>*หลังจากเจ้าหน้าที่ทำการอนุมัติยกเลิก UserID แล้ว จะไม่สามารถเข้าใช้งานUser ID นั้นได้อีก |                        |
|                                                                                                    | Step 3/4               |
|                                                                                                    | ดำเนินการต่อ >> ยกเลิก |

 หน้าจอบันทึกคำขอ แสดงรายละเอียดของ User ID ที่ต้องการยกเลิก และคลิกปุ่ม ดำเนินการต่อ >> ระบบ จะแสดงหน้าจอยืนยันการบันทึกข้อมูลพร้อมทั้งส่ง e-Mail แจ้งรับข้อมูลการขอทำธุรกรรมผ่าน อินเตอร์เน็ต สปส.1-05 ขอเปลี่ยนแปลงสิทธิ์ หลังจากเจ้าหน้าที่ทำการอนุมัติยกเลิก UserID แล้ว จะไม่ สามารถเข้าใช้งานUser ID นั้นได้อีก

|                  | 1                                                                                             | 2                                                                        | 3                                                                  |                                        |
|------------------|-----------------------------------------------------------------------------------------------|--------------------------------------------------------------------------|--------------------------------------------------------------------|----------------------------------------|
|                  | ข้อตกลงและเงื่อนไข                                                                            | เลือกประเภทคำขอ                                                          | บันทึกดำขอ                                                         | ยืนยันการส่งข้อมูล                     |
|                  | <ol> <li>ระบบจะทำการสงสปส. 1-05 ให้ท่าน</li> <li>กด "กลับไปหน้าแรก" เพื่อกลับไปยัง</li> </ol> | ผ่านทางอิเมล์<br>หน้า E-Services Home page                               |                                                                    |                                        |
| ยืนยัน           | การส่งข้อมูล                                                                                  |                                                                          |                                                                    | Step 4/4                               |
| สำนักง<br>กรุณาต | านประกันสังคมได้รับข้อมูลคำขอทำธุรกรรม<br>เรวจสอบอีเมล์ ของท่าน และดำเนินการจัดเ              | มผ่านสื่ออิเล็กทรอนิกส์ของท่านแล้<br>พิมพ์เอกสารต่างๆ เพื่อจัดส่งมายังส่ | ว และได้จัดส่งเอกสารที่ท่านต้องนำไปยื่นกับส่<br>ำนักงานประกันสังคม | านักงานผ่านทางอีเมล์ ที่ท่านได้ระบุไว้ |
|                  |                                                                                               |                                                                          |                                                                    | Step 4/4                               |
|                  |                                                                                               |                                                                          |                                                                    | กลับไปหน้าจอหลัก                       |

#### รายการชำระเงิน

เมนูรายการชำระเงินใช้สำหรับการชำระเงินให้ User อื่น ๆ ผู้ใช้ที่สามารถทำธุรกรรมได้ต้องมีสิทธิ์ใน การชำระเงิน (e-Payment)

ผู้ใช้ที่สามารถทำธุรกรรมได้ต้องมีสิทธิ์ในการใช้งานของสถานประกอบการที่ตนเองมีสิทธิ์ ผู้ใช้สามารถ

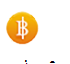

เข้าใช้งานเมนูสอบถามข้อมูลโดยคลิกที่

#### สร้างธุรกรรมชำระเงิน

1. เมื่อ Log in เข้าสู่ระบบแล้ว ให้คลิก

ระบบจะแสดงหน้าจอค้นหาธุรกรรมการชำระเงิน

| เงื่อนไขการค้นหาธุ | รกรรมรวมการชำระเงิน |                 |             |                                      |
|--------------------|---------------------|-----------------|-------------|--------------------------------------|
| วันที่ทำรายการ     |                     |                 | ถึงวันที่   |                                      |
| ประเภทธุรกรรม      | กองทุนประกันสังคม   | ¥               | สถานะ       | ▼                                    |
|                    |                     |                 |             | ตันหา                                |
|                    |                     | ไม่พบข้อมูลรายก | ารช่าระเงิน | กดสร้างรายการเพื่อดำเนินการข่าระเงิน |
|                    |                     |                 |             | สร้างธุรกรรมขำระเงิน                 |
|                    |                     |                 |             |                                      |

คลิกปุ่ม สร้างธุรกรรมชำระเงิน ระบบจะแสดงหน้าจอเลือกรายการที่ต้องการชำระเงิน

₿

|   | หมายเลขธุรกรรม | เลขที่บัญชีนายจ้าง | วันที่ทำรายการ   | งวด     | จำนวนสาขา | จำนวน<br>ผู้ประกันตน | จำนวนเงินสมทบ | ผู้ส่งข้อมูล  |
|---|----------------|--------------------|------------------|---------|-----------|----------------------|---------------|---------------|
| ) | 1908632810     | 9999999999         | 20/02/2562 10:57 | 01/2562 | 1         | 1                    | 1,400.00      | 99999999999at |
| ) | 1908632649     | 1000048101         | 17/01/2562 16:50 | 07/2561 | 1         | 6                    | 8,300.00      | 1000048101am  |
| ) | 1808632542     | 1000048101         | 21/12/2561 13:56 | 07/2561 | 1         | 6                    | 8,300.00      | 1000048101am  |

เลือกรายการที่ต้องการชำระเงินโดยติ๊กเลือกด้านหน้ารายการที่ต้องการ และคลิกปุ่ม ดำเนินการต่อ >> ระบบจะแสดงหน้าจอเลือกวิธีการชำระเงิน

| ประเภทธุรศ        | รรม ก          | กองทุนประกันสังคม<br>1,400.00 | วันที่ทำรายการ   | 20/02/2562 14:20:54<br>ยังไม่ได้ขำระเงิน |           |                  |                   |              |            |
|-------------------|----------------|-------------------------------|------------------|------------------------------------------|-----------|------------------|-------------------|--------------|------------|
| จำนวนเงินส        | เมทบ 1         |                               | สถานะ            |                                          |           |                  |                   |              |            |
| ายละเอียดร        | รกรรมเงิเ      | เสมทบ                         |                  |                                          |           |                  |                   |              |            |
| หมายเลข<br>เงินสม | ธุรกรรม<br>เทบ | เลขที่บัญชี<br>นายจ้าง        | วันที่ทำรายกาฯ   | ร งวด                                    | จำนวนสาขา | จำนวนผู้ประกันดน | จำนวน<br>เงินสมทบ | ผู้ส่งข้อมูล | เลขใบเสร็จ |
| 190863            | 2810           | 9999999999                    | 20/02/2562 10:57 | 7:11 01/2562                             | 1         | 1                | 1,400.00          | 9999999999at |            |
| เล็การทำระเง      | iu             |                               |                  |                                          |           |                  |                   |              |            |
| าระเงินผ่าน       | ະນນ e-P        | avment                        |                  |                                          |           |                  |                   |              |            |
|                   |                | , เลือกธนา                    | คาร              |                                          |           |                  |                   |              |            |
| ۲                 | $\Diamond$     | บมจ.ธนาคารกรุงเทพ             |                  |                                          |           |                  |                   |              |            |
| 0                 | 0              | ธนาคารไทยพาณิชย์              |                  |                                          |           |                  |                   |              |            |
| 0                 | 6              | ธนาคารกรุงไทย                 |                  |                                          |           |                  |                   |              |            |
|                   |                | บัตรเครดิต Mas                | terCard (Counter | Service)                                 |           |                  |                   |              |            |
|                   |                |                               |                  |                                          |           |                  |                   |              |            |
|                   |                |                               |                  |                                          |           |                  |                   |              |            |

เลือกระบบ e-Payment ที่ต้องการ และคลิกปุ่ม <sup>ชำระเงิน</sup> ระบบจะแสดงหมายเลขธุรกรรม และคลิกปุ่ม
 ชำระเงิน อีกครั้งระบบจะนำไปยังเว็บไซต์ของธนาคารที่ได้ทำการเลือกไว้

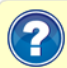

1. กด "ชำระเงิน" เพื่อไปยังเว็บไซต์ของธนาคารที่ท่านเลือกเพื่อทำการจ่ายเงิน

หมายเลขธุรกรรม E-PAYMENT: 1900570092

ยกเลิก ช่าระเงิน